APEX2017 Profesional modul Ambulancia

Informačný systém APEX2017 Profesional, Copyright © 2006 - 2022 MEDIVOX Software MUDr.Alexyová Soňa, Ing.Alexy Samuel

Posledná úprava: marec 2022

# Obsah

L

| Kapitola I   | Prvé spustenie programu                                 |     |  |  |  |  |  |  |
|--------------|---------------------------------------------------------|-----|--|--|--|--|--|--|
| Kapitola II  | Aktualizácia programu                                   | 1   |  |  |  |  |  |  |
| Kapitola III | Pripojenie na databázu                                  | 3   |  |  |  |  |  |  |
|              | 1 Kontrola integrity databázy                           | . 4 |  |  |  |  |  |  |
|              | 2 Obnova poškodeného súboru                             | . 4 |  |  |  |  |  |  |
| Kapitola IV  | Popis ovládania programu                                | 5   |  |  |  |  |  |  |
|              | 1 Základné pojmy a ovládače                             | . 5 |  |  |  |  |  |  |
|              | Hlavná programová ponuka                                | 5   |  |  |  |  |  |  |
|              | Hlavný nástrojový panel                                 | 5   |  |  |  |  |  |  |
|              | Základné ovládače                                       | 6   |  |  |  |  |  |  |
|              | Databázový navigátor                                    | 6   |  |  |  |  |  |  |
|              | Tabuľka pre hromadné editovanie údajov                  | 7   |  |  |  |  |  |  |
|              | Editačné okno s výberom hodnoty z roletového zoznamu    | 7   |  |  |  |  |  |  |
|              | Editačné okno s výberom hodnoty zo samostatného zoznamu | 8   |  |  |  |  |  |  |
|              | Editačné prepínače                                      | 8   |  |  |  |  |  |  |
|              | Ovládacie tlačitka                                      | 8   |  |  |  |  |  |  |
|              | 2 Zoznam pacientov                                      | . 9 |  |  |  |  |  |  |
|              | Úprava zobrazenia zoznamu pacientov                     | 10  |  |  |  |  |  |  |
|              | Rýchle vyhľadanie pacienta                              | 10  |  |  |  |  |  |  |
|              | Vyradenie zmluvného pacienta z evidencie                | 12  |  |  |  |  |  |  |
|              | Vyradenie nezmiuvneno pacienta z evidencie              | 12  |  |  |  |  |  |  |
|              | vymazanie pacienta z evidencie                          | 13  |  |  |  |  |  |  |
|              | 3 Zaradenie pového pacienta                             | 13  |  |  |  |  |  |  |
|              | Karta nacienta                                          | 14  |  |  |  |  |  |  |
|              |                                                         | 45  |  |  |  |  |  |  |
|              | Vysetrenie<br>Zdravotné pojeťovno pacionta              | 15  |  |  |  |  |  |  |
|              | Preradenje pojstovne pacienta                           | 10  |  |  |  |  |  |  |
|              | Vyradenie postelica zo zoravolnoj postovne              | 18  |  |  |  |  |  |  |
|              | Zaradenie nezmluvného poistenca do prírastkov.          | 19  |  |  |  |  |  |  |
|              | Zmena identifikačného čísla pacienta                    | 19  |  |  |  |  |  |  |
|              | 5 Administratíva                                        | 20  |  |  |  |  |  |  |
|              | Overenie poistného vzťahu                               | 21  |  |  |  |  |  |  |
|              | Lekárska správa                                         | 22  |  |  |  |  |  |  |
|              | Dohoda o poskytovaní zdravotnej starostlivosti          | 23  |  |  |  |  |  |  |
|              | Zmluva o dielo                                          | 24  |  |  |  |  |  |  |
|              | Poučenie pacienta                                       | 25  |  |  |  |  |  |  |
|              | Preventivne prehliadky                                  | 26  |  |  |  |  |  |  |
|              | Ziadosť o dokumentaciu                                  | 27  |  |  |  |  |  |  |
|              | b ∠ubny kriz (status)                                   | 28  |  |  |  |  |  |  |
|              | Lokalizácia zubných výplní                              | 30  |  |  |  |  |  |  |
|              | Archív zubných krížov                                   | 31  |  |  |  |  |  |  |

## Contents

II

| 7  | Ošetrenie pacienta                                        |    |
|----|-----------------------------------------------------------|----|
|    | Stomatologické výkony                                     |    |
|    | Filter pre zmenu zobrazenia výkonov                       |    |
|    | Nálezy                                                    |    |
| 8  | Protetické výkony                                         |    |
|    | Nová protetická práca                                     |    |
|    | Archív protetických prác                                  |    |
|    | Odovzdanie protetickej práce a aktualizácia zubného kríža |    |
| 9  | Plnenie mesačných limitov                                 | 39 |
| 10 | Evidencia RTG snímkov                                     | 39 |
|    | Prispôsobenie zobrazenia snímku                           |    |
|    | Negatívne zobrazenie snímku                               |    |
|    | Zmena veľkosti snímku                                     |    |
| 11 | Lieky                                                     |    |
|    | Zoznam vystavených receptov                               | 42 |
|    | Nový recept                                               |    |
| 12 | Diár - evidencia objednaných pacientov                    |    |
|    |                                                           | 47 |
|    | Objednavaci plan                                          |    |
| 12 | Vynaudi pacienia                                          |    |
| 13 |                                                           | 40 |
|    | Rozpis prevedených výkonov                                |    |
|    | Registračná pokladnica                                    |    |
| 14 | Registračná pokladnica                                    |    |
|    | Základné funkcie                                          | 53 |
|    | Tréningový režim                                          | 53 |
|    | Vystavenie dokladu                                        |    |
|    | Storno položky                                            |    |
|    | Vrátenie peňazí                                           |    |
|    | Uzávierky ERP                                             |    |
| 15 | Tlač aktualnej zostavy                                    | 59 |
|    | Export tlačovej zostavy                                   | 61 |
|    | Úprava tlačovej zostavy                                   |    |
| 16 | Okná                                                      | 63 |
|    | Lupa                                                      | 63 |
|    | Resetovať polohu                                          | 63 |
| 17 | Parametre programu                                        | 64 |
|    | Základné parametre                                        |    |
|    | Registračné číslo                                         |    |
|    | Prístupové heslo                                          |    |
|    | Formát zobrazenia                                         |    |
|    | Nastavenie ERP a rozpisu výkonov                          |    |
|    | Nastavenie tlače receptu                                  |    |
|    | Uprava zostáv                                             | 69 |
|    | Zobrazenie parametrov ADS                                 |    |
| 18 | Ciselniky                                                 | 71 |
|    | Číselník (zoznam) zdravotných poisťovní                   |    |
|    | Číselník (zoznam) stomatologických výkonov                |    |
|    | Číselník (zoznam) protetických výkonov                    |    |
|    | Číselník (zoznam) PZS                                     |    |
|    | Císelník (zoznam) diagnóz                                 |    |

III

|              |     | Číselník oddelení pre ERP                 |    |
|--------------|-----|-------------------------------------------|----|
|              |     | Číselník položiek pre ERP                 |    |
|              | 19  | Farebné podanie                           | 80 |
| 2            | 20  | Nastavenie veľkosti okien formulárov      |    |
| 2            | 21  | Rozlíšenie obrazovky                      | 82 |
| Kapitola V   | Vý  | kazy pre ZP                               | 83 |
|              | 1   | Výber výkazu                              |    |
|              | 2   | Načítanie údajov                          |    |
|              | 3   | Vytvorenie dávky                          |    |
|              | 4   | Odoslanie dávky                           |    |
|              | 5   | Vytvorenie faktúry                        |    |
|              | 6   | Vytvorenie sprievodného listu             |    |
| Kapitola VI  | Uk  | ončenie spracovania                       | 91 |
|              | 1   | Ukončenie spracovania vybranej ambulancie |    |
|              | 2   | Ukončenie programu                        |    |
|              | 3   | Údržba databázy                           |    |
| Kapitola VII | Ро  | oužité skratky                            | 92 |
|              | 1   | Skratky - stomatologické výkony           |    |
|              | 2   | Skratky - protetické výkony               |    |
|              | Inc | dex                                       | 95 |

# 1 Prvé spustenie programu

#### Prvé spustenie programu

Predpokladom správneho fungovania programu **APEX2017 - Ambulacia** je bezchybne prevedená kompletná inštalácia operačného systému Windows, vrátane inštalácie používanej tlačiarne. Program obsahuje aj formuláre, ktorých veľkosť a umiestnenie môže stanoviť používateľ. Pri prvom otvorení sa takýto formulár umiestni do ľavého horného rohu pracovnej plochy. Formulár je potrebné umiestniť na požadované miesto na pracovnej ploche podľa vlastného uváženia. Program si umiestnenie zapamätá a pri ďalšom otvorení bude formulár zobrazený na zvolenom mieste.

| 0         |              |        |          |        | APEX2017 - Ambulancia – 🗖 🗙 |           |            |           |      |          |              |             |  |  |
|-----------|--------------|--------|----------|--------|-----------------------------|-----------|------------|-----------|------|----------|--------------|-------------|--|--|
| Kartotéka | Sanácia      | Admini | stratíva | Výkazy | Parametre                   | Okná      | O programe |           |      |          |              |             |  |  |
| 🛄<br>Data | اللہ<br>Hľad | Nový   | Zozn     | Karta  | Nález                       | ∰<br>Kríž | ار<br>Stom | 🐲<br>Prot | Diár | ⊥<br>Účt | Výkazy       | X<br>Koniec |  |  |
| Pacient   |              |        |          |        |                             | IČP       |            |           | ZP   |          | Rizikové fak | tory        |  |  |
|           |              |        |          |        |                             |           |            |           |      |          |              |             |  |  |
|           |              |        |          |        |                             |           |            |           |      |          |              |             |  |  |
|           |              |        |          |        |                             |           |            |           |      |          |              |             |  |  |
|           |              |        |          |        |                             |           |            |           |      |          |              |             |  |  |
|           |              |        |          |        |                             |           |            |           |      |          |              |             |  |  |
|           |              |        |          |        |                             |           |            |           |      |          |              |             |  |  |
|           |              |        |          |        |                             |           |            |           |      |          |              |             |  |  |
|           |              |        |          |        |                             |           |            |           |      |          |              |             |  |  |
|           |              |        |          |        |                             |           |            |           |      |          |              |             |  |  |
|           |              |        |          |        |                             |           |            |           |      |          |              |             |  |  |
|           |              |        |          |        |                             |           |            |           |      |          |              |             |  |  |
|           |              |        |          |        |                             |           |            |           |      |          |              |             |  |  |
|           |              |        |          |        |                             |           |            |           |      |          |              |             |  |  |
| [Data Off | ]            |        |          |        |                             |           |            |           |      |          |              |             |  |  |

Vzhľad jednotlivých formulárov a výstražné zvuky sa prispôsobujú použitému operačnému systému. V ďalšom sú uvedené najdôležitejšie nastavenia Windows, ktoré majú vplyv na činnosť programu.

Súvisiace témy: Rozlíšenie obrazovky Farebné podanie Nastavenie veľkosti okien formulárov

# 2 Aktualizácia programu

#### Aktualizácia programu

Pre fungovanie automatickej aktualizácie programu je potrebné aktívne pripojenie počítača na internet. Program skontroluje dostupnosť novej aktualizácie, preberie aktualizačný

súbor a spustí svoju aktualizáciu.

2

|   | Verzia programu       |
|---|-----------------------|
| Q | Kontrola aktualizácií |
| 0 | Nápoveda              |
|   | Nastavenie Windows    |
| ۹ | Domovská stránka      |
|   | Aktuálne úpravy       |

Voľba je prístupná v čase keď nie je pripojená žiadna databáza ambulancie. Pri spustení voľby musí byť aktivované pripojenie na internet. Ak je prístupná nová aktualizácia, program ponúkne možnosť prebrať aktualizačný súbor.

| Preberanie súboru                                                         |
|---------------------------------------------------------------------------|
| K dispozícii je nová verzia programu v2.0.0.4.                            |
| http://www.medivox.sk/versioninfo.inf                                     |
|                                                                           |
| Prenesených: 69 z 69<br>Uložiť do: C:\ProgramDFM\D2010\WEBUPDATE\Updates\ |
| Prebrať Inštalovať Koniec                                                 |

Preberanie súboru môže byť v závislosti na veľkosti preberaného súboru a rýchlosti pripojenia na internet časovo náročnejšia operácia.

| beranie súboru      |                                             |
|---------------------|---------------------------------------------|
| Preberanie inšta    | alačného súboru z internetu                 |
| C:\ProgramDFM\D2    | 2010\WEBUPDATE\Updates\akt032010.zip        |
| Dranacaných 177     | 2040 - 1772040                              |
| Uložiť do: C:\Progr | amDFM\D2010\WEBUPDATE\Updates\akt032010.zip |
|                     | Prebrať Inštalovať Koniec                   |
|                     |                                             |

Po prebratí aktualizačného súboru sa sprístupní tlačítko pre nainštalovanie novej verzie programu. Po potvrdení inštalácie sa program ukončí a predá riadenie inštalačného procesu inštalačnému programu.

## POZNÁMKA:

Po prebratí aktualizačného súboru je možné aktualizáciu ukončiť a v inštalácii pokračovať

pozdejšie. Prebrané aktualizačné súbory (zip) sa ukladajú do adresára ..\MEDIVOX\APEX2017\UPDATES\\*.zip.

# 3 Pripojenie na databázu

#### Pripojenie na databázu

Programový modul umožňuje spracovávať na jednom počítači viac ambulancií. Prvým krokom po spustení programu je výber databázy ambulancie zo zoznamu evidovaných ambulan cií. Pokiaľ nie je pripojená žiadna databáza, voľby hlavnej ponuky programu a tlačítka na pracovnej lište nie sú prístupné. Ak pri spustení tejto voľby nie je prístupná žiadna databáza, ukončite spracovanie a vytvorte databázu pre danú ambulanciu.

| Načítať                    | × |
|----------------------------|---|
| APEX<br>2017 Profesional © | 2 |
| <u>A</u> mbulancia:        |   |
| Zubná ambulancia           | - |
| Prístupové <u>h</u> eslo:  |   |
| OK Koniec                  |   |

Pri prvom spustení programu nie je vyplnené žiadne prístupové heslo. Heslo preto nie je potrebné zadať. Pri pripájaní databázy sa automaticky prevádza kontrola integrity databázy. Pri kontrole sa kontrolujú všetky databázové súbory a pri nájdení chyby sa tieto chyby automaticky opravujú. V prípade rozsiahleho poškodenia niektorého súboru, alebo jeho úplnej strate, sa súbor automaticky obnovuje z bezpečnostnej kópie. Predpokladá sa, že takáto bezpečnostná kópia už bola v minulosti vytvorená (viď. kapitola Údržba databázy). Zároveň prebieha aj kontrola základných číselníkov (napr. zoznam stomatologických výkonov, atď.). Ak je niektorý číselník prázdny, je automaticky obnovený z jeho originálnej kópie. Prebiehajúci proces kontroly sa preto nedoporučuje z bezpečnostných dôvodov prerušiť!

#### POZNÁMKA:

Pri inštalovaní programu sú originály všetkých riadiacich číselníkov uložené do samostatného adresára.

#### **UPOZORNENIE!**

Kontrolná procedúra dokáže odstrániť aj chybu, ktorá vznikne pri hrubom porušení hlavičky databázového súboru. Pri takejto závažnej chybe sa súbor automaticky obnovuje z bezpečnostnej kópie. Ak kópia neexistuje, ostavá prázdny.

#### Súvisiace témy: Kontrola integrity databázy Údržba databázy Obnova poškodeného súboru

# 3.1 Kontrola integrity databázy

#### Kontrola integrity databázy

Ak je pri kontrole databázy zistený poškodený súbor, program zobrazí jeho názov a číslo zistenej chyby. Zároveň ponúkne jeho automatickú opravu.

| Chyba | ×                                                                                |
|-------|----------------------------------------------------------------------------------|
|       | Súbor C:\ProgramDFM\D3\APEXSQL\Data\Pacient.*je poškodený [chyba 7010]. Opraviť? |
|       | <u>Ano</u> <u>N</u> ie <u>P</u> omoc                                             |

V tomto kroku je možné potvrdením tlačítka [Áno] súbor opraviť, alebo potvrdením tlačítka [Nie] preskočiť jeho opravu Ak je preskočená voľba pre opravu poškodeného súboru, program sa nepripojí na požadovanú databázu ambulancie. Pre opravu databázy je možné v takomto prípade použiť externý špecializovaný program pre opravu databázových súborov ADS. Poškodenie súboru vedie v prevažnej väčšine ku strate údajov. Ak program po oprave súboru zistí aj stratu údajov, ponúkne v ďalšom kroku možnosť obnoviť súbor z bezpečnostnej kópie.

#### POZNÁMKA:

Za chybný súbor program považuje aj súbor, ktorý obsahuje údaj deklarovaný ako voľný text (napr. údaj Anamnéza v súbore Pacient) a je porušená vzájomná väzba v niektorom zázname. So súborom je možné pracovať pokiaľ sa nenarazí na takýto záznam.

#### Súvisiace témy:

Pripojenie na databázu Údržba databázy Obnova poškodeného súboru

# 3.2 Obnova poškodeného súboru

#### Obnova poškodeného súboru

Poškodenie databázového súboru vedie v prevažnej väčšine ku strate údajov. Ak program po oprave súboru zistí aj stratu údajov, ponúkne možnosť obnoviť súbor z bezpečnostnej kópie.

| Upozorn | enie X                                                                         |
|---------|--------------------------------------------------------------------------------|
|         | Súbor C:\ProgramDFM\D3\APEXSQL\Data\Pacient.adt bol opravený. Načítať z kópie? |
|         | Ano <u>N</u> ie <u>P</u> omoc                                                  |

Bezpečnostná kópia súborov databázy je automaticky vytvárana pri každej údržbe databázy. Ak nie sú do opraveného súboru načítané údaje z bezpečnostnej kópie, program povolí pripojenie do databázy vybranej ambulancie, ale predmetný súbor ostane prázdny.

#### **UPOZORNENIE!**

Pre obnovu súborov je potrebná existencia bezpečnostnej kópie spracovania vytváraná pri každom ukončení programu, alebo odpojení databázy vybranej ambulancie. Doporučujeme preto pravidelné vytváranie bezpečnostnej kópie! Ak program zistí poškodenie súboru a nebola do toho času vytvorená žiadna bezpečnostná kópia, preskočte voľbu pre automatickú opravu súboru a kontaktujte dodávateľa programu!

#### Súvisiace témy: Údržba databázy

Kontrola integrity databázy

# 4 Popis ovládania programu

# 4.1 Základné pojmy a ovládače

### Základné pojmy a ovládače

Základné pravidlá ovládania programu sú postavené na použití štandardných ovládačov a dialógových okien Windows. Spoločné sú aj niektoré funkčné klávesy. Ich popis je uvedený v príručke k operačnému systému Windows. Pri práci s programom sa predpokladá zvládnutie základov ovládania operačného systému. Na úvod si popíšeme hlavnú obrazovku programu, ktorá sa objaví po jeho spustení.

# Súvisiace témy: <u>Hlavná programová ponuka</u>

Hlavný nástrojový panel Základné ovládače

# 4.1.1 Hlavná programová ponuka

#### Hlavná programová ponuka

Kartotéka Sanácia Administratíva Parametre Oprograme Koniec

Voľbu z hlavnej ponuky (*menu*) je možné vybrať priamo kliknutím počítačovou myškou na názov voľby alebo stlačením kombinácie klávesy **ALT** a zvýrazneného (*podčiarknutého*) písmena. Obsah hlavnej ponuky sa dynamicky mení v závislosti od spracovávanej agendy. Význam jednotlivých volieb je popísaný v ďalších kapitolách.

# 4.1.2 Hlavný nástrojový panel

### Hlavný nástrojový panel

|      | <b>6</b> | 6    | ۹    |       | ř.    | €₽   | 2    | <b>@</b> | 0 <u>.</u> 6 | +     | i en | ă,  | 8      |
|------|----------|------|------|-------|-------|------|------|----------|--------------|-------|------|-----|--------|
| Data | Hľad     | Nový | Zozn | Karta | Nález | Kríž | Stom | Prot     | RTG          | Lieky | Diár | Účt | Koniec |

#### 6 APEX2017 Profesional - Ambulancia

Hlavný nástrojový panel (nástrojová lišta) obsahuje tlačítka pre rýchle vyvolanie požadovanej činnosti a základné identifikačné údaje vybraného pacienta, pre ktorého prebieha spracovanie. Tlačítka v nástrojovej lište majú rovnaký význam ako zodpovedajúce voľby hlavného menu.

### 4.1.3 Základné ovládače

#### Základné ovládače

Najčastejšie sa v programe používajú databázové ovládače pre vkladanie a úpravu údajov. Obsahuje ich väčšina formulárov. Tieto ovládače sú doplnené o ovládacie tlačítka pre vyvolanie ďalších potrebných funkcii. Je potrebné upozorniť, že ovládanie jednotlivých formulárov v programe je značne odlišné od zvyklostí v databázových aplikáciách systému MS DOS. Hlavný rozdiel spočíva vo využití kláves **Tab** a **Enter**. Klávesa **Tab** vo Windows prepína kurzor medzi jednotlivými ovládačmi vo formulári. Klávesa **Enter** vyvoláva funkciu ovládacieho tlačítka. Pri databázových ovládačoch má v niektorých prípadoch použitie **Enter**, **UP** a **DOWN** rovnaký účinok ako **Tab**. Aj keď to je proti štandardu Windows, urýchľuje to vyplňovanie údajov vo formulároch. Práca s niektorými ďalšími ovládačmi je v grafickom prostredí Windows taká intuitívna, že s ich popisom sa nemá význam zaoberať. Vyžaduje to len trochu praxe. V ďalších kapitolách sú vymenované základné ovládače a spôsoby ich ovládania. Spomenuté pravidlá je možné aplikovať aj na ďalšie príbuzné ovládače, ktoré tu nie sú vymenované všetky.

#### Súvisiace témy:

Databázový navigátor Tabuľka pre hromadné editovanie údajov Editačné okno s výberom hodnoty z roletového zoznamu Editačné okno s výberom hodnoty zo samostatného zoznamu Editačné prepínače Ovládacie tlačítka

#### 4.1.3.1 Databázový navigátor

#### Databázový navigátor

Ovládač sa nachádza napríklad v pravej časti hlavného nástrojového panela. Obsahuje tlačítka, ktoré riadia databázové operácie práve spracovávanej databázy. To znamená pohyb po záznamoch, pridávanie nového záznamu, mazanie záznamu, editovanie záznamu, uloženie zmien atď. Zároveň indikujú stav spracovávanej databázy.

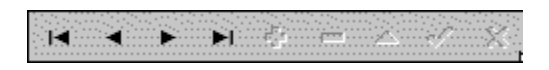

Doporučujeme sledovať zmeny tohto ovládača pri práci s niektorou databázou programu. Význam tlačítok je uvedený v nápovede, ktorá sa objaví v stavovom riadku pri nastavení kurzoru na zodpovedajúce tlačítko v ovládači.

#### POZNÁMKA:

V hlavnom nástrojovom panely obsahuje databázový navigátor len tlačítka pre pohyb po záznamoch práve spracovávanej databázy. V číselníkoch je k dispozícii rozšírený databázový ovládač o ďalšie popísané funkcie.

#### 4.1.3.2 Tabuľka pre hromadné editovanie údajov

#### Tabuľka pre hromadné editovanie údajov

Používa sa pre vkladanie a opravu údajov do databázy. Každý riadok tabuľky reprezentuje jeden záznam v databáze. Po stľpcoch a riadkoch sa pohybujeme pomocou kláves: šípka doprava **RIGHT**, šípka doľava **LEFT**, šípka hore **UP**, šípka dolu **DOWN** a **ENTER**.

| E ATL M     | PP ···· | 7B | K10V            | E.G | ŊΤ  | δΡΕΩΙΕ ΚΑ΄ΓΙΑ <sup>το το</sup> ΡΩΙΓ. | BODY     | ΚΈΡΝ 🔺    |
|-------------|---------|----|-----------------|-----|-----|--------------------------------------|----------|-----------|
| 10 CO 1006  | 01      | 00 | D02             |     | Pre | vvvolan e meru kliknite na tabuľk    | u pravým | llaătkon. |
| 19131996    | U1      | UJ | D37             |     |     | dohcda                               | 40       |           |
| 00 (2 1997) | 01      | 00 | D02             | Z00 |     | -                                    | 100      |           |
| 09151997    | U1      | 02 | PJ/             | киъ |     | potretie jod clejom                  | JUC      |           |
| 02 (3 1998  | 01      | 00 | D02             | Z00 |     | •                                    | 170      |           |
| 14 C4 1998  | 01      | 00 | F0 <sup>-</sup> | K08 |     | -                                    | 300      |           |
| 01 C6 1999  | 01      | 00 | D02             | Z00 |     | •                                    | 170      |           |
| 01 CG 1999  | 01      | 02 | P)7             | K05 |     | od .                                 | 50       |           |
| 07 C1 2000  | 01      | 00 | D02             | Z00 |     | -                                    | 170      |           |
| 10 01 2001  | 01      | 00 | D02             | Z00 |     | D860                                 | 150      |           |
| 06 (5 2002  | 01      | 11 | V01:            | K08 |     |                                      | 100      |           |
|             |         |    |                 |     |     |                                      |          | <u> </u>  |

Ak tabuľka slúži aj na vkladanie údajov, fungujú aj funkčné klávesy **Ctrl-O** na prepnutie tabuľky do režimu opravy vybraného záznamu alebo **Ctrl-Ins** na pridanie nového záznamu do tabuľky. Klávesa **Enter** na poslednom stľpci v riadku automaticky vyvoláva funkciu pre uloženie údajov (ak boli údaje v riadku zmenené, alebo ide o nový záznam). Po oprave vybraného údaja začnú fungovať šípky pre pohyb po tabuľke až po potvrdení zmien editovaného údaja klávesou **Enter**.

Ak je údaj kontrolovaný na číselník, zobrazí sa po stlačení **Enter** ovládač (*tlačítko*) pre vyvolanie číselníka. Po stlačení tohto ovládača sa zobrazí obsah číselníka, z ktorého je možné vybrať správny údaj.

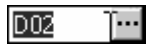

#### POZNÁMKA:

Obsah tejto ponuky sa riadi podľa konkrétnej programovej časti. Prístupnosť zobrazených volieb sa automaticky nastavuje podľa editovacieho režimu (podobne ako pri databázovom ovládači). Editovanie alebo oprava údajov v najčastejšie používaných častiach programu (napr.stomatologické výkony) je pre komfortnejšie ovládanie riešená individuálne (samostatným formulárom).

#### **UPOZORNENIE!**

Ak tabuľka slúži len na prezeranie údajov, fungujú len klávesy pre pohyb po stľpcoch a riadkoch. Pre režim editovania alebo vkladania záznamov sa otvára samostatné okno s formulárom podľa obsahu tabuľky.

#### 4.1.3.3 Editačné okno s výberom hodnoty z roletového zoznamu

#### Editačné okno s výberom hodnoty z roletového zoznamu

Ovládač sa používa na doplnenie údaja výberom z ponúknutých hodnôt. Dovolené hodnoty sa zobrazia v roletovom zozname po kliknutí na tlačítko v pravej časti ovládača,

alebo stlačením kombinácie kláves Alt a  $\downarrow$  .

| Ambulancia 1           | -        |
|------------------------|----------|
| Ambulancia v2.05       |          |
| APEX115_Data0          |          |
| APEX204_Data0          |          |
| Databáze MS Access     | Ν        |
| Databáze Visual FoxPro | <u> </u> |
| DBDATA                 |          |
| DBDEMOS                |          |
| DefaultDD              | -        |

Ďalšou z možnosti je priamy výber údaja listovaním v základnom okne bez zobrazenia roletového zoznamu pomocou kláves **Ctrl**-↓ (*DOWN*) a **Ctrl**-↑ (*UP*). Klávesy **UP**, **DOWN** a **ENTER** fungujú na prepnutie sa na ďalšie editačné pole alebo ovládač.

#### 4.1.3.4 Editačné okno s výberom hodnoty zo samostatného zoznamu

#### Editačné okno s výberom hodnoty zo samostatného zoznamu

Iný druh editačného okna sa používa ak je editovaný údaj kontrolovaný na číselník. Kliknutie na tlačítko [...], alebo stlačenie kombinácie kláves Alt a  $\downarrow$  vyvolá zobrazenie zodpovedajúceho číselníka. Klávesy UP, DOWN a ENTER fungujú na prepnutie sa na ďalšie editačné pole alebo ovládač.

| D02 [… |
|--------|
|--------|

#### 4.1.3.5 Editačné prepínače

#### Editačné prepínače

Osobitnou kategóriou sú prepínacie ovládače, ktoré riadia niekoľko dopredu definovaných stavov. Tvoria ju zaškrtávacie ovládače, ktoré spravidla indikujú dva stavy (*Áno/Nie*). Hodnoty sa prepínajú kliknutím na ovládač počítačovou myškou, kombináciou kláves **Alt** a zvýrazneného písmena v popise ovládača alebo klávesou **Medzerník**.

Zmluvný poistenec 🔽

Viac stavov môžu reprezentovať prepínacie ovládače. Ich ovládanie je rovnaké ako pri zaškrtávacom ovládači.

| 0 | <u>R</u> eštartovať | počítač pred | použitím | nových | nastavení | farieb. |
|---|---------------------|--------------|----------|--------|-----------|---------|
|   |                     |              |          |        |           |         |

Použíť nové nastavenia farieb bez reštartovania.

Spýtať sa pred použitím nových nastavení farieb.

#### 4.1.3.6 Ovládacie tlačítka

#### Ovládacie tlačítka

Formuláre môzu obsahovať okrem databázových editačných okien aj ďalšie ovládače, ovládacie tlačítka. Každé ovládacie tlačítko môže obsahovať popis alebo významovú ikonu. Ak

8

q

obsahuje popis a zvýraznené písmeno, funguje pre aktiváciu tohto tlačítka stále kombinácia klávesy **Alt** a zvýraznené písmeno.

| • | • | • | • | • | • | • | • | • | • | ì | i | ì | i | į | ; | • | • | • | • | • | • | • | • | • | • | • | • | ĺ |
|---|---|---|---|---|---|---|---|---|---|---|---|---|---|---|---|---|---|---|---|---|---|---|---|---|---|---|---|---|
|   |   |   |   |   |   |   |   |   |   |   |   |   |   | • |   |   |   |   |   |   |   |   |   |   |   |   |   |   |

Ak obsahuje formulár viac ovládacích tlačítok, je možné sa medzi nimi prepínať klávesou **Tab**. Aktívny ovládač je na formulári prekreslený podľa obrázku. Kliknutie na ovládač, alebo stlačenie klávesy **ENTER** vyvolá zodpovedajúcu funkciu.

# 4.2 Zoznam pacientov

#### Zoznam pacientov

Táto voľba slúži na prehľadné zobrazenie a údržbu kartotéky. Pre lepšiu orientáciu je možné zoznam pacientov rozčleniť aj podľa abecedných záložiek. Zároveň je možné nastaviť aj šírku jednotlivých stľpcov. Program si zmenené nastavenie zapamätá. Kliknutím na názov stľpca sa zoznam automaticky zoradí podľa vybraného stľpca. Pri prvom zobrazení zoznamu je zoznam zoradený podľa priezviska a mena pacienta.

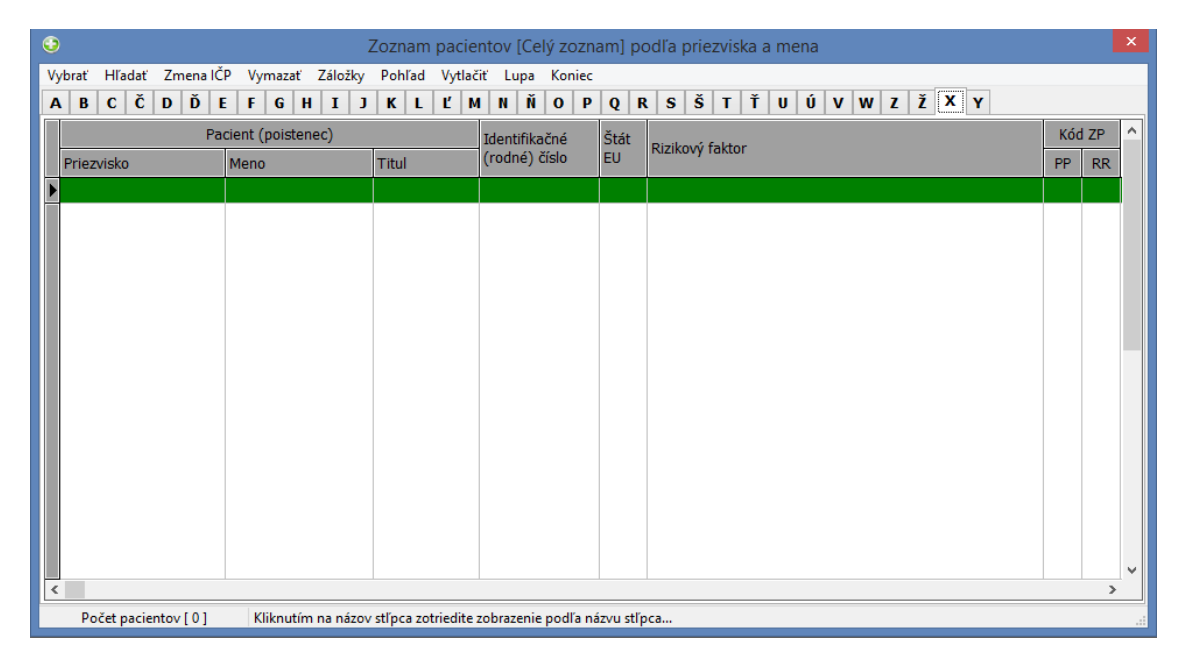

Po zobrazení zoznamu je v hornej časti okna prístupná programová ponuka pre prácu so zoznamom. Požadovanú činnosť je možné vyvolať aj priamo stlačením klávesy **Alt** a písmena, ktoré je zvýraznené podtržítkom.

```
<u>Vybrať H</u>ľadať Zmena IČP Vymazať Záložky Pohľad Vytlačiť Koniec
```

Na sprístupnenie ďalších úkonov pre daného pacienta je potrebné zvoleného pacienta označiť kurzorom a vybrať ho dvojitým kliknutím počítačovej myšky *(alebo kombináciou funkčných kláves Alt-V)* pre ďaľšie spracovanie. Po výbere pacienta sa okno zoznamu zatvorí, vybraný pacient sa prenesie do hlavnej obrazovky a sprístupnia sa ostatné ovládacie tlačítka.

#### 10 APEX2017 Profesional - Ambulancia

#### POZNÁMKA:

Pri zobrazení celého zoznamu pacientov sú evidenčne zaradení pacienti zobrazení čiernou farbou a evidenčne vyradení pacienti sivou farbou. Ak je potrebné pokračovať v spracovaní evidenčne vyradeného pacienta (napríklad pacient sa po čase vráti od iného lekára), treba ho najprv znovu evidenčne zaradiť! Postup je popísaný v ďalšej kapitole.

#### Súvisiace témy:

Úprava zobrazenia zoznamu pacientov Zaradenie nového pacienta Vymazanie pacienta Zmena identifikačného čísla pacienta

# 4.2.1 Úprava zobrazenia zoznamu pacientov

#### Úprava zobrazenia zoznamu pacientov

V ponuke pre **Pohľad** do zoznamu pacientov vyvolanej kliknutím na názov ponuky ľavým tlačítkom počítačovej myšky, alebo kombináciou kláves **Alt-D**, je možné zmeniť zobrazenie zoznamu pacientov. Pri inštalácii programu sa tu doplnia štandardné zobrazenia zoznamu. Ostatné zobrazenia si môže používateľ nadefinovať podľa vlastných požiadaviek, alebo požiadať dodávateľa programu o doplnenie ďalších pohľadov.

|                                                    | SQL filter    | ×        |
|----------------------------------------------------|---------------|----------|
| P <u>o</u> dmienka<br><b>Pacienti zo štátov EÚ</b> | Použiť Koniec | <b>~</b> |

### 4.2.2 Rýchle vyhľadanie pacienta

#### Rýchle vyhľadanie pacienta

Po pripojení programu na databázu ambulancie sa sprístupní voľba pre rýchle vyhľadanie pacienta, zobrazenie zoznamu pacientov aj doplnenie nového pacienta. Pre ďalšie spracovanie je potrebné vybrať pacienta pomocou voľby pre rýchle vyhľadanie, vybrať pacienta zo zoznamu pacientov, alebo doplniť nového pacienta. Pacienta je možné hľadať pomocou identifikačných údajov: rodné číslo, priezvisko, meno a zdravotná poisťovňa. Pri hľadaní je možné doplniť všetky identifikačné údaje alebo len jeden z nich a potvrdiť ovládač pre spustenie hľadania:

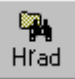

| ۷ | juhifadat v z     | ozname pacien | tov    |       |                  | ×     |
|---|-------------------|---------------|--------|-------|------------------|-------|
|   | <u>B</u> Ċ:       |               | •••••• |       | ctor <u>ten.</u> |       |
| I | <u>P</u> nezviskα | Berky         |        | _     | UK V             | 1.    |
| I | <u>M</u> eno:     |               |        |       |                  |       |
| I | P: ·····          |               |        |       | <u>K</u> oniec   |       |
| È | [*                |               |        |       | lis m            | _<br> |
| H |                   | Prezvisko     | Merc   | litul | DaiNar           | IFP   |
| Ľ | 1                 |               |        |       |                  |       |
| L |                   |               |        |       |                  |       |
| L |                   |               |        |       |                  |       |
| L |                   |               |        |       |                  |       |
| L |                   |               |        |       |                  |       |
| L |                   |               |        |       |                  |       |
|   |                   |               |        |       |                  |       |
| Ľ |                   |               |        |       |                  | ₽     |

Ak doplnený identifikačný údaj ukazuje na viacerých pacientov, program zobrazí ich zoznam. Hľadaného pacienta nájdeme v tomto užšom výbere a vyberieme dvojitým kliknutím

počítačovou myškou, alebo stlačením ovládača <u>H</u>radaj . Zároveň sa sprístupní ovládač **OK**, ktorým voľbu potvrdíme.

| ۷ | yhfadat v z           | ozname pacient | ov     |                 |            | ×   |
|---|-----------------------|----------------|--------|-----------------|------------|-----|
| I | <u>_R</u> C:          | 9306   88474   | •••    | - <u>H</u> rada |            |     |
| I | [ <u>P</u> riezvisko: | Berky          |        |                 |            | 11  |
| I | ( <u>M</u> eno:       | Maitin         |        | -               | 민지         | 1   |
| l | P:                    | 77             |        |                 | ≦oniec     | ] : |
| Ē | ⊣Ľ                    | Prezvisko      | Merc   | Litul           | DalNar     |     |
| F | 7301278237            | Berkiji        | Adriàn |                 | 27.1 1973  |     |
|   | 5501 31 7580          | Berky          | Július |                 | 31.1 1955  |     |
|   | 3311298495            | Benky          | Marcel |                 | 29.11 1989 |     |
| Þ | 3306188474            | -Beiki)        | Martin |                 | 18.5 1993  |     |
|   | 7311238231            | Berku          | Milan  |                 | 23.11 1973 |     |
|   | 5909028236            | Berky          | T Ecr  |                 | 2.3 1969   |     |
|   | 7303098258            | Berky          | Zdenko |                 | 9.3 1979   |     |
|   |                       |                |        |                 | <u>,</u>   |     |

Pri zadaní presného identifikátora, ktorým je rodné číslo, sa v užšom výbere zobrazí priamo hľadaný pacient. Ak rodné číslo v archíve neexistuje, program ponúkne opakovanie hľadania alebo ukončenie voľby. Potvrdením ovládača **OK** sa na hlavnej obrazovke zobrazia identifikačné údaje vybraného pacienta a sprístupnia sa ostatné ovládacie tlačítka.

#### **UPOZORNENIE!**

Pacienti zobrazení v zozname pre hľadanie sivou farbou sú evidenčne vyradený.

# 4.2.3 Vyradenie zmluvného pacienta z evidencie

#### Vyradenie zmluvného pacienta z evidencie

Pri odchode zmluvného pacienta k inému ošetrujúcemu lekárovi, alebo v prípade úmrtia zmluvného pacienta je potrebné pacienta **evidenčne** vyradiť z evidencie a zároveň zabezpečiť jeho úbytok v zdravotnej poisťovni. Pacient a jeho záznamy aj naďalej ostávajú v evidencii. Jeho záznam v kartotéke je označený sivým písmom a v prípade potreby ho je možné znovu zaradiť do spracovania. Postup evidenčného vyradenia zmluvného pacienta je nasledovný:

- Vyberte pacienta zo zoznamu pacientov. Jeho identifikačné údaje sa presunú do základnej obrazovky programu a pacient je pripravený pre ďalšie spracovanie.
- Kliknutím počítačovou myškou na ovládač pre zobrazenie karty zobrazte kartu pacienta, časť záznamov o zdravotnej poisťovni pacienta (menu Zdravotné poisťovne).
- Vyvolajte ovládačom Úbytok formulár pre doplňovanie prírastkov-úbytkov, doplňte dátum vyradenia pacienta zo zdravotnej poisťovne. Po kliknutí na ovládač Uložiť potvrďte aktualizáciu údajov v karte pacienta. Program prenesie dátum vyradenia pacienta zo zdravotnej poisťovne do dátumu vyradenia pacienta v karte pacienta.

| Úbytok 🛛 🚺                          |
|-------------------------------------|
| PP-RR: 25 VšZP, a.s.                |
| Dátum <u>z</u> aradenia: 06.02.1995 |
| Čí <u>s</u> lo preukazu:            |
|                                     |
| Datum <u>v</u> yradenia:            |
| Dôvod:                              |
|                                     |
| ∐ložiť <b>P<u>r</u>erušiť</b>       |

# 4.2.4 Vyradenie nezmluvného pacienta z evidencie

#### Vyradenie nezmluvného pacienta z evidencie

Pri odchode nezmluvného pacienta k inému ošetrujúcemu lekárovi, alebo v prípade úmrtia nezmluvného pacienta, je možné pacienta len **evidenčne** vyradiť z evidencie. Pacient je v zozname označený menej výrazným (*sivým*) písmom a v prípade potreby ho je možné znovu zaradiť do spracovania. Postup evidenčného vyradenia nezmluvného pacienta je nasledovný:

- Vyberte pacienta zo zoznamu pacientov. Jeho identifikačné údaje sa presunú do základnej obrazovky programu a pacient je pripravený pre ďalšie spracovanie.
- Kliknutím počítačovou myškou na ovládač pre zobrazenie karty zobrazte kartu pacienta a doplňte dátum vyradenia pacienta. V tomto prípade neexistuje v prehľade o zdravotnej poisťovni pacienta žiaden zápis.

### 4.2.5 Vymazanie pacienta z evidencie

#### Vymazanie pacienta z evidencie

Pacienta je možné vymazať z evidencie použitím menu:

- Zobrazte zoznam pacientov.
- Nastavte kurzor v zozname (kartotéke) pacientov na pacienta, ktorého je potrebné vymazať.
- Kliknutím ľavého tlačítka počítačovej myšky na ponuku Vymazať sa záznam o pacientovi vymaže z kartotéky.

Pacienta je možné vymazať z evidencie aj použitím funkčných kláves:

- Zobrazte zoznam pacientov.
- Nastavte kurzor v zozname (kartotéke) pacientov na pacienta, ktorého je potrebné vymazať.
- Stlačte súčasne klávesy Alt-Y.

Po prevedení akcie sa odstránia všetky záznamy o pacientovi a naviac sa musí obnoviť aj zobrazenie zoznamu pacientov. Z tohto dôvodu môže byť operácia časovo náročnejšia.

#### **UPOZORNENIE!**

Pred každým vymazaním zmluvného pacienta by mal byť pacient najprv evidenčne vyradený. Zabezpečí sa tým správne vykazovanie úbytkov a prírastkov.

# 4.2.6 Vymazanie pacienta

#### Vymazanie pacienta

Pod vymazaním pacienta sa rozumie nenávratné odstránenie všetkých záznamov o pacientovi. Ak bol pacient v evidencii niekoľko rokov, <u>nenávratne sa odstránia všetky jeho</u> záznamy o ošetrovaní za celé toto obdobie.

#### Súvisiace témy:

Vyradenie zmluvného pacienta z evidencie Vyradenie nezmluvného pacienta z evidencie Vymazanie pacienta z evidencie

# 4.3 Zaradenie nového pacienta

#### Zaradenie nového pacienta

Ovládacie tlačítko pre zaradenie nového pacienta do karotéky je prístupné po pripojení programu na databázu ambulancie a zároveň nie je zobrazený zoznam pacientov. Pomocou tejto voľby je možné naraz doplniť jedného, alebo postupne aj viacerých pacientov. Posledný z doplnených pacientov sa po ukončení tejto voľby prenesie do hlavnej obrazovky programu pre ďalšie spracovanie.

| •             | Nový pacient              | ×        |
|---------------|---------------------------|----------|
| Lupa          |                           |          |
|               |                           |          |
| Stát EU:      | ··· ···                   |          |
| IČP(rč):      |                           |          |
| Preukaz: (    | 0-preukaz poistenca v     |          |
| Titul:        | ✓                         |          |
| Priezvisko:   |                           |          |
| Meno:         |                           |          |
| Pohlavie:     | · ···                     |          |
| Narodený:     | Vek:                      |          |
| Ulica:        |                           |          |
| PSČ:          | •••                       |          |
| Mesto:        |                           |          |
| PP-RR:        | ··· ···                   |          |
| Zmluvný       |                           | Uložiť   |
| Zaradiť od: 3 | 30.03.2022 ··· čas: 10:29 |          |
|               |                           | Prerušiť |
|               |                           |          |

Po vyplnení formulára pre nového pacienta sa potvrdením tlačítka **OK** zaradí pacient do kartotéky, formulár sa vyprázdni a je možné začať s doplňovaním údajov ďalšieho nového pacienta. Po zadaní rodného čísla sa prevedie kontrola, či sa už pacient s takýmto rodným číslom nenachádza v zozname. Kontrolovaný je aj kód zdravotnej poisťovne a PSČ. Tieto údaje je možné prebrať aj zo zodpovedajúceho číselníka. Tlačítkom **Koniec** sa ukončí dopľňanie nových pacientov a okno s formulárom sa uzatvorí. Ak sa pacient zaradí do archívu ako zmluvný, vytvorí sa automaticky aj zápis do prírastku pre zadanú zdravotnú poisťovňu. Prehľad o zdravotných poisťovniach pacienta je prístupný pri zobrazení karty pacienta.

#### **UPOZORNENIE!**

Údaj o členskom štáte EU (ŠtátEU) dopňujeme len pri cudzích poistencoch. Údaj IČP môže obsahovať pri poistencoch slovenských ZP Rodné číslo pacienta (doplňuje sa bez lomítka), alebo pri cudzích poistencoch IČP podľa formulára Exx, karty EHIC alebo dočasného preukazu slovenskej ZP.

# 4.4 Karta pacienta

#### Karta pacienta

Pri zaradení nového pacienta do spracovania vyžaduje program len doplnenie najzákladnejších identifikačných údajov poistenca. Ostatné údaje potrebné pre vedenie jeho zdravotnej dokumentácie je potrebné doplniť do karty pacienta. Kartu pacienta je možné zobraziť kliknutím počítačovou myškou na zodpovedajúci ovládač alebo výberom z hlavnej programovej ponuky. Z karty pacienta sú prístupné ďalšie voľby **Vyšetrenie** a **Zdravotné poisťovne** pacienta.

14

| •                                                                                | Zdravo                                                   | otný záznam   | ×                                                                                                    |
|----------------------------------------------------------------------------------|----------------------------------------------------------|---------------|----------------------------------------------------------------------------------------------------|
| Vytlačiť Lupa Koniec<br>Osobné údaje Vyšetrenie Zdravo                           | otné poisťovne                                           |               |                                                                                                    |
| IČP(rč)<br>6210216914<br>Narodený<br>21.10.1962                                  | Prjezvisko<br>Nepomenovaný                               | Meno<br>Juraj | Tįtul<br>Ing. V<br>Vek<br>59                                                                                           |
| Bydlisko a zamestnanie<br>Ulica<br>Lučenská 51<br>PSČ Mesto<br>99001 Veľký Krtíš | Zamestnávat<br>KEO V.Krt<br>Telefón                      | eľ<br>íš      | Zdravotné poistenie<br>PP - RR Štát EU Pohlavie<br><b>25 25 M</b><br>Zmluva o poskytovaní<br>zdravotnej starostlivosti |
| Evidenčný stav<br>Zaradený dňa Čas<br>06.02.1995 …                               | Preukaz<br><b>5-tolerovaný pobyt</b>                     | Vyradený<br>V | Posledné ošetrenie<br>30.03.2022                                                                                       |
| KIZIKOVE TAKTORY<br>CAVE MESOCAIN /Trimeka<br>(Text sa zobrazuje v základnej ol  | <b>in a adrenalin /</b><br>brazovke pri výbere pacienta) |               | Uložiť Prerušiť                                                                                                    |

V identifikačných údajoch pacienta je programovo zakázané editovanie údajov IČP, PP, RR a **vek**. Zmena IČP je prístupná pri zobrazení zoznamu pacientov. Údaje o zdravotnej poisťovni sú aktualizované po zobrazení voľby **Zdravotné poisťovne** pacienta. Údaj o veku je vypočítavaný. Dátum posledného ošetrenia sa aktualizuje automaticky pri zápise prevádzaných výkonov v procese ošetrovania. Ostatné údaje je možné doplniť alebo aktualizovať podľa potreby. Údaje Štát EU a Pohlavie doplňujeme len pri cudzích poistencoch!

#### POZNÁMKA:

Údaj "Rizikové faktory" v dolnej časti formulára slúži na doplnenie krátkej informácie o pacientovi (napr. Alegik, Konfliktný, Neplatič, atď.). Tento údaj je zobrazený po vybraní pacienta výraznou farbou v základnej obrazovke programu.

#### Súvisiace témy:

<u>Vyšetrenie</u> Zdravotné poisťovne pacienta

## 4.4.1 Vyšetrenie

#### Vyšetrenie

Voľba **Vyšetrenie** v karte pacienta sprístupňuje údaje ktoré je potrebné evidovať od 01.01.2015. Jednotlivé hodnoty pre položky je možné vybrať pomocou rozbaľovacích okien, ktoré sa nachádzajú pri každom údaji.

| Osobné údaje Vyšetrenie                 | Zdravotné poisťovne        |                     |                    |                                                  |         |   |
|-----------------------------------------|----------------------------|---------------------|--------------------|--------------------------------------------------|---------|---|
| Vyšetrenie                              |                            |                     |                    |                                                  |         |   |
| Ústna hygiena:                          | 1.výborná 👻                | s                   | iliznice, gingíva: | 1.fyziologický stav                              |         | • |
| Insertio frenuli labii sup.:            | 1.fyziologické 🗸           | s                   | ilinné žľazy:      | 1.fyziologické                                   |         | • |
| Insertio frenuli labii inf.:            | 1.fyziologické 🗸           | P                   | ery:               | 1.fyziologické                                   |         | • |
| Hľbka vestibulum oris<br>(regio 44-34): | 1.fyziologické 🗸           | C                   | Otváranie úst:     | 1.fyziologické                                   |         | • |
| Abrázia zubov:                          | 1.v sklovine 👻             | к                   | íože tváre a perí: | 1.bez eflorescencie                              |         | • |
| Kývavosť zubov:                         | 1.fyziologická 🗸           |                     |                    | Čeľustno-ortopedická<br>analýza (záznam od 8r.): | AII/1   | • |
| Jazyk:                                  | 1.plazenie fyziologické, 3 | 3.povrch fyziologic | :k →               | Anomálna poloha zubov:                           | 2.nie   | - |
| Podnebie:                               | 1.gotické 2.sliznica zdrav | vá                  | -                  | Skrížený zhryz:                                  | 2.nie   | • |
| Lymfatické uzliny:                      | 1.nehmatné                 | ▼ Ir                | né čo.záznamy      |                                                  |         |   |
| Rodinná anamnéza                        |                            |                     |                    |                                                  |         |   |
| bpn, Rodinna anamn                      | ieza.                      |                     |                    |                                                  |         | * |
|                                         |                            |                     |                    |                                                  |         |   |
|                                         |                            |                     |                    |                                                  |         | - |
|                                         |                            |                     |                    |                                                  |         | _ |
|                                         |                            |                     |                    | Uložiť                                           | Preruši | ť |

# 4.4.2 Zdravotné poisťovne pacienta

#### Zdravotné poisťovne pacienta

V tejto časti je prístupný prehľad zdravotných poisťovní pacienta-poistenca, v ktorých bol poistený počas celej doby evidencie. Tieto zápisy riadia počet prírastkov, úbytkov a celkový stav poistencov v evidovaných zdravotných poisťovniach. Z tohto dôvodu je tu potrebné doplňovať len korektné záznamy. Ak bol do evidencie zaradený nový zmluvný pacient, má v evidencii zdravotných poisťovní automaticky doplnený prvý zápis. Ďalšie prírastky a úbytky sa prevádzajú potvrdením ovládačov v spodnej časti formulára. Chybný zápis je možné vymazať použitím kombinácie funkčných kláves **Ctrl-Delete**.

| 🗑 Zdravotný záznam            |                     |                               |         |           |        |          |
|-------------------------------|---------------------|-------------------------------|---------|-----------|--------|----------|
| Osobné údaje <u>A</u> namnéza | Zdravotné poisťovne | Vy <u>t</u> lačiť <u>K</u> or | niec    |           |        |          |
| PP RR POISŤOVŇA               | ZARADENIE           | VYRADENIE                     | PREUKAZ | DOVOD     |        | <b>_</b> |
| ▶ 25 25 VšZP, a.s.            | 06.02.1995          |                               |         |           |        |          |
|                               |                     |                               |         |           |        |          |
|                               |                     |                               |         |           |        |          |
|                               |                     |                               |         |           |        |          |
|                               |                     |                               |         |           |        |          |
|                               |                     |                               |         |           |        |          |
|                               |                     |                               |         |           |        |          |
|                               |                     |                               |         |           |        |          |
|                               |                     |                               |         |           |        |          |
|                               |                     |                               |         |           |        |          |
|                               |                     |                               |         |           |        |          |
|                               |                     |                               |         |           |        |          |
|                               |                     |                               |         |           |        |          |
|                               |                     |                               |         |           |        | •        |
|                               |                     |                               |         |           |        | •        |
|                               |                     |                               |         | Brizastok | Úbutok | Munarat  |
| [Zuravorne poiscovne]         |                     |                               |         |           |        | vymazat  |

Každý zápis do evidencie zdravotných poisťovní pacienta má vplyv aj na údaje v karte pacienta: Aktuálna zdravotná poisťovňa (*PP, RR*), Dátum zaradenia a dátum vyradenia. Preto program ponúkne pri každom zápise do tejto evidencie aj aktualizáciu údajov v karte pacienta.

| Potvrdenie      | ×                        |
|-----------------|--------------------------|
| Aktualzovať zar | adenie v kaite pacienta? |
| - δ<br>         | <u>N</u> e               |

#### Súvisiace témy:

Preradenie poistenca zo zdravotnej poisťovne Vyradenie pacienta z evidencie Zaradenie nezmluvného poistenca do prírastkov

#### **UPOZORNENIE!**

Pre správne vedenú evidenciu o pacientovi je potrebné stále správne synchronizovať evidenciu zdravotných poisťovní pacienta a údaje o aktuálnej zdravotnej poisťovni v karte pacienta. V opačnom prípade môže dôjsť k nesprávnemu vykazovaniu prírastkov a úbytkov alebo zdravotných výkonov!

### 4.4.2.1 Preradenie poistenca zo zdravotnej poisťovne

## Preradenie poistenca zo zdravotnej poisťovne

Každý **zmluvný** poistenec má vyplnený aspoň jeden zápis reprezentujúci prírastok do zdravotnej poisťovne. Tento zápis prevedie program automaticky pri zaradení pacienta do evidencie. Postup preradenia:

- Potvrďte ovládač v spodnej časti formulára na prevedenie úbytku. Dopňte dátum a dôvod vyradenia poistenca z predchádzajúcej poisťovne. Po uložení zmeny do databázy program ponúkne aktualizovanie karty pacienta. Odmietnite aktualizáciu karty pacienta.
- Potvrďte ovládač v spodnej časti formulára na prevedenie prírastku pre novú zdravotnú poisťovňu. Dôležitý je kód novej zdravotnej poisťovne a dátum zaradenia do novej zdravotnej poisťovne. Uložte zmeny a až teraz potvrďte aktualizáciu karty pacienta. Do karty sa prenesie informácia o novej zdravotnej poisťovni pacienta.

| 🙀Zdravniný záznam            |                                  | x |
|------------------------------|----------------------------------|---|
| Bacient ∆namnéza Zdievolné j | nistore                          |   |
| PE RE PEISTOVNA              | ZABADENY WEADENY TIS_PEELK DOVOD |   |
| I 01 30 Vš2P p Prira≉tky úb  | wtky 🛛                           | _ |
| PP-RR 7                      | 3C VšZP pobočka Lučenec          |   |
| Détum gerader                | nix 15.Je.1886                   |   |
| Čislo pjeukaz.               | x                                |   |
| D-Humware lea                | ni-                              |   |
| <br>Uōv:                     | ~                                |   |
|                              |                                  |   |
| 1                            |                                  | Þ |
|                              | Prirostok Übytok                 | ] |

Ak sa v evidencii zdravotných poisťovní nenachádza zápis s nevyplneným dátumom vyradenia, program odmietne previesť úbytok. Ak neexistuje prírastok, nemôže byť uskutočnený ani úbytok. Názov zdravotnej poiťovne je doplnený automaticky podľa nastavenia v číselníku *(zozname)* zdravotných poisťovní. Údaj je možné okrem základného názvu doplniť aj o názov pobočky ZP.

#### POZNÁMKA:

Prvý zápis reprezentuje úbytok pre predchádzajúcu zdravotnú poisťovňú (ZP), druhý zápis reprezentuje prírastok pre novú ZP. Aktualizáciou karty pacienta sa nastavý aktuálna zdravotná poisťovňa aj v karte pacienta. Tento krok je dôležitý preto, aby nové výkony po preradení pacienta neboli vykazované na starú poisťovňu. **Kód ZP sa pri doplňovaní zdravotných výkonov preberá z aktuálneho nastavenia v karte pacienta!** 

#### 4.4.2.2 Vyradenie pacienta z evidencie

#### Vyradenie pacienta z evidencie

Pri odchode pacienta k inému ošetrujúcemu lekárovi je potrebné pacienta vyradiť evidenčne a zároveň zabezpečiť jeho úbytok v zdravotnej poisťovni . V tomto prípade ostávajú jeho záznamy aj naďalej v evidencii. Pacient je v zozname označený menej výrazným (sivým) písmom a v prípade potreby je ho možné znovu zaradiť do spracovania. Postup evidenčného vyradenia zmluvného pacienta je nasledovný:

- Vyberte pacienta zo zoznamu pacientov. Jeho identifikačné údaje sa presunú do základnej obrazovky programu a pacient je pripravený pre ďalšie spracovanie.
- Kliknutím počítačovou myškou na ovládač pre zobrazenie karty zobrazte kartu pacienta,

časť záznamov o zdravotnej poisťovni pacienta.

- Potvrďte ovládač v spodnej časti formulára na prevedenie úbytku. Dopňte dátum a dôvod vyradenia poistenca zo zdravotnej poisťovne. Po uložení zmeny program ponúkne aktualizovanie karty pacienta.
- Potvrďte aktualizáciu karty pacienta

| <br>  P= R= P= <br>   U1  30  V≲2 | STONNA ZABADENM (MEADENM TIB_PEELK DÖVOD   Prirastky Úbutky XI |
|-----------------------------------|----------------------------------------------------------------|
|                                   | PP-RR 🗵 🔽 VšZP pobočka Lućenec                                 |
|                                   | Détum zeradenia: 15.36.1556                                    |
|                                   | Čislo pjeukazu                                                 |
|                                   | D-Hum yyun kinin                                               |
|                                   | Uðvoc:                                                         |
|                                   |                                                                |
|                                   |                                                                |

V prvom kroku sa prevedie úbytok pre zdravotnú poisťovňu. Aktualizáciou karty pacienta sa nastavý dátum vyradenia aj v karte pacienta. Tento krok je dôležitý pre evidenčné vyradenie pacienta.

#### 4.4.2.3 Zaradenie nezmluvného poistenca do prírastkov

#### Zaradenie nezmluvného poistenca do prírastkov

Pacient bol do evidencie zaradený ako nezmluvný. Po určitom čase súhlasí s uzatvorením zmluvy o poskytovaní zdravotnej starostlivosti. V takomto prípade stačí previesť zápis (*prírastok*) do evidencie zdravotných poisťovní.

- Vyberte pacienta zo zoznamu pacientov. Jeho identifikačné údaje sa presunú do základnej obrazovky programu a pacient je pripravený pre ďalšie spracovanie.
- Kliknutím počítačovou myškou na ovládač pre zobrazenie karty zobrazte kartu pacienta, časť záznamov o zdravotnej poisťovni pacienta.
- Potvrďte ovládač v spodnej časti formulára na prevedenie prírastku. Vyplňte formulár. Po uložení údajov potvrďte aktualizáciu karty pacienta

## 4.4.3 Zmena identifikačného čísla pacienta

#### Zmena identifikačného čísla pacienta

Identifikačné číslo pacienta – poistenca (**IČP**) je základný riadiaci údaj v zozname pacientov. Môže obsahovať 20 znakov. Pre poistencov slovenskej zdravotnej poisťovne ho tvorí rodné číslo pacienta. Pre zahraničných poistencov to je číslo podľa preukazu poistenca alebo

príslušného formulára. Zmena IČP sa prevádza v zozname pacientov potvrdením voľby Zmena IČP alebo klávesou Alt-I.

| Zmena identifikačného    | o čísla 🛛 🗙               |
|--------------------------|---------------------------|
| Platné IČP<br>6708286046 | Nové IČP<br>=> 5703285045 |
| Pacient: Adamík<br>Ján   |                           |
|                          | <u>O</u> K <u>K</u> oniec |

Po potvrdení voľby je potrebné doplniť nové **IČP** a potvrdiť zmenu. Program najprv prekontroluje zoznam pacientov či v zozname neexistuje pacient so zadaným **IČP**. Ak **IČP** neexistuje program prevedie zmenu.

#### POZNÁMKA:

Procedúra pre zmenu IČP môže podľa veľkosti databázy trvať aj dlhší časový interval. K zmene IČP dochádza vo všetkých súvisacich databázových súboroch.

# 4.5 Administratíva

#### Administratíva

Ponuka obsahuje tlačové výstupy pre najpoužívanejšie administratívne činnosti pri ošetrovaní pacienta. Každú zostavu je možné vytlačiť aj na tlačiarni. Údaje z týchto zostáv nie sú archívované v elektronickej podobe.

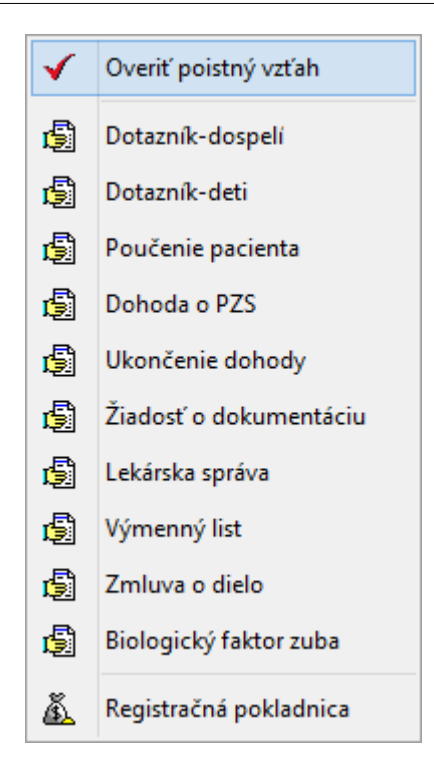

#### Súvisiace témy: <u>Overenie poistného vzťahu</u> Lekárska správa Dohoda o poskytovaní zdravotnej starostlivosti <u>Zmluva o dielo</u> <u>Preventívne prehliadky</u> Žiadost o dokumentáciu

# 4.5.1 Overenie poistného vzťahu

#### Overenie poistného vzťahu

Voľba pre overenie poistného vzťahu slúži pre overenie aktuálnej zdravotnej poisťovne pacienta. Program pomocou tejto voľby kumunikuje s portálom ÚDZS pre overovanie poistných vzťahov. Z tohoto dôvodu je potrebné mať online pripojenie na internet a aktivovanú túto službu na portály ÚDZS.

| 🖌 ÚDZS - (                          | overenie poistného vzťahu 🛛 💌 |  |  |  |
|-------------------------------------|-------------------------------|--|--|--|
| Konto používateľa Koniec            |                               |  |  |  |
|                                     |                               |  |  |  |
| Rodné číslo:                        | 6210216914                    |  |  |  |
| Meno:                               | Samuel                        |  |  |  |
| Priezvisko:                         | Alexy                         |  |  |  |
| Status: 1                           |                               |  |  |  |
| Aktuálna ZP: 25 - VŠZP<br>Zmena ZP: |                               |  |  |  |
|                                     | ^                             |  |  |  |
|                                     | ~                             |  |  |  |
|                                     | Overiť ZP poistenca           |  |  |  |

Voľba je prístupná po výbere pacienta. Po spustení voľby je automaticky doplnené rodné číslo, meno a priezvisko poistenca. Potvrdením tlačítka **Overiť ZP poistenca** program odošle na portál UDZS požiadavku. Ak je prístupná komunikácia s úradom, ÚDZS vráti informáciu o aktuálnej ZP, zmene ZP, úmrtí alebo iných okolnostiach poistného vzťahu.

#### Poznámka:

Pri aktivovaní prístupu na portál ÚDZS používateľ (*PZS*) dostane svoje prístupové meno a heslo. Tieto identifikačné údaje je potrebné doplniť do voľby **Konto používateľa**. Program ich použije pri každej požiadavke na overenie poistného vzťahu.

# 4.5.2 Lekárska správa

### Lekárska správa

Do formulára sa dopisuje predmet a text lekárskej správy. Ostatné potrebné údaje sú doplňované z karty vybraného pacienta a objavia sa až v tlačovej zostave.

22

| 🙀 Lekárska správa       | × |
|-------------------------|---|
| Vytlačiť <u>K</u> oniec |   |
| Predmet správy          |   |
|                         |   |
| Text                    |   |
|                         |   |
|                         |   |
|                         |   |
|                         |   |
|                         |   |
|                         |   |
|                         |   |
|                         |   |
|                         |   |
|                         |   |
|                         |   |

Tlačovú zostavu po doplnení údajov do formulára vytvoríme potvrdením voľby **Vytlačiť** v hornej časti okna.

# 4.5.3 Dohoda o poskytovaní zdravotnej starostlivosti

#### Dohoda o poskytovaní zdravotnej starostlivosti

Tlačová zostava dohody o poskytovaní zdravotnej starostlivosti má tvar normalizovaného tlačiva. Do formulára sa doplní dátum uzatvorenia dohody a predchádzajúci ošetrujúci lekár. Text čestného prehlásenia je možné upraviť podľa potreby. Upravený text si program automaticky zapamätá pre ďalšie použitie.

| 🙀 Dohoda 🛛 🔹 👔                                                                                                    | × |  |
|----------------------------------------------------------------------------------------------------|---|--|
| Vy <u>t</u> lačiť <u>K</u> oniec                                                                                                    |   |  |
| Prevzatý od jekára:                                                                                                    |   |  |
| <u>D</u> na: 102.12.2008                                                                                                    |   |  |
| Čestné <u>p</u> rehlásenie:                                                                                                    |   |  |
| Svojim podpisom potvrdzujem, že v zmysle § 15 zákona č.98/95 Zb. o Liečebnom<br>poriadku uzatváram túto dohodu o poskytovaní stomatologickej starostlivosti<br>naimenej na dobu 6 mesiacov.                                                                             |   |  |
| Prehlasujem, že nemám podpísanú dohodu o poskytovaní stomatologickej<br>starostlivosti s iným lekárom                                                                                                    |   |  |
| Som si vedomý, že finančnú stratu, ktorú spôsobím zubnej ambulancii tým, že<br>neoznámim zmenu zdravotnej poisťovne, zmenu ošetrujúceho lekára, alebo<br>zhotovenie protetických prác inde (fixne práce 5 rokov, snímateľné 3 roky),<br>com soujimú ukradů u boto useti |   |  |
| Pri podpise tejto dohody som bol oboznámený a súhlasím s podmienkami<br>poskytovania stomatologickej starostlivosti a úhradou ekonomicky oprávnených<br>nárokov ambulancie.                                                                                             |   |  |
|                                                                                                    |   |  |

Tlačovú zostavu po doplnení údajov do formulára vytvoríme potvrdením voľby **Vytlačiť** v hornej časti okna.

# 4.5.4 Zmluva o dielo

#### Zmluva o dielo

Zmluva o dielo je upravená podľa obchodného zákonníka. Jej použitie je určené pre zhotovovanie stomatoprotetických náhrad. Do formulára sa doplňuje číslo zmluvy, dátum vyhotovenia, predmet zmluvy, prijatá záloha a celková cena za prevedené dielo (*protetickú prácu*). Ostatné odstavce zmluvy sú pevne nadefinované a objavia sa až v tlačovej zostave.

| 👫 Ziniuva o chelo                               | and a second second second second second second second second second second second second second second second | ×       |
|-------------------------------------------------|----------------------------------------------------------------------------------------------------|---------|
| Zmluva čívlo:                                   | <u>C</u> eková cena                                                                                            | C,00 Sk |
| Dňa: 24.7.2002 -                                | Záloha:                                                                                                    | C,00 Sk |
| Ubjednávaleľ objednáva a zhotoviteľ sa zavazuje | zhotoviť stomatoprotelickú prácu                                                                               |         |

Tlačovú zostavu po doplnení údajov do formulára vytvoríme potvrdením voľby **Vytlačiť** v hornej časti okna.

24

| l₿ P   | rezeranie zostavy pred tlačou 💦 📄 🗖 🗙                                                                  |
|--------|----------------------------------------------------------------------------------------------------|
| 0      |                                                                                                    |
| 1451   |                                                                                                    |
|        | Zmluva o dielo                                                                                         |
| 9      | 6'sc 333783                                                                                            |
| [-2,1] | Zzubra di e a socia 5 221 a 5624                                                                       |
| 40     | Ub danskeho zakonnika uzarvorená pňa:                                                                  |
| =0     | 41.5 C ≤ 1                                                                                             |
| 25     |                                                                                                    |
| 82     | l.<br>Zuri v é diatri                                                                                  |
| 100    |                                                                                                    |
| 120    | Objednátvateľ (priazi/skomenc) i Inglejevý Samuel                                                      |
| 150    | (bydickc): B.Némoovej32, LUUA Velty Kitá                                                               |
| 200    | (IČPm) 021221314                                                                                       |
|        | Zholoviteľ jorieznisko menc' MUDr Alexopiá Dona                                                        |
|        | () ázov PZE) "Libná smbu ar via                                                                        |
|        | (s. dio P2S): UJ2 _ 1 Mcdrv (Vameri                                                                    |
|        | 400 P7T: 0/91/957                                                                                      |
|        |                                                                                                    |
|        | 2.                                                                                                    |
|        | Predmet sm uvy                                                                                         |
|        | Ol je námele tol jedná za skonovál eľstvova što je z novod slovneho polisti stára.                     |
| 쥰      |                                                                                                    |
| 42     | à                                                                                                    |
| 1      | De a-pain repolar-oky                                                                                  |
| 1      | Caková zena dals (s stanoverá do rozov vo výške: DOC Sk Sk                                             |
| ÷.     | Pipodoše vyloznitvy Lole pijelá záklaz vtojáke. – DOCSKBA                                              |
|        | Rozdici metazi olektivcu cerio, a prijatou záklnou vyročná objetnávatel pri prebrati prodmetu amu vy 🖉 |
| $\sim$ |                                                                                                    |

# 4.5.5 Poučenie pacienta

#### Poučenie pacienta

Voľba je určená na vytlačenie potvrdenia o poučení pacienta alebo rodinného príslušníka. Pacient zároveň potvrdzuje súhlas s prevedením navrhovaného postupu liečby alebo prevedenia zdravotného výkonu.

| 🙀 Poučenie pacienta                            | × |
|------------------------------------------------|---|
| Vytlačiť <u>K</u> oniec                        |   |
|                                                |   |
| Poučenie previedol:                            |   |
| MUDr. Alexyová Soňa                            |   |
| ,<br>Destre Kašta (aastas associateis oftense) |   |
| Postup liecoy (postup prevedenia vykonu:)      |   |
| Lekárom navrhovaný postup                      |   |
|                                                |   |
|                                                |   |
|                                                |   |
|                                                |   |
|                                                |   |
|                                                |   |
|                                                |   |

Do formulára je potrebné doplniť aký úkon je predmetom poučenia. V prípade potreby je možné zmeniť aj meno lekára. Ďalší doplňujúci text poučenia sa objaví až v tlačovej zostave.

# Poučenie pacienta

Svojim podpisom pacient potvrdzuje, že bol ústne poučený o postupe liečby (o postupe prevedenia zdravotného výkonu):

Lekárom navrhovaný postup ...

Poučenie bolo prevedené zrozumitelne, ohľaduplne, bez nátlaku, s možnosťou a dostatočným časom slobodne sa rozhodnúť. Svojim podpisom pacient (zákonný zástupca) zároveň potvrdzuje súhlas s navrhovaným postupom.

Poučenie previedol: MUDr. Alexyová Soňa Dňa: 24.08.2007 Pacient: Ing.Alexy Samuel

Podpis pacienta (zákonného zástupcu)

#### POZNÁMKA:

Dopňujúci text poučenia je možné zmeniť pomocou voľby pre úpravu tlačových zostáv.

Súvisiace témy:

Úprava tlačovej zostavy

# 4.5.6 Preventívne prehliadky

#### Preventívne prehliadky

Voľba je určená pre zobrazenie prevedených preventívnych prehliadok. Zobrazenie preventívnych prehliadok je prístupné v časti Administratíva alebo v časti Ošetrenie pacienta. Zoznam preventívnych prehliadok obsahuje zoznam výkonov definovaných ako preventívna prehliadka alebo komplexné stomatologické ešetrenie (*podľa aktuálneho zoznamu stomatologických výkonov*). Záznamy sú zoradené podľa dátumu.

26

| Zoznam prev | ventí vny | ch prehliadok                                         |                        | ×              |
|-------------|-----------|-------------------------------------------------------|------------------------|----------------|
| DÁTUM       | KÓDV      | NÁZOV                                                 | ŠPECIFIKÁO             | CIA 🔺          |
| 6.2.1995    | D02       | Kontrolné komplexné ošetrenie                         |                        |                |
| 31.1.1996   | D02       | Kontrolné komplexné vyšetrenie                        |                        |                |
| 3.2.1997    | D02       | Kontrolné komplexné vyšetrenie                        |                        |                |
| 3.9.1998    | D02       | Kontrolné komplexné vyšetrenie                        |                        |                |
| 13.4.1999   | D02       | Kontrolné komplexné vyšetrenie                        |                        |                |
| 12.1.2000   | D02       | Kontrolné komplexné vyšetrenie                        |                        |                |
| 4.1.2001    | D02       | Preventívna stomatolog.prehliadka                     |                        |                |
| 14.5.2002   | D02       | Prevent. vyšetrenie                                   |                        |                |
| 30.1.2003   | D02       | Prevent. vyšetrenie                                   |                        |                |
| 21.1.2004   | D02       | Prevent. vyšetrenie                                   |                        |                |
| 21.1.2005   | D02       | Prevent.vyšetrenie/////////////////////////////////// |                        |                |
|             |           |                                                       |                        |                |
|             |           |                                                       |                        |                |
|             |           |                                                       |                        |                |
|             |           |                                                       |                        |                |
|             |           |                                                       |                        |                |
|             |           |                                                       |                        |                |
|             |           |                                                       |                        |                |
|             |           |                                                       |                        |                |
| •           |           |                                                       |                        |                |
|             |           |                                                       |                        |                |
|             |           |                                                       | <u>T</u> lač oznámenia | <u>K</u> oniec |

Ovládacím tlačítkom v spodnej časti zobrazenia je možné vytlačiť doklad o oznámení prevedenia preventívnej prehliadky pre zdravotnú poisťovňu.

#### POZNÁMKA:

Do zobrazenia preventívnych prehliadok sa nový záznam o prevedení preventívnej prehliadky dostane až po doplnení zodpovedajúceho výkonu podľa zoznamu stomatologických výkonov (napr. D02, D05, D06 atď.).

Súvisiace témy: Administratíva

# 4.5.7 Žiadosť o dokumentáciu

### Žiadosť o dokumentáciu

Voľba je určená na vytvorenie žiadosti pre odovzdanie zdravotnej dokumentácie od predchádzajúceho poskytovateľa zdravotnej starostlivosti.

#### 28 APEX2017 Profesional - Ambulancia

| <del>()</del> | Žiadosť o odovzdanie zdravotnej dokumentácie                                           | × |
|---------------|----------------------------------------------------------------------------------------|---|
| Vytlačiť      | Koniec                                                                                 |   |
| Predch        | ádzajúci poskytovateľ zdravotnej starostlivosti (lekár/špecialista, adresa ambulancie) |   |
| Poister       | nec-pacient (meno, dátum narodenia, bydlisko, kód ZP)                                  |   |
| Ing.Ale       | exy Samuel, 21.10.1962, Lučenská 51, 99001 Veľký Krtíš, 2525                           |   |
|               | Dátum uzatvorenia novej dohody o poskytovaní zdravotnej starostlivosti: 16.11.2015 吨   |   |

Súčasťou žiadosti je aj oznámenie o odstúpení od dohody o poskytovaní zdravotnej starostlivosti pre predchádzajúceho PZS.

#### ODSTÚPENIE OD DOHODY O POSKYTOVANÍ ZDRAVOTNEJ STAROSTLIVOSTI

Dole podpísaný(á):

Ing.Alexy Samuel, 21.10.1962, Lučenská 51, 99001 Veľký Krtíš, 2525 (polstenec priezvisko, meno, dátum narodenia, bydlisko, kód zdravotnej polsťovne)

v súlade s §12 zákona č.576/2004 Z.z. o zdravotnej starostlivosti, službách súvisiacich s poskytovaním zdravotnej starostlivosti a zmene a doplnení niektorých zákonov v znení neskorších predpisov,

#### odstupujem

týmto od dohody a poskytovaní zdravotnej starostlivosti s poskytovateľom zdravotnej starostlivosti:

MUDr. Alexyová Soňa, zubná ambulancia, Nemocničná č.1, 990 01 Veľký Krtíš (poskytovateľ zdravotnej starostlivosti, lekár alebo špecialista, adresa ambulancie)

# 4.6 Zubný kríž (status)

#### Zubný kríž (status)

Zubný kríž umožňuje zaznamenávanie stavu chrupu pacienta počas celej doby evidencie pacienta. Podobne ako v predtlačenej karte je zubný kríž rozdelený na časť pre vyšetrenie, návrh a ošetrovanie chrupu pacienta.

| 🙀 Zubný kríž - zobrazenie zázna                                  | amu (zub 18)                          |                     |            |                  |                  |            | × |
|------------------------------------------------------------------|---------------------------------------|---------------------|------------|------------------|------------------|------------|---|
| <u>V</u> yšetrenie Návr <u>h</u> O <u>š</u> etrenie <u>S</u> ano | ovať Vy <u>t</u> lačiť <u>K</u> oniec |                     |            |                  |                  |            |   |
| Pacient Ing.Alexy Samuel                                         |                                       | IČP 6210216914      | 4 2        | ZP 25            |                  |            |   |
| Vyšetrenie [10.01.2006]                                          |                                       | Sanovaný            | DATZAL     | CHRUP            | DATNAV           | DATSAN     |   |
| 8765432                                                          | 1 1 2 3 4 5                           | 678                 | 21.01.2004 | Trvalý           |                  | 21.01.2005 |   |
|                                                                  |                                       |                     | 21.01.2005 | Trvalý<br>Trvalý |                  | 10.01.2006 |   |
|                                                                  | ₽₽₽₽₽                                 |                     | 10.01.2006 | Trvaly           |                  |            |   |
|                                                                  |                                       |                     |            |                  |                  |            |   |
|                                                                  |                                       |                     |            |                  |                  |            |   |
| 8765432                                                          | 1 1 2 3 4 5                           | 678                 |            |                  |                  |            |   |
| Návrh []                                                         |                                       |                     |            |                  |                  |            |   |
|                                                                  |                                       |                     |            |                  |                  |            |   |
|                                                                  |                                       |                     |            |                  |                  |            |   |
| Ožetronia                                                        |                                       | · · · · · ·         |            |                  |                  |            |   |
|                                                                  |                                       | - I                 |            |                  |                  |            |   |
|                                                                  |                                       |                     |            |                  |                  |            |   |
|                                                                  |                                       |                     |            |                  |                  |            |   |
|                                                                  |                                       |                     |            |                  |                  |            |   |
|                                                                  |                                       |                     |            |                  |                  |            |   |
| Indexy KPE: 24                                                   | CPITN:                                |                     |            |                  |                  |            |   |
|                                                                  |                                       |                     |            |                  |                  |            | • |
|                                                                  | <u>N</u> ový Vyma                     | azat <u>O</u> pravi | t 💷        | ožiť             | <u>P</u> rerušiť | Prepočet   |   |

Prvé založenie zubného kríža zapezpečí program automaticky pri doplnení nového pacienta. Značky na jednotlivé pozície v časti pre **Vyšetrenie** a **Návrh** je potrebné doplniť manuálne použitím menu, alebo stlačením zodpovedajúcej klávesy. Ďalšiu prácu so zubným krížom v priebehu ošetrovania pacienta až do ukončenia cyklu (*sanovania pacienta*) riadi používateľ programu. Značky do časti **Ošetrenie** doplňuje program automaticky pri doplňovaní výkonov. Korekciu je možné previesť manuálne stlačením zodpovedajúcej klávesy pre požadovanú značku. Menu pre stomatologické značky vyvoláme dvojitým kliknutím ľavým tlačítkom počítačovej myšky na želanej pozícii zuba v časti zubného kríža pre vyšetrenie alebo návrh. Dvojité kliknutie ľavým tlačítkom počítačovej myšky na pozícii zuba v časti zubného kríža pre ošetrenie je vyhradené pre zapnutie grafického zobrazovača zubných plôšok s možnosťou znázorniť lokalizáciu výplní prevedených na danom zube.

#### **UPOZORNENIE!**

Dvojité kliknutie ľavým tlačítkom počítačovej myšky na pozícii zuba v časti zubného kríža pre ošetrenie nevyvolá zobrazenie značiek, ale zapnutie grafického zobrazovača zubných plôšok s možnosťou znázorniť lokalizáciu výplní pre daný zub.

Jednolivé pozície v zubnom kríži pre návrh a ošetrenie sa sprístupňujú v závislosti od **Druhu** chrupu. Program umožňuje viesť evidenciu pre dočasný, zmiešaný a trvalý chrup. Zubný kríž pre návrh sa sprístupní až po doplnení dátumu návrhu. Pre rýchly pohyb po jednotlivých častiach formulára je možné použiť zodpovedajúce voľby v menu alebo funkčné klávesy Alt-V: prvá pozícia zubného kríža pre vyšetrenie, Alt-H: prvá pozícia zubného kríža pre návrh, Alt-Š: prvá pozícia zubného kríža pre ošetrenie. Cyklus sa začína založením zubného kríža a končí sanovaním pacienta. Pacienta sanujeme doplnením dátumu sanovania v **Zozname zubných** krížov (tabuľka v pravej časti formulára). Ďalší cyklus začneme založením nového zubného kríža potvrdením ovládača Nový v zozname zubných krížov.

#### **UPOZORNENIE!**

#### 30 APEX2017 Profesional - Ambulancia

Evidencia výkonov na účely vyučtovania pre zdravotné poisťovne funguje aj bez založenia zubného kríža. Evidencia zubných krížov, procesu sanovania pacienta a zakladanie samostatných nových zubných krížov pre každý cyklus sú dôležité úkony najmä pre účely ročného štatistického výkazu.

Program umožňuje aj prenos stavu chrupu do nového zubného kríža z niektorého zo sanovaných záznamov. Prenos sa realizuje z toho záznamu, na ktorom sa nachádza kurzor v čase potvrdenia ovládača pre založenie nového zubného kríža. Stav sa prenáša z časti **Ošetrenie** (sanovaný záznam) do časti **Vyšetrenie** (nový záznam).

| Potvrdenie |               | ×                |
|------------|---------------|------------------|
| Prebrat z  | načky aktuáli | neho kríža?      |
| Ano        | <u>N</u> ie   | <u>P</u> rerušiť |

#### POZNÁMKA:

Táto akcia samozrejme funguje len v prípade ak sa v zozname zubných krížov nachádza aspoň jeden sanovaný zubný kríž (sanovaný záznam).

# 4.6.1 Lokalizácia zubných výplní

#### Lokalizácia zubných výplní

Dvojité kliknutie ľavým tlačítkom počítačovej myšky na pozícii zuba v časti zubného kríža pre ošetrenie je vyhradené pre zapnutie grafického zobrazovača zubných plôšok s možnosťou znázorniť lokalizáciu výplní prevedených na danom zube. Pre frontálny úsek ponúka program grafické zobrazenie šiestich zubných plôšok, pre laterálny úsek ponúka program päť plôšok.

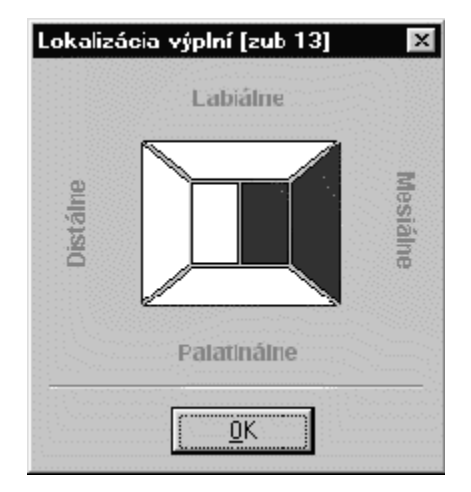

Podľa pozície vybraného zuba sa automaticky určuje orientácia jednotlivých plôšok. Dvojité kliknutie počítačovej myšky na vybranej zubnej plôške spôsobí zmenu jej zafarbenia. Takýmto spôsobom je možné označiť lokalizáciu prevedených výplní na danom zube. Program si

označenú lokalizáciu zapamätá počas celého zaradenia pacienta v archíve. Zobrazenie nie je závislé od jednotlivých zubných krížov, ktorých može mať pacient počas evidencie viacej. Viaže sa len na pozíciu zuba. Zobrazenie zubných plôšok ukončíme potvrdením ovládača **OK**.

#### POZNÁMKA:

Označenie zubnej plôšky je možné zrušiť dvojitým kliknutím počítačovej myšky na zafarbenej zubnej plôške. Program si zmenu automaticky zapamätá.

# 4.6.2 Archív zubných krížov

#### Archív zubných krížov

Archív zubných krížov tvorí zoznam sanovaných zubných krížov zobrazený v tabuľke (tabuľka v pravej časti formulára). Počas evidencie pacienta vznikne po ukončených cykloch niekoľko zápisov v zozname zubných krížov, ktoré budú dokumentovať celkový priebeh ošetrovania ako aj posledný stav chrupu pacienta. Program sa pri vyvolaní ošetrovaného pacienta automaticky nastaví na jeho posledný zubný kríž, aj keď tento práve nie je zobrazený na obrazovke. Ak je pri poslednom zubnom kríži doplnený dátum sanovania, program vygeneruje varovné hlásenie. Ak používateľ napriek tomu nezaloží nový zubný kríž, program nebude môcť automaticky doplňovať pri ošetrovaní pacienta nové značky. Nebudú súhlasiť ani štatistické údaje, ktorých zisťovanie sa opiera o zápisy v zubných krížoch.

| •   | Zubný kríž - zobrazenie záznamu [zub 18]                      |           |       |          |          |          |          |           |      |   |          |          |       |      |          |       |          |            |          |            |     |
|-----|---------------------------------------------------------------|-----------|-------|----------|----------|----------|----------|-----------|------|---|----------|----------|-------|------|----------|-------|----------|------------|----------|------------|-----|
| Vy  | Vyšetrenie Návrh Ošetrenie Chrup Sanovať Lupa Vytlačiť Koniec |           |       |          |          |          |          |           |      |   |          |          |       |      |          |       |          |            |          |            |     |
| Pad | Pacient Ing.Alexy Samuel IČP 6210216914                       |           |       |          |          |          |          |           |      |   | ZP       | 25       |       |      |          |       |          |            |          |            |     |
|     |                                                               |           |       |          |          |          |          |           |      |   |          |          |       |      | DÁTVYŠET | CHRUP | DÁTSANOV |            |          |            |     |
|     | Vyš                                                           | etren     | ie [2 | 23.01    | .2014    | ł 00:C   | )0]      |           |      |   |          |          |       |      |          |       | Ī        | 21.01.2004 | Trvalý   | 21.01.2005 | - / |
|     | 8                                                             | 7         | 6     | 5        | 4        | 3        | 2        | 1         | 1    | 2 | 3        | 4        | 5     | 6    | _ 7      | 8     | Ī        | 21.01.2005 | Trvalý   | 10.01.2006 |     |
|     |                                                               |           |       |          |          |          |          |           |      |   |          |          | T     | 1    |          |       |          | 10.01.2006 | Trvalý   | 30.11.2006 |     |
|     | Ð                                                             | Р         | 5     | Î.       | 5        | P        | P        | P         | P    | P | P        | 5        | Î.    | 5    | Р        | Ð     |          | 14.05.2007 | Trvalý   | 10.08.2007 |     |
|     |                                                               | <u>Ir</u> |       | 18       |          |          |          | <u> -</u> |      |   |          | 1        | 1     | 10   | 1-       |       | l        | 22.01.2008 | Trvalý   | 31.12.2008 |     |
|     | P                                                             | P         |       | <u> </u> | <u> </u> |          | P        | P !       | P    | P |          | P        | P     | ±    | P        | P     | Ī        | 20.01.2009 | Trvalý   | 01.01.2010 |     |
|     |                                                               |           |       |          |          |          |          |           |      |   |          |          |       |      |          |       | Ī        | 13.01.2010 | Trvalý   | 30.12.2010 |     |
|     | 8                                                             | 7         | 6     | 5        | 4        | 3        | 2        | 1         | 1    | 2 | 3        | 4        | 5     | 6    | 7        | 8     | Ī        | 10.01.2011 | Trvalý   | 10.01.2011 |     |
|     |                                                               | láveb     |       |          |          |          |          |           |      |   |          |          |       |      |          |       | l        | 17.01.2012 | Trvalý   | 17.01.2012 |     |
|     |                                                               | avm       |       |          | _        |          | _        |           |      | _ | _        |          |       |      |          |       | l        | 06.02.2013 | Trvalý   | 06.02.2013 |     |
|     |                                                               |           |       |          |          |          |          |           |      |   |          |          |       |      |          |       | l        | 23.01.2014 | Trvalý   |            |     |
|     |                                                               |           |       |          |          |          |          |           |      |   |          |          |       |      |          |       |          |            |          |            |     |
|     |                                                               |           |       | -        |          | _        |          |           |      | - |          | -        |       |      |          |       |          |            |          |            |     |
|     | 0š                                                            | etren     | ie    |          |          |          |          |           |      |   |          |          |       |      |          |       |          |            |          |            |     |
|     |                                                               |           |       |          | 1        |          |          |           | 1    | T | 1        | T        | T     | 1    |          |       |          |            |          |            |     |
|     |                                                               | T         | -     |          | +        | -        | -        |           |      | - | -        | -        |       |      | 1        |       |          |            |          |            |     |
|     |                                                               | +         | +     | —        | —        | —        | —        | $\vdash$  | 1    | — | —        | —        |       | —    | +        | +     |          |            |          |            |     |
|     |                                                               |           |       | <u> </u> | <u> </u> | <u> </u> | <u> </u> | <u> </u>  |      |   | <u> </u> | <u> </u> |       |      |          |       |          |            |          |            |     |
|     |                                                               |           |       |          |          |          |          |           |      |   |          |          |       |      |          |       |          |            |          |            |     |
|     |                                                               |           |       |          |          |          |          |           |      |   |          | _        |       |      |          |       |          |            |          |            |     |
|     | Ir                                                            | idexy     | /     | Bo       | P:       | %        | 5        | KPE:      | 2/32 | 2 |          | C        | PITN: |      |          |       |          |            |          |            |     |
|     |                                                               |           |       | _        |          |          |          | -         |      |   | _        |          | -     | H    | H        |       |          |            |          |            |     |
|     |                                                               |           |       |          |          |          |          |           |      |   |          |          |       |      |          |       |          |            |          |            |     |
|     |                                                               |           |       |          |          |          |          |           |      |   |          |          |       | Nový |          | Vyma  | zať      | Uložiť     | Prerušiť | Prepočet   |     |

#### POZNÁMKA:

Pri správne vedenej evidencii by mal archív zubných krížov obsahovať viacero zápisov s doplneným dátumom sanovania (počet závisí od ukončených cyklov) a na poslednom mieste v zozname aktuálny zubný kríž bez dátumu sanovania (na poslednom mieste je stále zubný krí ž s najvyšším dátumom založenia).

#### **UPOZORNENIE!**

#### 32 APEX2017 Profesional - Ambulancia

Program automaticky aktualizuje značky v zubnom kríži v časti **Ošetrenie** aj v prípade ak zubný kríž práve nie je zobrazený.

# 4.7 Ošetrenie pacienta

# 4.7.1 Stomatologické výkony

### Stomatologické výkony

Evidencia stomatologických výkonov je potrebná pre mesačné vyúčtovanie zdravotníckych výkonov pre zdravotné poisťovne. Jednotlivé výkony sú zobrazené v zozname, ktorý obsahuje údaje identické s výkazom pre zdravotnú poisťovňu ale aj doplňujúce údaje potrebné pre ďalšiu evidenciu a tlač dekurzov.

| 6 | O Stomatologické ošetrenie |         |       |      |         |          |        |                                                       |       |          |              |   |   |
|---|----------------------------|---------|-------|------|---------|----------|--------|-------------------------------------------------------|-------|----------|--------------|---|---|
| 1 | lový Oprav                 | iť Vym  | nazať | Filt | ter Lin | nit Prev | entívi | ne prehliadky Vytlačiť Lupa K                         | Konie | 2C       |              |   |   |
| P | acient Ing.A               | lexy Sa | amu   | el   |         |          |        | IČP 6210216914                                        | ZP    | 25       |              |   |   |
|   | DÁTUM                      | ČAS     | PP    | ZUB  | KÓDV    | DIAGN    | ТҮР    | NÁZOV                                                 |       |          | ŠPECIFIKÁCIA | • | Ī |
|   | 30.12.2010                 |         | 25    | 37   | V03     | K02.1    |        | dopl.GR mes.                                          |       |          |              |   |   |
|   | 30.12.2010                 |         | 25    | 38   | V03     | K02.1    |        | n                                                     |       |          |              |   |   |
|   | 10.01.2011                 |         | 25    | 00   | D02     | Z01.2    |        | Prevent.vyšetrenieXXXXXXXXXXX                         | xxx   | XXXXXXXX |              |   |   |
|   | 17.01.2012                 |         | 25    | 00   | D02     | Z01.2    |        | Prevent.vyšetrenieXXXXXXXXXXXXXXXXXXXXXXXXXXXXXXXXXXX | xxx   | XXXXXXXX |              |   |   |
|   | 03.08.2012                 |         | 25    | 04   | N03     | K05.0    |        | Odstránenie ZK, OZK                                   |       |          |              |   |   |
|   | 03.08.2012                 |         | 25    | 06   | N03     | K05.0    |        | Odstránenie ZK, OZK                                   |       |          |              |   |   |
|   | 03.08.2012                 |         | 25    | 07   | N03     | K05.0    |        | Odstránenie ZK, OZK                                   |       |          |              |   |   |
|   | 06.02.2013                 |         | 25    | 00   | D02     | Z01.2    |        | Preventívne vyšetrenieXXXXXX                          | xxx   | XXXXXXXX |              |   |   |
|   | 02.04.2013                 |         | 25    | 04   | P07     | K05.6    |        | Lok.ošetr.sliznice,AJ LOKALIZAC                       | CIU   |          |              |   |   |
|   | 03.04.2013                 |         | 25    | 04   | P07     | K05.6    |        | Lok.ošetr.sliznice,AJ LOKALIZAC                       | CIU   |          |              |   |   |
|   | 04.04.2013                 |         | 25    | 04   | P07     | K05.6    |        | Lok.ošetr.sliznice,AJ LOKALIZAC                       | CIU   |          |              |   |   |
|   | 05.04.2013                 |         | 25    | 04   | P07     | K05.6    |        | Lok.ošetr.sliznice,AJ LOKALIZAC                       | CIU   |          |              |   |   |
|   | 23.01.2014                 |         | 25    | 00   | D02     | Z01.2    |        | Preventívne vyšetrenie                                |       |          |              |   |   |
|   | 23.01.2014                 |         | 99    | 00   | DOT     |          |        | DOTAZNIK                                              |       |          |              |   |   |
|   | 13.10.2014                 |         | 25    | 00   | V01     | K02.1    |        | 1-pl.amalgám NG2                                      |       |          |              |   |   |
|   | 13.10.2014                 |         | 25    | 25   | V02     | K02.1    |        | 2-pl.amalgám,NG2                                      |       |          |              |   |   |
|   |                            |         |       |      |         |          |        |                                                       |       |          |              | - |   |
| 1 |                            |         |       |      |         |          |        |                                                       |       |          |              | • | l |
|   |                            |         |       |      |         |          |        |                                                       |       |          |              |   |   |

V hornej časti formulára sa nachádza menu pre ďalšiu činnosť v rámci vyplňovania stomatologických výkonov. Tieto úkony je možné vyvolať aj kombináciou funkčných kláves. Medzi najčastejšie úkony patrí doplňovanie nových výkonov **Alt-N** a oprava už doplnených záznamov **Alt-O** alebo dvojité kliknutie na vybranom výkone.
| S                                                                                                    | tomatologický výkon - zobrazenie                                                  | e záznamu 🛛 🗙                                                                                          |
|----------------------------------------------------------------------------------------------------|-----------------------------------------------------------------------------------|----------------------------------------------------------------------------------------------------|
| Dátum         Čas         PP         Zub           26.10.2016         13:16         25 ···         17 | Kód <u>V</u> Diagn         Typ           V03         •••         K02.1         •• | Poč         Koef         JBody         BodJC           1         0.00         270         0.080000 Eur |
| Názov<br><b>3-plôškový fotokomp.</b>                                                                  | Šp <u>e</u> cifikácia                                                             | Znak do kríža Doplatok(JC)                                                                             |
| KódP         JCena         Množ           0.00 Eur         0.00                                       | Regres Pohyb                                                                      | DátŽiadanky PridrDiagn HospitPrípad                                                                    |
| Odporúčajúci<br>Kód lekára Kód PZS                                                                    | Zastupovaný<br>Kód lekára Kód PZS                                                 | Odosielateľ<br>Typ Kód lekára Kód PZS<br>✓ ···                                                         |
|                                                                                                    |                                                                                   | Uložiť Prerušiť <b>Koniec</b>                                                                          |

Každý výkon je cez Kód výkonu kontrolovaný na centrálny zoznam (číselník) stomatologických výkonov. Výkon, ktorý sa doplňuje, musí byť bezpodmienečne zaradený aj v tomto zozname. Zo zoznamu spätne program čerpá ďalšie potrebné informácie pre správne ocenenie a zaradenie výkonu. Kliknutím ľavým tlačítkom počítačovej myšky na ovládači [...] pri kóde výkonu alebo stlač ením kombinácie kláves Alt-↓ sa zobrazí zoznam výkonov. Správny kód výkonu je možné prebrať potvrdením tlačítka OK. Pre akceptovanie nového výkonu je potrebné vyplniť údaje: Dátum, PP, zub, Kód, Spec. Ak je potrebné zadať na jeden zub ten istý výkon viackrát, je potrebné ho rozlíšiť v špecifikácii. V opačnom prípade program výkon neakceptuje a vygeneruje hlásenie:

### " POKUS O DUPLICITNÝ ZÁZNAM! ".

Údaj **Koef** (koeficient náročnosti) výkonu navyšuje hodnotu v bodoch. Údaj (typ výkonu) sa prenáša aj do výkazu pre poisťovňu.

#### **UPOZORNENIE!**

Hodnota bodu sa určuje podľa zaradenia pacienta (*zmluvný/nezmluvný*), kategórie výkonu (*plne/čiastočne hradený*) a nastavenia zodpovedajúcej hodnoty v číselníku výkonov v čase doplňovania výkonu. Znížená hodnota bodu sa doplní pri použití čiastočne hradeného výkonu s kódom končiacim znakom "s". Pri vykazovaní takéhoto výkonu sa do vyúčtovania znak "s" neprenáša! Hodnota výkonu v bodoch a cena doplatku sú hodnoty uvádzané za jednotku množstva t.j. počet výkonov = jedna.

#### Poznámka:

Prístupnosť niektorých údajov v editačnom okne zavisí od nastavenia parametrov programu (voľba Parametre - Základné nastavenie - Používateľ). Ak je PZS ŠAS (ambulantný špecialista) sú prístupné všetky údaje. Ak je PZS VAS (všeobecná ambulantná starostlivosť) sú prístupné len údaje, ktoré vykazuje VAS.

#### Súvisiace témy:

Filter pre zmenu zobrazenia výkonov Plnenie mesačných limitov Preventívne prehliadky Skratky - stomatologické výkony

#### 4.7.1.1 Filter pre zmenu zobrazenia výkonov

#### Filter pre zmenu zobrazenia výkonov

Pri zobrazení stomatologických výkonov je do programovej ponuky doplnená aj voľba pre zapnutie filtra pre zmenu zobrazenia výkonov. Umožňuje zobraziť len výkony pre označený kód zuba. Filtrovanie výkonov sa zruší vymazaním hodnoty pre kód zuba pri zadávaní podmienky pre filter.

| Nastavenie filtra výkono | v X     |
|--------------------------|---------|
| Doplňte kód zuba:        |         |
| I                        |         |
| ОК                       | Ukončiť |

## 4.7.2 Nálezy

34

#### Nálezy

Evidencia nálezov slúži pre dôsledné vedenie dokumentácie o pacientovi v priebehu ošetrovania. Tvorí samostatnú evidenčnú časť a nemá priamy vplyv na výkony vykazované pre vyúčtovanie. Voľba je prístupná len cez hlavné menu v časti **Sanácia**.

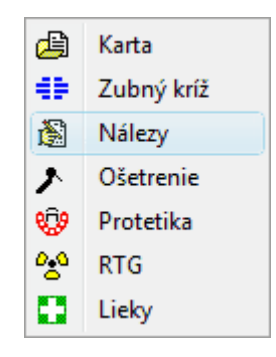

|   | reventivne pr  | ebliadby | Vot   | ačiť Lupa          | Koniec    |     |            |        |    |          |        |        |     |
|---|----------------|----------|-------|--------------------|-----------|-----|------------|--------|----|----------|--------|--------|-----|
| - | reventivne pre | enilaŭky | • yua | icit Lupa          | Koniec    | ičn | 0010010014 |        |    |          |        |        |     |
| P | acient Ing.Ale | xy Samu  | el    |                    |           | ICP | 6210216914 | 21     | 25 |          |        |        |     |
|   | DÁTUM          | ČAS      | -     | <u>A</u> namnéza   |           |     |            |        |    |          |        |        |     |
|   | 02.09.1996     |          | . 1   | VBCXNGD            | AGUGBCK.J |     |            |        |    |          |        |        | *   |
|   | 23.09.1996     |          |       | BCHJGFHI<br>VBCVUZ | EFHN      |     |            |        |    |          |        |        |     |
|   | 28.11.2001     |          |       | VDCVOZ             |           |     |            |        |    |          |        |        |     |
|   | 29.11.2001     |          |       |                    |           |     |            |        |    |          |        |        |     |
|   | 05.12.2001     |          |       |                    |           |     |            |        |    |          |        |        | Ŧ   |
|   | 20.01.2011     |          |       | <u>V</u> yšetrenie |           |     |            |        |    |          |        |        |     |
| Þ | 01.01.2013     |          |       |                    |           |     |            |        |    |          |        |        | *   |
|   |                |          |       |                    |           |     |            |        |    |          |        |        |     |
|   |                |          |       |                    |           |     |            |        |    |          |        |        |     |
|   |                |          |       |                    |           |     |            |        |    |          |        |        | -   |
|   |                |          |       | Diagnóza           |           |     |            |        |    |          |        |        |     |
|   |                |          |       | Didgrided          |           |     |            |        |    |          |        |        |     |
|   |                |          |       | Tamaia             |           |     |            |        |    |          |        |        |     |
|   |                |          |       | l <u>e</u> rapia   |           |     |            |        |    |          |        |        |     |
|   |                |          |       |                    |           |     |            |        |    |          |        |        | ^   |
|   |                |          |       |                    |           |     |            |        |    |          |        |        |     |
|   |                |          |       |                    |           |     |            |        |    |          |        |        |     |
|   |                |          | ÷     |                    |           |     |            |        |    |          |        |        | Ŧ   |
| - |                | _        |       |                    |           |     |            |        |    |          |        |        |     |
|   |                |          |       |                    |           |     | Nový       | Vumara | ¥  | Opravit' | Uložiť | Dronuč | it. |

Ak sa niektorá časť nálezu nevyplní, je vynechaná aj z tlačovej zostavy nálezov v zdravotnej dokumentácii pacienta.

# 4.8 Protetické výkony

# Protetické výkony

Doplňovanie protetických výkonov je viazané na evidenciu protetických prác *(štítkov)*. V tejto voľbe je v preto prístupný najprv archív protetických prác.

| 5 | Protetické          | é práce    |       |              |            |            |           |                      | _ 🗆 ×    |
|---|---------------------|------------|-------|--------------|------------|------------|-----------|----------------------|----------|
| N | ový <u>O</u> pravit | t Vymazať  | Vyţla | čiť <u>I</u> | ≤oniec     |            |           |                      |          |
| P | acient Ing.A        | lexy Samue | el 👘  |              |            | IČP 6      | 210216914 | ZP 25                |          |
|   | PORČÍS              | ŠTÍTČÍS    | PP    | RR           | DÁTNÁVR    | DÁTODOV    | TECHNIK   | POZNÁMKA             | <b>A</b> |
|   | 1996 159            |            | 25    | 30           | 02.09.1996 | 23.09.1996 | Šaar      |                      |          |
|   | 2001 613            | 1276       | 25    | 25           | 05.12.2001 | 05.12.2001 | Šaár      | Keramika, F-A3.5, A4 |          |
|   |                     |            |       |              |            |            |           |                      |          |
|   |                     |            |       |              |            |            |           |                      |          |
|   |                     |            |       |              |            |            |           |                      |          |
|   |                     |            |       |              |            |            |           |                      |          |
|   |                     |            |       |              |            |            |           |                      |          |
|   |                     |            |       |              |            |            |           |                      |          |
|   |                     |            |       |              |            |            |           |                      |          |
|   |                     |            |       |              |            |            |           |                      | -        |
| Ĺ | Neodour             | adamá 🗖 (  | ldova | dané         | práce Ird  |            | 1         |                      |          |
|   | I Neodovz           | cuane   l  | JUOVZ | uane         |            |            |           |                      |          |

Pri doplňovaní nového protetického štítku (voľba <u>Nový</u> štítok), alebo pri oprave už doplneného štítku (voľba <u>Opraviť</u> štítok), je v spodnej časti okna protetického štítku zobrazený zoznam protetických výkonov. Doplňovanie prebieha podobným spôsobom ako doplňovanie stomatologických výkonov. K dispozícii sú obdobné ovládacie tlačítka. Po doplnení záhlavia protetického štítku a uložení údajov sa sprístupní voľba pre dopĺňanie protetických výkonov <u>V</u> ýkony.

| 😽 Pro    | tetio           | cká p | oráca | a - n | ový: | zázn  | am   |       |               |      |       |       |               |       |              |     |            |            |         |        |                |              |
|----------|-----------------|-------|-------|-------|------|-------|------|-------|---------------|------|-------|-------|---------------|-------|--------------|-----|------------|------------|---------|--------|----------------|--------------|
| Záhlav   | ie y            | /ýkor | w b   | lový  | Qp   | raviť | ∀⊻r  | naza  | ť <u>L</u> ir | nit  | Prest | unúť  | ∀y⊵           | lačiť | <u>K</u> oni | ec  |            |            |         |        |                |              |
| Pacier   | it Ing          | g.Ale | exy S | amu   | iel  |       |      |       |               |      |       |       | ČP <b>[</b> € | 210   | 2169         | 14  |            | ZP 25      |         |        |                |              |
| Pora     | dové            | číslo | :     |       | 1    |       | Zdra | votna | á pois        | ťovň | a pac | ienta | :             | 25    | 25           |     | Dá         | tum návrł  | nu:     | 20.1   | 1.2008         |              |
| Štíto    | k čísl          | lo:   |       |       |      |       | Tecł | nnik: |               |      |       |       |               |       |              |     | Dá         | tum odov   | zdania: |        |                |              |
| 8+       | 7+              | 6+    | 5+    | 4+    | 3+   | 2+    | 1+   | +1    | +2            | +3   | +4    | +5    | +6            | +7    | +8           | B   | lozpis ce  | ny za pi   | rotetic | :kú pr | ácu spo        | lu           |
|          |                 |       |       |       |      |       |      |       |               |      |       |       |               |       |              | Úhr | ada zdravo | otnej poiť | ovne:   |        |                | _            |
| 8.       | 7.              | 6-    | 5-    | 4-    | 3-   | 2-    | 1.   | -1    | -2            | -3   | -4    | -5    | -6            | -7    | -8           | Úhr | ada pacier | nta:       |         | í –    |                | -            |
| Poz      | námk            | a: 🗌  |       |       |      |       |      |       |               |      |       |       |               |       |              | Cer | na práce v | zubnej te  | chnike  |        |                | _            |
|          | TIM             |       | דו    |       | /00  | ki i  | DI   | A.C.  | TVD           | DOL  |       | 1410  |               |       | _            | -   | ČDEC       |            | •       |        | имоž           | ÚL- A        |
| DA       |                 |       |       |       |      |       |      | AG    | ITF           | FUF  | 15 F  | ап    | nAD           | -     | -            | -   | SFEL       | IFINAUL    | A       | _      | MNUZ           | <u>- Inn</u> |
| <u>ا</u> |                 |       |       |       |      |       |      |       |               |      |       |       |               |       |              |     |            |            |         |        |                |              |
|          |                 |       |       |       |      |       |      |       |               |      |       |       |               |       |              |     |            |            |         |        |                |              |
|          |                 |       |       |       |      |       |      |       |               |      |       |       |               |       |              |     |            |            |         |        |                |              |
| K        | $\triangleleft$ | Ē     | > [   | ×     |      |       |      |       |               |      |       |       |               |       |              |     |            | <u> </u>   | ložiť   |        | <u>P</u> reruš | ir           |

Každý nový výkon je cez Kód výkonu kontrolovaný na centrálny zoznam (číselník) protetických výkonov (náhrad). Výkon, ktorý sa doplňuje, musí byť bezpodmienečne zaradený aj v tomto zozname. Zo zoznamu spätne program čerpá ďalšie potrebné informácie pre správne ocenenie a zaradenie výkonu. Kliknutím na ovládač [...] pri kóde výkonu sa zobrazí zoznam výkonov. Správny kód výkonu je možné prebrať potvrdením tlačítka OK. Pre akceptovanie nového výkonu je potrebné správne vyplniť údaje: Dátum, PP, Zub, Kód, Spec. Ak je potrebné zadať na jeden zub ten istý výkon viackrát, je potrebné ho rozlíšiť v špecifikácii. V opačnom prípade program výkon neakceptuje a vygeneruje hlásenie:

# " POKUS O DUPLICITNÝ ZÁZNAM! ".

**Typ výkonu** určuje zaradenie výkonu do I. alebo II. kategórie a tým aj jeho maximálnu úhradu ZP. Cena výkonu sa doplní podľa nastavenia hodnoty pre I. a II.kategóriu v číselníku. Údaj *(typ výkonu)* sa prenáša aj do výkazu pre poisťovňu. Pri zapnutom zobrazovaní detailu v spodnej časti obrazovky sú po potvrdení (uložení) záznamu priebežne zobrazené ďalšie identifikačné údaje doplneného výkonu. Vyplnený protetický štítok je možne vytlačiť potvrdením voľby **Vyt lačiť**.

#### **UPOZORNENIE!**

Cena výkonu v zubnej technike, cena výkonu hradená ZP a cena doplatku pacienta sú uvádzan é v jednotkových cenách. Celková cena sa zobrazuje len na tlačovej zostave alebo v celkovom rozpise ceny protetickej práce.

|                                                                                         | Protetický výkon - zobrazenie zá                                                   | áznamu 🔀                                                                                          |
|-----------------------------------------------------------------------------------------|------------------------------------------------------------------------------------|---------------------------------------------------------------------------------------------------|
| Dátum         Čas         PP         Zub           28.11.2001         25 ···         16 | Kód№         Diagn         Typ           12101          K08.0          S         ∨ | Množ         Cena ZT(JC)         Úhrada ZP(JC)           1.00         19.25 Eur         19.25 Eur |
| Názov<br>Korunka plášť.                                                                 | Šp <u>e</u> cifikácia                                                              | Znak do kríža Doplatok(JC) 31.20 Eur                                                              |
| Regres Pohyb                                                                            |                                                                                    | DátŽiadanky PridrDiagn HospitPrípad                                                               |
| Odporúčajúci<br>Kód lekára Kód PZS                                                      | Zastupovaný<br>Kód lekára Kód PZS                                                  | Odosielateľ<br>Iyp Kódlekára Kód PZS                                                              |
|                                                                                         |                                                                                    | Uložiť Prerušiť Koniec                                                                            |

#### Poznámka:

Prístupnosť niektorých údajov v editačnom okne pre výkony zavisí od nastavenia parametrov programu (voľba Parametre - Základné nastavenie - Používateľ). Ak je PZS ŠAS (ambulantný špecialista) sú prístupné všetky údaje. Ak je PZS VAS (všeobecná ambulantná starostlivosť) sú prístupné len údaje, ktoré vykazuje VAS.

# 4.8.1 Nová protetická práca

#### Nová protetická práca

Založenie nového protetického štítku vyvoláme potvrdením ovládacieho tlačítka Alt-N, vyplnením záhlavia protetického štítku a uložením práve vyplnených údajov tlačítkom Uložiť.

| 🙀 Protetická práca - nový zázna                                                          | am                                       |                               |                  |
|------------------------------------------------------------------------------------------|------------------------------------------|-------------------------------|------------------|
| $\underline{Z}$ áhlavie $\underline{V}$ ýkony $\underline{N}$ ový $\underline{O}$ praviť | Vymazať <b>Limit</b> P <u>r</u> esunúť V | /bʃačiť Koniec                |                  |
| Pacient Ing.Alexy Samuel                                                                 | IČP                                      | 6210216914 ZP 25              |                  |
| Poradové číslo: 1                                                                        | Zdravotná poisťovňa pacienta:            | 25 Dátum návrhu:              | 20.11.2008       |
| Štítok číslo:                                                                            | Technik:                                 | Dátum odovzdan                | ia: 🗾 😶          |
| 8+ 7+ 6+ 5+ 4+ 3+ 2+                                                                     | 1+ +1 +2 +3 +4 +5 +1                     | 6 +7 +8 Rozpis ceny za protet | ickú prácu spolu |
|                                                                                          |                                          | Úhrada zdravotnej poiťovne:   |                  |
| 8. 7. 6. 5. 4. 3. 2.                                                                     | 11 .2 .3 .4 .5 .6                        | 7 .8 Úhrada pacienta:         |                  |
| Poznámka:                                                                                |                                          | Cena práce v zubnej technik   | ke:              |
| DÁTUM PP ZUB KÓDN                                                                        | DIAG TYP POPIS NÁHRA                     | DY ŠPECIFIKÁCIA               | MNOŽ Úhr 🔺       |
|                                                                                          |                                          |                               |                  |
|                                                                                          |                                          |                               | _                |
|                                                                                          |                                          |                               | ►<br>►           |
| $\bowtie \triangleleft \triangleright \bowtie$                                           |                                          | <u>U</u> ložiť                | <u>P</u> rerušiť |

Každý štítok obsahuje voliteľné číslo štítku podľa zubnej techniky a interné číslo doplňované programom. Pri vyplňovaní prvého štítku zadáme aj formát pre toto interné číslovanie štítkov. Overený spôsob je zadanie tohto čísla v tvare: **rok + poradové číslo**, napr. **19990001**. Ďalší štítok potom program automaticky označí číslom **19990002**. Pri zmene číslovania je dôležité, aby nové číslo tvorilo vzostupnú radu. Dátum odovzdania protetickej práce sa doplňuje až po odovzdaní práce pacientovi. Podľa tohto dátumu sú protetické výkony zaraďované do výkazu pre zdravotnú poisťovňu! Značky do zubného kríža bude program doplňovať automaticky pri vyplňovaní protetických výkonov. Ďalšie protetické značky je možné doplniť manuálne. Po vyplnení a uložení záhlavia protetického štítku pokračujeme doplňovaním protetických výkonov. Kliknutím pravého tlačítka počítačovej myšky na časti formulára pre vyplňovanie výkonov vyvoláme formulár na pridávanie alebo opravu protetických výkonov. Po doplnení záhlavia protetického štítku a uložení údajov sa sprístupní voľba pre dopĺňanie protetických výkonov <u>V</u> ýkonov.

Súvisiace témy: <u>Protetické výkony</u> <u>Plnenie mesačných limitov</u> <u>Skratky - protetické výkony</u>

# 4.8.2 Archív protetických prác

#### Archív protetických prác

Doplňovanie protetických výkonov je viazané na evidenciu protetických prác (*štítkov*). V prvom kroku je v preto prístupný najprv archív protetických prác. Po doplnení nového protetického štítku sa tento automaticky objaví aj v archíve protetických prác. Prehľadnejšiu orientáciu umožňuje prepínanie archívu (*kliknutím na zodpovedajúci ovládač*) na zobrazenie len odovzdaných prác alebo len neodovzdaných prác.

| 🗑 Pi         | rotetické       | práce          |                |              |            |            |           |                      | _ 🗆 🗙    |
|--------------|-----------------|----------------|----------------|--------------|------------|------------|-----------|----------------------|----------|
| <u>N</u> ový | <u>O</u> praviť | Vymazať        | Vy <u>t</u> la | čiť <u>k</u> | ≤oniec     |            |           |                      |          |
| Pacie        | ent Ing.A       | lexy Samue     |                |              |            | IČP 6      | 210216914 | ZP 25                |          |
| PO           | RČÍS            | <b>ŠTÍTČÍS</b> | PP             | RR           | DÁTNÁVR    | DÁTODOV    | TECHNIK   | POZNÁMKA             |          |
| Þ            | 1996 159        |                | 25             | 30           | 02.09.1996 | 23.09.1996 | Šaar      |                      |          |
|              | 2001 613        | 1276           | 25             | 25           | 05.12.2001 | 05.12.2001 | Šaár      | Keramika, F-A3.5, A4 |          |
|              |                 |                |                |              |            |            |           |                      |          |
|              |                 |                |                |              |            |            |           |                      |          |
|              |                 |                |                |              |            |            |           |                      |          |
|              |                 |                |                |              |            |            |           |                      |          |
|              |                 |                |                |              |            |            |           |                      |          |
|              |                 |                |                |              |            |            |           |                      |          |
|              |                 |                |                |              |            |            |           |                      |          |
|              |                 |                |                |              |            |            |           |                      | _1       |
|              |                 |                |                |              |            |            |           |                      | <u> </u> |
| Г            | Neodovz         | dané 🦵 C       | )dovz          | dané         | práce 🔣    |            |           |                      |          |

Súvisiace témy: Nová protetická práca Protetické výkony Skratky - protetické výkony

# 4.8.3 Odovzdanie protetickej práce a aktualizácia zubného kríža

#### Odovzdanie protetickej práce a aktualizácia zubného kríža

Zaevidovanie protetickej práce ako "odovzdanej" zabezpečíme doplnením dátumu odovzdania v záhlaví dokladu. Podľa tohto dátumu sa zaradia príslušné výkony aj do zúčtovacieho výkazu pre zdravotnú poisťovňu. Po odovzdaní protetickej práce je možné pomocou voľby **Presunúť** spustiť prevod značiek zo zubného kríža protetického štítka do aktuálneho zubného kríža v karte pre ošetrovanie pacienta. Pri prevode sa nahradia pôvodné značky značkami uvedenými v protetickom štítku. Podmienkou pre správne fungovanie tejto činnosti je existencia aktívneho zubného kríža daného pacienta (*pacient má nesanovaný zápis v zubnom kríži!*).

# 4.9 Plnenie mesačných limitov

#### Plnenie mesačných limitov

Informácia o výške mesačného limitu je pre každú zdravotnú poisťovňu uložená v zozname zdravotných poisťovní. Pri doplňovaní stomatologických alebo protetických výkonov je možné cez funkčnú klávesu **Alt-L** alebo pomocou menu vyvolať okno s rekapituláciou priebežného plnenia limitu.

| P | riebe                            | žné plnenie limitu za november 20                                                    | 08 (všetky výkon                                                        | /)                                                                        |                                                                                | ×      |
|---|----------------------------------|--------------------------------------------------------------------------------------|-------------------------------------------------------------------------|---------------------------------------------------------------------------|--------------------------------------------------------------------------------|--------|
|   | PP<br>21<br>23<br>25<br>26<br>27 | Názov<br>Spoločná zdrav. poisťovňa,a.s.<br>Dôvera,zdravotná poisťovňa,<br>VšZP, a.s. | Suma<br>33.46 Eur<br>236.12 Eur<br>763.49 Eur<br>62.74 Eur<br>21.91 Eur | Limit<br>132.78 Eur<br>335.26 Eur<br>1 862.18 Eur<br>0.00 Eur<br>0.00 Eur | Zostatok<br>99.32 Eur<br>99.13 Eur<br>1 098.69 Eur<br>-62.74 Eur<br>-21.91 Eur | ×<br>! |
|   | 99                               |                                                                                      | 18.06 Eur                                                               | 0.00 Eur                                                                  | -18.06 Eur                                                                     | I      |
|   |                                  |                                                                                      | <u>K</u> oniec                                                          |                                                                           |                                                                                |        |

Rekapitulácia prebehne stále za aktuálny mesiac podľa nastavenia dátumu v počítači.

#### POZNÁMKA:

Rekapituláciu za minulý mesiac je možné vytvoriť len po nastavení dátumu v počítači (t.j. systémového dátumu) na niektorý deň minulého mesiaca.

# 4.10 Evidencia RTG snímkov

#### Evidencia RTG snímkov

Pre využitie tejto evidencie je potrebné mať k dispozícii digitalizované RTG snímky. Program podporuje formát digitalizovaného snímku v tvare JPG, BMP, ICO, EMF a WMF.

Digitalizovanie klasického snímku a uloženie do súboru v požadovanom formáte je možné zabezpečiť scanovacím zariadením s príslušným programom. Scanovaný snímok sa vo forme súboru uloží do ľubovolného adresára na pevnom disku alebo prenosnej diskete.

| 🗑 RTG snímky                         |                |                | ×              |
|--------------------------------------|----------------|----------------|----------------|
| <u>N</u> ový <u>O</u> pravit Vymazať | <u>K</u> oniec |                |                |
| Pacient Ing.Alexy Samu               | el             | IČP 6210216914 | ZP 25          |
| DÁTUM ČÍSLO                          | ZUB NÁLEZ      |                |                |
| 01.12.2006 2                         | 00             |                |                |
|                                      |                |                | Náhľad snímku: |
|                                      |                |                |                |

Takto spracovaný snímok je potom možné načítať do evidencie RTG snímkov nasledovným postupom:

- 1. Potvrdením voľby **Nový** snímok vyvoláme ponuku pre načítanie nového snímku zo súboru.
- 2. Zobrazí sa okno pre načítanie snímku zo súboru. Vyberieme a potvrdíme požadovaný súbor so snímkom. Snímok sa automaticky prenesie do evidencie a zobrazí vo formulári.

| Otvoriť               |                                  |   |     |                 |                    | ? × |
|-----------------------|----------------------------------|---|-----|-----------------|--------------------|-----|
| <u>K</u> de hľadať: [ | 🔁 Rtg                            | • | 2 🖻 |                 | Obrázok: (206x156) | à   |
| * Rtg                 |                                  |   |     |                 |                    |     |
| <u>N</u> ázov súboru: | Rtg                              |   |     | <u>O</u> tvoriť |                    |     |
| Súbory <u>t</u> ypu:  | Všetko (*.bmp;*.ico;*.emf;*.wmf) |   | •   | Zrušiť          |                    |     |

Súvisiace témy:

Prispôsobenie zobrazenia snímku Negatívne zobrazenie snímku Zmena veľkosti snímku

# 4.10.1 Prispôsobenie zobrazenia snímku

### Prispôsobenie zobrazenia snímku

Po načítaní snímku do evidencie je možné prezerať snímok v pôvodnej veľkosti, alebo prispôsobiť jeho veľkosť na plochu formulára. Spôsob zobrazenia riadime kliknutím na ovládač **Prispôsobiť**.

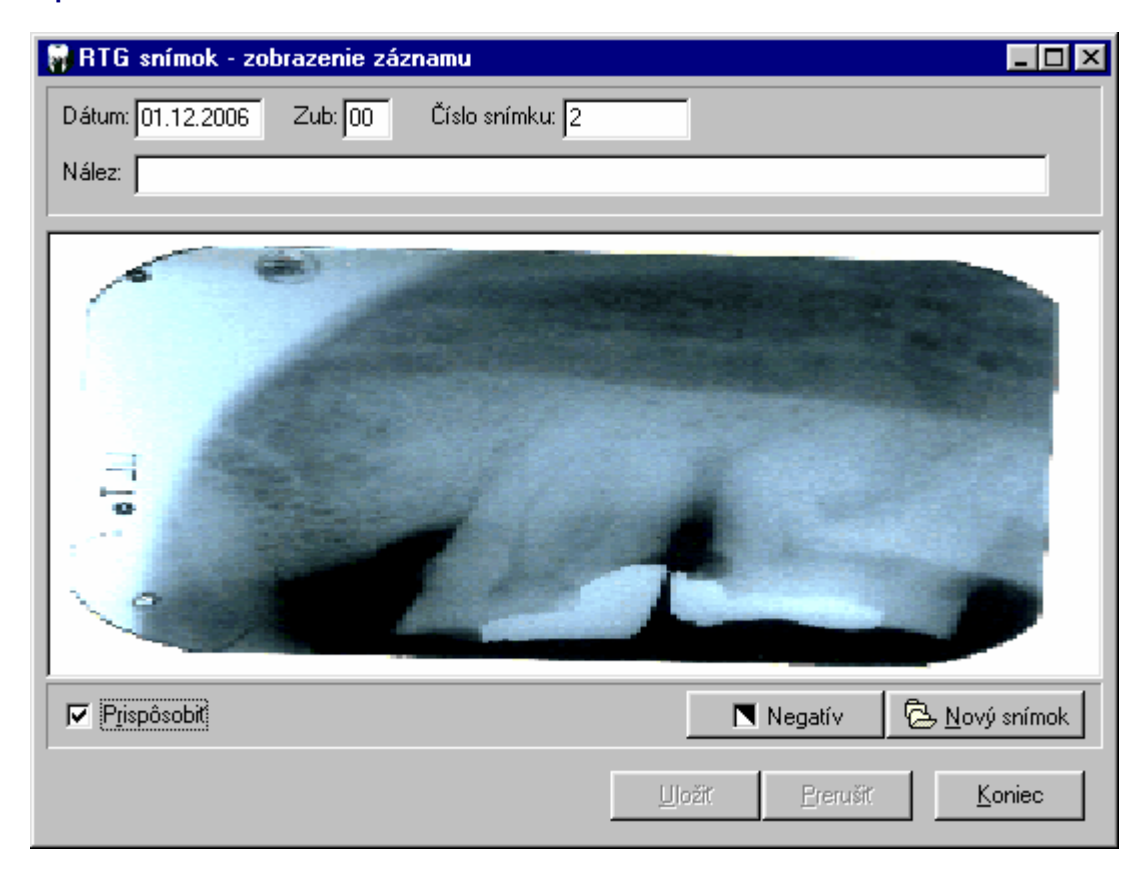

# 4.10.2 Negatívne zobrazenie snímku

#### Negatívne zobrazenie snímku

Pre rozlíšenie niektorých detailov na snímku môže byť výhodné jeho negatívne zobrazenie. Negatívne zobrazenie snímku vyvoláme stlačením a podržaním ľavého tlačítka počítačovej myšky na ovládači **Negatív**. Po uvolnení tlačítka sa zobrazenie vráti do pôvodného tvaru.

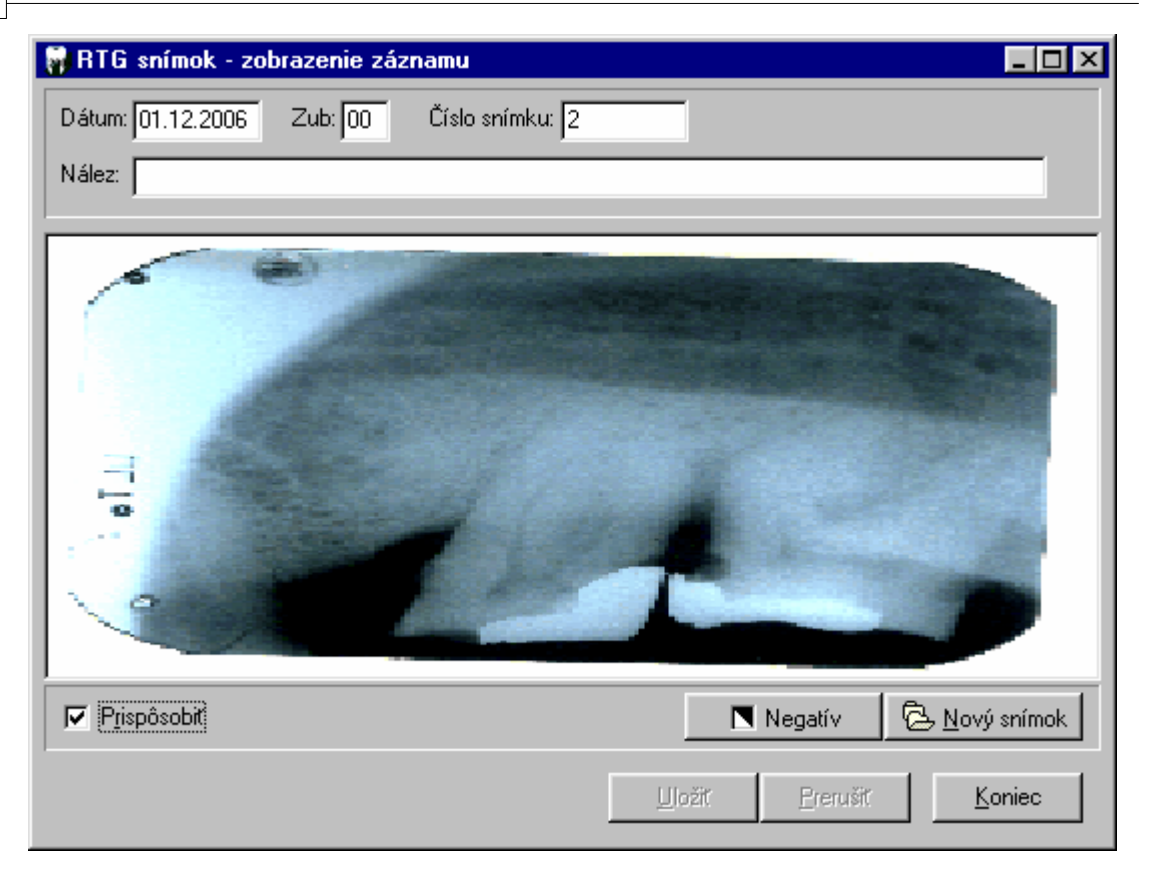

# 4.10.3 Zmena veľkosti snímku

#### Zmena veľkosti snímku

Zapneme prispôsobenie snímku veľkosti okna. Zmeníme veľkosť okna. Snímok sa automaticky prispôsobuje veľkosti okna.

# 4.11 Lieky

## Lieky

Program umožňuje vypísať recept, tlačiť vystavený recept do originálneho tlačiva receptu a archívovať predpísané recepty. Výber liekov prebieha podľa zásad generickej preskripcie.

# 4.11.1 Zoznam vystavených receptov

#### Zoznam vystavených receptov

Zoznam vystavených receptov ukazuje vystavené recepty vybraného pacienta. Po vystavení nového dokladu sa tento automaticky objaví aj v zozname receptov. Tlačová zostava prístupná z voľby **Vytlačiť** može byť súčasťou výpisu zo zdravotného záznamu. Obsahuje zoznam predpísaných liekov pre vybraného pacienta.

| Nový predpis  | Vymazať Vyt | lačiť Lupa | a Koniec |                    |       |              |
|---------------|-------------|------------|----------|--------------------|-------|--------------|
| Pacient Ing.A | lexy Samuel |            |          | IČP 6210216914     | ZP 25 |              |
| DÁTUM         | ČÍSLO       | ZP         | · .      |                    |       |              |
| 21.04.1995    | 16820223    | 2530       | Le       | karsky predpis     |       |              |
| 05.06.1995    | 16820228    | 2530       |          |                    |       |              |
| 18.11.1996    | 12123341    | 2530       | Dg.      | К03                | Kód:  | 40631        |
| 25.04.2000    | 12385262    | 2525       | Rp.      | ELMEX              |       |              |
| 03.03.2005    | 12365478    | 2525       |          | qel 1x25 q         |       |              |
|               |             |            | No       | Eve orig NoT(uppm) |       |              |
|               |             |            | NO       | Exp.orig.Not(unam) |       |              |
|               |             |            | D.5.     |                    |       |              |
|               |             |            | Dor      | nomičoný liek      |       |              |
|               |             |            |          |                    |       |              |
|               |             |            |          | MEX.               |       |              |
|               |             |            |          |                    | Dňa   | : 21.04.1995 |
|               |             |            |          |                    |       |              |
|               |             |            | -        |                    |       |              |

#### Súvisiace témy: Nový recept

# 4.11.2 Nový recept

# Nový recept

Pri potvrdení voľby Nový predpis v zozname receptov sa zobrazí formulár pre výber lieku alebo účinnej látky. Po nastavení sa na požadovaný liek, alebo účinnú látku je možné voľbou Lekársky predpis zobraziť formulár pre prípravu receptu.

44

|         | · · ·          |                                  |          |          |
|---------|----------------|----------------------------------|----------|----------|
| 00046   | ZOLPINOX       |                                  | ZOZN     | AM LIEKO |
| KÓD     | NÁZOV LIEKU    | DOPLNOK LIEKU                    | 0/G      | ÚPAC     |
| 00046   | ZOLPINOX       | tbl fim 10x10 mg (blis.PVC/Al)   | 0        | 0.51     |
| 00049   | ZOLPINOX       | tbl flm 20x10 mg (blis.PVC/Al)   | 0        | 0.87     |
| 00051   | ZOLPINOX       | tbl flm 50x10 mg (blis.PVC/Al)   | 0        | 2.50     |
| 00059   | Normeg 250 mg  | tbl flm 60x250 mg (blis.PVC/Al)  | G        | 3.80     |
| 00062   | Normeg 250 mg  | tbl flm 100x250 mg (blis.PVC/Al) | G        | 6.36     |
| 00076   | Normeg 500 mg  | tbl flm 60x500 mg (blis.PVC/Al)  | G        | 3.82     |
| 00078   | Normeg 500 mg  | tbl flm 100x500 mg (blis.PVC/Al) | G        | 6.37     |
| 00098   | DELAGIL 250 MG | tbl 30x250 mg (blis.)            | G        | 0.38     |
| 0009A   | Normeg 1000 mg | tbl flm 60x1000 mg (blis.PVC/Al) | G        | 10.04    |
| 00106   | Zaracet        | tbl flm 10x37,5mg/325mg          | G        | 1.13     |
|         |                |                                  |          |          |
|         | I∎ Œ           | UCINI                            | IA LATKA | podľa at |
| ATC     | NÁZOV LIEČIVA  | DOPLNOK NÁZVU LIEČIVA            |          |          |
| N05CF02 | Zolpidem       | p.o. 10 mg (7 ks)                |          |          |
| N05CF02 | Zolpidem       | p.o. 10 mg (10 ks)               |          |          |
| N05CF02 | Zolpidem       | p.o. 10 mg (14-15 ks)            |          |          |
| N05CF02 | Zolpidem       | p.o. 10 mg (20 ks)               |          |          |
| N05CF02 | Zolpidem       | p.o. 10 mg (50 ks)               |          |          |
| N05CF02 | Zolpidem       | p.o. 10 mg (100 ks)              |          |          |
| N05CF02 | Zolpidem       | p.o. eff 20 mg (10 ks)           |          |          |

Po zobrazení formulára je potrebné doplniť číslo receptu a kód diagnózy. Kód lieku je nepovinný údaj, preto sa vyplňuje manuálne a to len v prípade, ak lekár požaduje konkrétny liek, nie liečivú látku. Podľa potreby sa doplní dávkovanie a predpísané množstvo.

|             |                               |      | KOU lekara       |
|-------------|-------------------------------|------|------------------|
|             | Zdravotná poisťovňa pacienta: | 2525 | B89733016        |
| iezv        | isko a meno                   |      | Rodné číslo(IČP) |
| ng./        | Alexy Samuel                  |      |                  |
| /dlis       | ko                            |      | _                |
| uče         | enská 51, Veľký Krtíš         |      |                  |
| g.          |                               |      | Kód:             |
| p.          | Zolpidem                      |      |                  |
|             | p.o. 10 mg (7 ks)             |      |                  |
| 0           | Exp.Orig.NoI(unam)            |      | -                |
| <b>.s</b> . |                               |      |                  |
| оро         | oručený liek                  |      |                  |
| OLI         | PINOX                         |      |                  |
|             |                               |      |                  |

Po vyplnení potrebných údajov uložíme nový doklad. Týmto sa sprístupní ovládacie tlačítko <u>T</u> lačiť pre vytlačenie receptu na tlačiarni.

#### **UPOZORNENIE!**

Pre presné umiestnenie tlačených údajov do originálneho tlačiva receptu je potrebné nastaviť v parametroch programu ľavý horný roh tlačového formulára.

# 4.12 Diár - evidencia objednaných pacientov

### Diár - evidencia objednaných pacientov

Ovládacie tlačítko pre vyvolanie diára je prístupné hneď po pripojení programu na databázu ambulancie a nie je závislé od výberu pacienta.

| 0                | Objec                   | dnávací diár - denný rozvrh |     |     |             |           |      |       |     | ×  |
|------------------|-------------------------|-----------------------------|-----|-----|-------------|-----------|------|-------|-----|----|
| Pohľad Hľadať T  | ermín Rozvrh Vytlačiť K | oniec                       |     |     |             |           |      |       |     |    |
| DÁTUM ČAS        | PACIENT                 | Poznámka                    | ^   |     | 24.         | nove      | embe | er 20 | 15  |    |
| 24.11.2015 12:00 |                         |                             |     | DO  | ut          | st        | št   | pi    | so  | ne |
| 24.11.2015 12:30 |                         |                             |     | -   |             |           |      |       |     | 1  |
| 24.11.2015 13:00 |                         |                             |     | 2   | <b>'3</b> . | 4.        | ·5.  | 6.    | 7   | 8  |
| 24.11.2015 13:30 |                         |                             | - 1 | 9   | 10          | 11        | 12   | 12    | 14  | 15 |
| 24.11.2015 14:00 |                         |                             | -   | 16. | 17          | 18        | 19   | 20.   | 21  | 22 |
| 24.11.2015 14:30 | Lauko Christopher       | prev.pr.                    | -   | 23  | 24          | <u>25</u> | 26   | 27.   | 28  | 29 |
| 24.11.2015 15:00 | Ing.Alexy Samuel        |                             | - 1 | 30  |             | _         |      |       |     |    |
| 24.11.2015 15:30 | Deb (X. Jasselau)       | 1.1.71/                     | -   | <   | <<          |           |      | >     | >   | >  |
| 24.11.2015 16:00 | Konac Jaroslav          |                             | - 1 |     |             |           |      |       |     |    |
| 24.11.2015 16:30 | SUKalove,aj Nonacova-NO | prev.pr.                    | -   |     |             | 0         | 7:18 | }     |     |    |
|                  |                         |                             |     |     | L           | L         |      |       | · · | _  |

Rozsah zobrazenia diára je možné prepínať vo voľbe **Pohľad**. K dispozísii je zobrazenie rozsahu v rámci dňa, mesiaca alebo roka určeného dátumom nastaveným v kalendári.

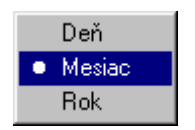

Kliknutím pravého tlačítka počítačovej myšky na kalendári vyvoláme ponuku funkcií pre ovládanie kalendára. Na pohyb po kalendári je možné použiť aj funkčné klávesy:

| 🔈 Označiť plný deň            | Ins      |
|-------------------------------|----------|
| <sup>N</sup> Zrušiť označenie | Del      |
| Mesiac dozadu                 | Shift+F1 |
| Mesiac dopredu                | Shift+F2 |
| Rok dozadu                    | Shift+F3 |
| Rok dopredu                   | Shift+F4 |

Pre lepšiu orientáciu v kalendári je možné označovať klávesou **Ins** plne obsadené dni. Plný deň je v kalendári preškrtnutý červenou farbou.

Súvisiace témy: Objednávací plán Vyhľadať pacienta

46

# 4.12.1 Objednávací plán

#### Objednávací plán

Potvrdením voľby **Rozvrh** je možné automaticky vytvoriť prázdne zápisy do diára. Zápisy budú obsahovať len dátum a čas podľa vlastného nastavenia.

| Objednávací pla | án               | ×              |
|-----------------|------------------|----------------|
|                 | 10.september 3   | 2004           |
| Časový rozvrh   |                  |                |
| 0d: 06:00       | Do: 18:00        | Interval: 15 🚖 |
|                 |                  |                |
|                 |                  |                |
|                 | <u>∨</u> yt∨oriť | <u>K</u> oniec |

Pred samotným spustením procedúry je potrebné doplniť čas Od - Do a časový interval medzi jednotlivými prázdnymi termínmi. Po potvrdení ovládača <u>Vytvoriť</u> program automaticky vytvorí v diári prázdne zápisy.

# 4.12.2 Vyhľadať pacienta

#### Vyhľadať pacienta

Voľba slúži na vyhľadanie pacienta v zozname objednaných pacientov podľa priezviska a mena. Hľadanie prebieha v rozsahu určenom zvoleným pohľadom *(deň, mesiac, rok)*. Hľadanie prebieha aj podľa časti priezviska alebo mena. Voľba rozlišuje malé aj veľké písmená.

|      | Hľadať pacienta | × |
|------|-----------------|---|
| Alex | Hľadaj          |   |

Po potvrdení hľadaného priezviska alebo jeho časti program nájde prvý vyhovujúci záznam. Zároveň sa zmení nadpis ovládacieho tlačítka z Hľadaj na Ďalší. Takto je možné postupne vyhľadať všetky vyhovujúce záznamy.

|      | Hľadať pacienta | х |
|------|-----------------|---|
| Alex | Ďalší           |   |

Ak sa proces vyhľadávania dostane na koniec zoznamu a ďaší vyhovujúci záznam nebol nájdený, vyhľadávanie začne od začiatku zoznamu. Ak hľadaný výraz nebol v zozname nájdený, zobrazí sa

hlásenie.

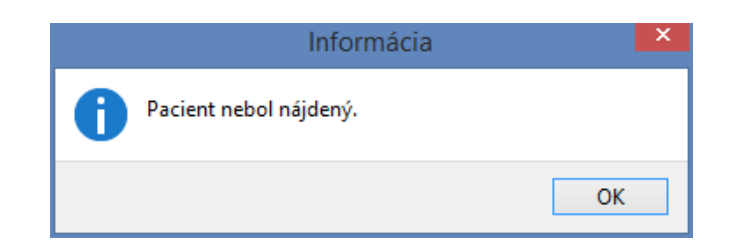

# 4.13 Vyúčtovanie výkonov

# Účtenka

Program umožňuje aj vyúčtovanie priamych platieb od pacienta za prevedené výkony. K dispozícii sú štyri spôsoby vyúčtovania:

- Plnú úhradu s rozpisom výkonov
- Plnú úhradu bez rozpisu výkonov
- Doplatok (čiastočná úhrada) s rozpisom výkonov
- Doplatok (čiastočná úhrada) bez rozpisu výkonov

Pre korektné účtovanie výkonov je potrebné pred použitím tejto voľby doplniť zoznam stomatologických a protetických výkonov o sumy doplatkov hradených priamo pacientom. Pri plnej úhrade sa cena stomatologického výkonu rovná: **body x CenaBodu + Doplatok.** Cena protetického výkonu sa rovná: **MaxUhradaZP + Doplatok.** Pri čiastočnej úhrade hradí pacient len sumy doplatkov podľa číselníka (zoznamu stomatologických a protetických výkonov).

| Vyúčtova                       | inie v               | ýkonov - nový doklad                                                            |                         |                                                         |                            |                                           | ×                             |
|--------------------------------|----------------------|---------------------------------------------------------------------------------|-------------------------|---------------------------------------------------------|----------------------------|-------------------------------------------|-------------------------------|
| Lupa Kon                       | iec                  |                                                                                 |                         |                                                         |                            |                                           |                               |
| Rozpis čísl                    | o: 2                 | 01411071136 Pokla                                                               | dničný                  | doklad na: Plnú úhra                                    | adu s r                    | ozpisom výk                               | onov 🗸                        |
|                                |                      |                                                                                 | úč                      | ítovať ako:                                             |                            |                                           | -                             |
| Prevedené v                    | výkon                | y za deň: 13.10.2014 \cdots                                                     |                         |                                                         |                            |                                           |                               |
| KÓDV                           | ZB                   | VÝKON                                                                           | PLU                     | SKRATKA ERP                                             | MN                         | ÚPO(JC)                                   | ÚPA(JC) 🔺                     |
| V01                            | 00                   | 1-pl.amalgám NG2                                                                | 75                      | Stom.výkon V01                                          | 1.00                       | 7.40 Eur                                  | 8.00 Eur                      |
| V02                            | 25                   | 2-pl.amalgám,NG2                                                                | 76                      | Stom.výkon V02                                          | 1.00                       | 16.28 Eur                                 | 11.00 Eur                     |
|                                |                      |                                                                                 |                         |                                                         |                            |                                           | Ŧ                             |
| 🗸 Použiť do                    | plňuj                | úci text pre rozpis                                                             |                         |                                                         |                            |                                           |                               |
| Pacient<br>priplatk<br>Pacient | bol<br>com l<br>v si | v súlade s par.38 odst.<br>k vybraným stomatologick<br>ílade s par.6 Zákona č.5 | 8. Zá<br>ým vý<br>76/20 | kona č.577/2004<br>konom.Uvedenú su<br>04 dáva informov | Zb.pou<br>mu poi<br>aný sú | čený a súhl<br>sťovňa nepr<br>hlas s posk | así s<br>cepláca.<br>cytnutím |
| zdravotn                       | lej s                | starostlivosti, ktoremu j                                                       | prede                   | hadzalo poucenie                                        | •                          |                                           |                               |

Po vyvolaní formulára pre vystavenie účtenky je pripravené číslo dokladu a nastavený druh vyúčtovania. Dátum určuje deň, za ktorý má byť prevedené vyúčovanie a za ktorý deň sa vyberú do účtenky prevedené výkony. Vybrané výkony je možné podľa potreby aj vymazať. Tieto úpravy sa prenesú len do vyúčtovania a nemajú vplyv na zoznam prevedených výkonov. Ak je niektorý riadok označený červenou farbou, nie je použitý kód výkonu zaradený do číselníka pre registračnú pokladnicu (ERP). Ukončite vyúčtovanie a doplňte výkon (výkony) do číselníka položiek pre ERP.

#### Súvisiace témy:

Rozpis výkonov Rozpis prevedených výkonov

# 4.13.1 Rozpis prevedených výkonov

#### Rozpis prevedených výkonov

Rozpis prevedených výkonov obsahuje podrobný rozpis prevedených výkonov podľa zobrazeného zoznamu bez ohľadu na voľbu druhu pokladničného dokladu. Rozpis výkonov môže slúžiť ako podklad pre vystavenie pokladničného dokladu z elektronickej registračnej pokladne bez rozpisu výkonov. Doklad je možné vytvoriť okamžite po potvrdení ovládacieho tl ačítka pre vystavenie rozpisu výkonov. Doklad je možné vytlačiť na tlačiarni. Program ho nearchívuje.

| Nový dol                                 | lad                                                                                                    | _                                                                                                    | _                                       | × |
|------------------------------------------|----------------------------------------------------------------------------------------------------|----------------------------------------------------------------------------------------------------|-----------------------------------------|---|
| Rozpis                                   | prevedených výkonov                                                                                                    | číslo * 2                                                                                                    | 201411071136                            | ~ |
| PZS:<br>IČO:<br>DIČ:                     | MUDr. Alexyová Soňa<br>zubná ambulancia<br>31932657<br>1031486203                                                                                | Poistenec: Ing.Alexy Samuel<br>IČP(RČ): 6210216914                                                                        |                                         |   |
| Kód                                      | Zub Výkon                                                                                                    | Množstvo                                                                                                    | Suma                                    |   |
| V01<br>V02                               | 00 1-pl.amalgám NG2<br>25 2-pl.amalgám,NG2                                                                                                    | 1.00<br>1.00                                                                                                    | 15.40 Eur<br>27.28 Eur                  |   |
|                                          |                                                                                                    | Cena spolu                                                                                                    | 1: 42.68 Eur                            |   |
| Pacient<br>príplat<br>Pacient<br>zdravot | t bol v súlade s par.38 odst.8. Z<br>tkom k vybraným stomatologickým v<br>t v súlade s par.6 Zákona č.576/2<br>tnej starostlivosti, ktorému pred | Zákona č.577/2004 Zb.poučený a<br>rýkonom.Uvedenú sumu poisťovňa<br>2004 dáva informovaný súhlas s<br>Rchádzalo poučenie. | súhlasí s<br>neprepláca.<br>poskytnutím |   |
| Dátum v<br>Pečiati                       | vystavenia : 07.11.2014<br>Ka a podpis:                                                                                                    | Poistenec                                                                                                    |                                         |   |
| -                                        |                                                                                                    |                                                                                                    | -                                       | * |
|                                          |                                                                                                    |                                                                                                    | )                                       |   |
|                                          |                                                                                                    | Tlaăť                                                                                                    | Koniec                                  |   |

Do každého dokladu je možné zaradiť aj doplňujúci text, ktorý je zobrazený v spodnej časti formulára. Stačí zapnúť zodpovedajúci ovládač.

# 4.13.2 Registračná pokladnica

#### Registračná pokladnica

Program môže byť prepojený na elektronickú registračnú pokladnicu. Ak je na počítači nainštalovaná zodpovedajúca registračná pokladnica, môže byť pomocou tejto voľby vytlačený pokladničný doklad.

50

| nkci | ie             |       |      |      |       |          |          |                      |
|------|----------------|-------|------|------|-------|----------|----------|----------------------|
| Spo  | lu za doklad:  |       |      |      |       |          | DÁTUM    | 07.11.2014           |
|      |                |       | Λ    | 2    | 2     | <b>Q</b> | A:       | 48.40                |
|      |                |       | 4    | -    | .0    | 0        | в:       | 0.00                 |
|      |                |       |      |      |       |          | C:       | 0.00                 |
|      |                |       |      |      |       |          | D:       | 0.00                 |
| óđ   | Názov          | Come  | M    |      | Spoke | 7        | E:<br>P. | 2077 26              |
| ou   | INd20V         | Cena  | IM   | n    | Spolu | 2        | C:       | 3277.36              |
| 5    | Stom.výkon V01 | 15.40 | 1.0  | 0    | 15.40 | +        | н.       | 18 35                |
| 6    | Stom.výkon V02 | 27.28 | 1.0  | 0    | 27.28 | +        | I:       | 02                   |
|      |                |       |      |      |       |          | J:       | 0000                 |
|      |                |       |      |      |       |          | к:       | 4                    |
|      |                |       |      |      |       |          | L:       | 1                    |
|      |                |       |      |      |       |          | Účty     | ovať cez položky.    |
|      |                |       |      |      |       |          |          | Wat cez polożky [    |
|      |                |       |      |      |       |          |          | _                    |
|      |                |       |      |      |       |          |          | 125 <u>1</u>         |
|      |                |       |      |      |       |          | L 1      | Jzávierka            |
| ód   | Názov          | (     | Cena | Mn   |       | Spolu    |          |                      |
|      | ••             | 0     | .00  | 0.00 |       | 0.00     |          |                      |
|      |                | 1     |      |      | Vrá   | +#/      |          | E.                   |
|      |                |       |      |      | VId   |          |          |                      |
| _    |                |       | _    |      |       |          | Vyt      | lacit <u>d</u> oklad |

Účtované položky do pokladničného dokladu program doplňuje automaticky podľa nastavenia druhu pokladničného dokladu. Pre správne fungovanie registračnej pokladnice musia byť vyplnené číselníky určené pre použitie registračnej pokladnice. Je to číselník použitých skratiek pre učtované položky a oddelenia registračnej pokladnice. Automaticky pripravený doklad je možné vytlačiť pomocou volby **Vytlačiť doklad**. Program na záver ponúkne kalkulačku pre vypočet výdavku.

|                           | Platba     | × |
|---------------------------|------------|---|
| <u>S</u> pôsob platby:    | HOTOVOSŤ v |   |
| Zaplatiť:                 | 23.00      |   |
| Prijatá <u>h</u> otovosť: | 0.00       |   |
| Výdavok:                  | 0.00       |   |

Informačný systém APEX2017 Profesional, Copyright © 2006 - 2022 MEDIVOX Software

Účtovanú sumu je možné uhradiť v hotovosti alebo kreditnou kartou.

Súvisiace témy: Číselník oddelení pre ERP Číselník položiek pre ERP

# 4.14 Registračná pokladnica

#### Registračná pokladnica

Voľba pre <u>samostatné</u> spustenie elektronickej registračnej pokladnice (ERP) je prístupná v časti **Administratíva**. V tomto režime je možné účtovať ľubovoľné výkony prístupné v číselníku položiek alebo oddelení registračnej pokladnice. Registračná pokladnica je prístupná aj v časti pre vyúčtovanie prevedených výkonov. Tu sú účtované výkony doplňované automaticky programom podľa aktuálne prevedených výkonov.

| Reg<br>unkci | iistračná pokladnica [OnLine p<br>ie | oort=1]        |               | -          |                | -                      | _                       |                                     |
|--------------|--------------------------------------|----------------|---------------|------------|----------------|------------------------|-------------------------|-------------------------------------|
| Spo          | lu za doklad:                        |                | 4             | 2          | .6             | 8                      | DÁTUM<br>A:<br>B:<br>C: | 07.11.2014<br>48.40<br>0.00<br>0.00 |
| Kód          | Názov                                | Cena           | M             | n          | Spolu          | <br>Z                  | D:<br>E:<br>F:          | 0.00<br>0.00<br>3277.36             |
| 75<br>76     | Stom.výkon V01<br>Stom.výkon V02     | 15.40<br>27.28 | 1.0<br>1.0    | D<br>D     | 15.40<br>27.28 | ++                     | H:<br>I:<br>J:          | 18.35<br>02                         |
|              |                                      |                |               |            |                |                        | K:<br>L:<br>Účti        | 4<br>1<br>ovať cez položky 🗸        |
|              |                                      |                |               |            |                |                        | l                       | <u>B.</u><br>Jzávierka              |
| Kód          | Názov                                | 0.             | ena<br>.00    | Mn<br>0.00 | Vrá            | Spolu<br>0.00<br>tiť 📃 |                         |                                     |
|              | ✓ Zaúčtovať                          | )              | 🕻 <u>S</u> to | rno pol    | ožky           |                        | Vy                      | tlačiť <u>d</u> oklad               |

Sprístupnené sú aj všetky ostatné funkcie ERP vrátane denných a mesačných uzávierok. V tejto voľbe je možné prevádzať denné vklady hotovosti, výbery hotovosti a uzávierky.

#### POZNÁMKA.

Tento krátky popis jednotlivých funkcii ERP nenahrádza originálny návod na používanie registračnej pokladnice.

## 4.14.1 Základné funkcie

#### Základné funkcie

Registračná pokladnica umožňuje prevádzať základné pokladničné operácie:

- Vystavenie nového dokladu s (+) položkami.
- Vystavenie nového dokladu dokladu s (-) položkami, t.j. vrátenie účtovanej sumy.
- Vystavenie nového dokladu dokladu s kombináciou (+/-) položiek v jednom doklade.
- Výber spôsobu platby v hotovosti alebo platobnou kartou.
- Vystavenie nového dokladu s vkladom v hotovosti.
- Vystavenie nového dokladu pre výber v hotovosti.
- Vystavenie nového dokladu pre úhrada faktúry cez ERP.
- Opakovanú tlač posledného vystaveného dokladu.
- Otváranie peňažnej zásuvky (ak je pripojená k ERP).
- Tréningový režim zapnutie/vypnutie treningového režimu.

V časti pre uzávierky sú prístupné:

- Denná priebežna uzávierka (X), bez zápisu do fiskálnej pamäte.
- Denna fiskálna uzávierka (Z), so zápisom do fiskálnej pamäte.
- Mesačná priebežna uzávierka (X), bez zápisu do fiskálnej pamäte.
- Intervalová uzávierka od dátumu do dátumu.
- Elektronický žurnál od dátumu do dátumu.

Pokladničný program môže byť nastavený na účtovanie podľa položiek (PLU) alebo oddelení (DPT).

### 4.14.2 Tréningový režim

#### Tréningový režim

Tréningový režim je osobitný režim registračnej pokladnice určený pre zaučenie obsluhy pokladnice a skúšanie jednotlivých činností. Doklady vystavené v tomto režime sú označené nemôžu byť použité ako pokladničné doklady.

54

| •  | Registračná pokladnica [OnLine port=1] |              |          |                |         |       |       |       |                      |   |
|----|----------------------------------------|--------------|----------|----------------|---------|-------|-------|-------|----------------------|---|
| Fu | inkci                                  | e            |          |                |         |       |       |       |                      |   |
| Г  | Spol                                   | u za doklad: |          |                |         |       |       | DÁTUM | 11.11.2014           |   |
|    |                                        |              |          |                | Λ       |       |       | A:    | 8.00                 |   |
|    |                                        |              |          |                | U.      | U     | U     | в:    | 100.82               |   |
|    | Tren                                   | ingový režim | <b>—</b> | C: 100.8       |         |       |       |       |                      |   |
| Γ  |                                        |              | OK       | D:             | 0.00    |       |       |       |                      |   |
|    |                                        |              |          |                |         |       |       | E:    | 0.00                 |   |
| k  | ód                                     | Názov        | Cena     | Mn             |         | Spolu | Z     | F:    | 3277.36              |   |
| 1  |                                        |              |          |                |         |       |       | G:    | 0003                 |   |
|    |                                        |              |          |                |         |       |       | H:    | 18.35                |   |
|    |                                        |              |          |                |         |       |       | I:    | 02                   |   |
|    |                                        |              |          |                |         |       |       | J:    | 0003                 |   |
|    |                                        |              |          |                |         |       |       | K:    | 4                    |   |
|    |                                        |              |          |                |         |       |       | L:    | 1                    |   |
|    |                                        |              |          |                |         |       |       | Účto  | ovať cez položky 👿   | / |
|    |                                        |              |          |                |         |       |       |       |                      | ר |
|    |                                        |              |          |                |         |       |       |       | A                    |   |
|    |                                        |              |          |                |         |       |       |       | Izávierka            |   |
| 1  |                                        |              |          |                |         |       |       |       |                      |   |
| K  | (ód                                    | Názov        | 0        | Cena           | Mn      |       | Spolu |       |                      | - |
|    |                                        |              | 0        | .00            | 0.00    |       | 0.00  |       |                      |   |
| 1  |                                        |              |          |                |         | Vrá   | tiť 📃 |       | E <u>h</u>           |   |
|    |                                        | ✓ Zaúčtovať  |          | S <u>S</u> tor | no polo | žky   |       | Vyt   | lačiť <u>d</u> oklad |   |

Treningový režim je možné zapnúť aj vypnúť vo voľbe Funkcie - Tréningový režim. Treningový režim sa dá zapnuť aj na samotnej registračnej pokladni.

#### **UPOZORNENIE!**

Neukončujte prácu s registračnou pokladňou v zapnutom tréningovom režime. Zapnite treningový režim, vykonajte v ňom potrebné operácie a následne tréningový režim vypnite!

## 4.14.3 Vystavenie dokladu

#### Vystavenie pokladničného dokladu

Pri samostatnom spustení registračnej pokladnice je potrebné účtované položky doplniť manuálne. Pokladničný program môže byť nastavený na účtovanie podľa položiek alebo oddelení. V závislosti od tohto nastavenia je ponúkaný pri doplňovaní novej účtovanej položky zodpovedajúci číselník, t.j. číselník položiek alebo číselník oddelení.

| 🕘 Reg | istračná pokladnica [OnLine po | ort=1]     |           |           | ×                   |  |
|-------|--------------------------------|------------|-----------|-----------|---------------------|--|
| Funkc | ie                             |            |           |           |                     |  |
| Spo   | lu za doklad:                  |            |           | DÁTUM     | 11.11.2014          |  |
| 1.    |                                | - 14       |           | A:        | 8.00                |  |
|       |                                |            | 2.00      | в:        | 100.82              |  |
| Tre   | ningový režim                  |            |           | C: 100.82 |                     |  |
|       |                                |            | OK.       | D:        | 0.00                |  |
|       | leve (                         |            |           | Е:        | 0.00                |  |
| Kód   | Názov                          | Cena Mn    | Spolu Z   | F:        | 3277.36             |  |
| 1     | Stom.výkon A02                 | 12.00 1.00 | 12.00 +   | G:        | 0003                |  |
|       | ,                              |            |           | н:        | 18.35               |  |
|       |                                |            |           | 1:        | 02                  |  |
|       |                                |            |           | J:        | 0003                |  |
|       |                                |            |           | K:        | 4                   |  |
|       |                                |            |           | L:        | 1                   |  |
|       |                                |            |           | Účto      | vať cez položky √   |  |
|       |                                |            |           |           |                     |  |
|       |                                |            |           |           | es.                 |  |
|       |                                |            |           | U         | závierka            |  |
| Kód   | Názov                          | Cena       | Mn Spolu  |           |                     |  |
| 2     | \cdots Stom.výkon C07          | 14.00 1    | .00 14.00 |           |                     |  |
|       |                                |            | Vrátiť 🗖  |           | <b>A</b>            |  |
|       | Zaúčtovať                      | X Storne   | o položky | Vyt       | ačiť <u>d</u> oklad |  |
|       |                                |            |           |           |                     |  |

Účtovanie cez od oddelenia je v programe využité pre vystavovanie účtenky bez rozpisu jednotlivých výkonov. Účtovanie cez položky je využité pre vystavovanie účtenky s podrobným rozpisom výkonov. Účtovanie novej položky začína doplnením kódu položky alebo výberom kódu položky z číselníka. Nasleduje doplnenie množstva. Cenu Spolu program vypočíta automaticky podľa zadaného množstva. Položka sa zaradí do dokladu tlačítkom Zaúčtovať. Položka sa z dokladu odstraňuje tlačítkom Storno položky. Po zaúčtovaní požadovaných položiek sa doklad vytlačí na registračnej pokladnici tlačítkom Vytlačiť doklad. Pred vytlačením dokladu program ponúkne kalkulačku na výpočet výdavku.

| Spôsob platby: HOTOVOSŤ v<br>Zaplatiť: 23.00 |
|----------------------------------------------|
| Zaplatiť: 23.00                              |
|                                              |
|                                              |
| Výdavok: 0.00                                |

Zároveň sa celková suma za doklad zobrazí na disleji registračnej pokladnice. Platbu je možne

registrovať formou hotovosti, alebo úhradou cez platobný terminál. Forma úhrady je uvedená na každom vytlačenom doklade.

#### POZNÁMKA:

Platobný terminál funguje ako samostatné zariadenie pripojené na peňažný ústav, ktoré nie je priamo prepojené na ERP ani na program APEX2015. Registračná pokladnica vypočíta a ponúkne konečnú sumu, ktorá musí byť pomocou platobného terminálu uhradená. Následne je zaregistrovaný aj doklad do registračnej pokladnice.

#### Súvisiace témy:

<u>Číselník oddelení pre ERP</u> <u>Číselník položiek pre ERP</u>

### 4.14.4 Storno položky

#### Stornovanie položky

Tlacítko Storno položky pre stornovanie položky vymaže z pripravovaného pokladnicného dokladu položku oznacenú kurzorom. Zaroven sa aktualizuje celková suma za doklad.

×

Po vymazaní poslednej položky je možné zmenit nastaveníe ovládacieho tlacítka Vrátit.

#### POZNÁMKA:

Pokladnicný doklad sa pripravuje v pocítaci a do registracnej pokladice je posielaný už hotový doklad so zodpovedajúcimi položkami.

#### Súvisiace témy:

Vystavenie dokladu Vrátenie peňazí

#### 4.14.5 Vrátenie peňazí

#### Vrátenie peňazí

Funkcia pre vrátenie peňazí je reprezentovaná v ERP tlačítkom [Shift - VRÁTIŤ]. Ide vlastne o stornovanie celkovej sumy už vystaveného a vytlačenémo pokladničného dokladu. Klasickým prípadom je napríklad vrátenie sumy pri uznanej reklamácii. Pre vrátenie peňazí je potrebný originál pokladničného dokladu.

| 3      | Registr                  | ačná pok | ladnic          | a [Onl    | Line port | =1]   |                       | × |
|--------|--------------------------|----------|-----------------|-----------|-----------|-------|-----------------------|---|
| Funkci | e                        |          |                 |           |           |       |                       |   |
| Spol   | lu za doklad:            |          |                 |           |           | DÁTUM | 05.04.2015            |   |
|        |                          |          | (               |           |           | A:    | 39.94                 |   |
|        |                          |          |                 | υ.ι       | UU        | в:    | -1012.43              |   |
|        |                          | C:       | 61.77           |           |           |       |                       |   |
|        |                          | D:       | 0.00            |           |           |       |                       |   |
| 223    | NI-5                     | <b>6</b> |                 |           |           | E:    | 0.00                  |   |
| KOG    | Nazov                    | Cena     | Mn              | 5         | polu z    | r:    | 5339.34               |   |
|        |                          |          |                 |           |           | н.    | 18 16                 |   |
|        |                          |          | T:              | 10.10     |           |       |                       |   |
|        |                          |          |                 |           |           | J:    | 0057                  |   |
|        |                          |          |                 |           |           |       | 4                     |   |
|        |                          |          |                 |           |           | L:    | 1                     |   |
|        |                          |          |                 |           |           | Účt   | ovať cez položky 🛛    |   |
|        |                          | l        | )<br>Jzávierka  |           |           |       |                       |   |
| Kód    | Názov                    | 0        | Cena            | Mn        | Spolu     |       |                       |   |
| 1      | Stomatologické ošetrenie | e 25     | .00 1           | .00       | 25.00     |       |                       |   |
|        |                          |          |                 |           | Vrátiť 🗸  |       | <u>B.</u>             |   |
|        | ✓ <u>Z</u> aúčtovať      |          | S <u>S</u> torn | io položk | ¢γ        | Vy    | tlačiť <u>d</u> oklad |   |

V programe sa operácia pre vrátenie peňazí realizuje nasledovne. Do nového pokladničného dokladu sa doplní položka so zodpovedajúcim názvom a sumou, ktorú je potrebné vrátiť. Zároveň sa pri prvej položke zaškrtne ovládač Vrátiť podľa obrázku. Položka sa následne zaúčtuje. Po doplnení položky bude mať takáto položka v stľpci Z označenie (-) mínus. Registračná pokladnica umožňuje zmeniť nastavenie dokladu na vrátenie peňazí len pri prvej položke. Následne sa ovládacie tlačítko Vrátiť zakáže. Po vytlačení dokladu je doklad označený slovom VRÁTENÉ a obsahuje výslednú sumu so znamienkom (-) mínus.

#### **UPOZORNENIE!**

1/ Registračná pokladnica neumožňuje zaraďovať do jedného dokladu položky s označením (+) plus a zároveň (-) minus.

2/ Registračná pokladnica neumožňuje vrátiť vyššiu sumu než dennú tržbu plus denný vklad v hotovosti.

#### Súvisiace témy:

Vystavenie dokladu Storno položky

### 4.14.6 Uzávierky ERP

#### Uzávierky ERP

Tlačítko na zobrazenie ponuky voliteľných uzávierok je prístupne pokiaľ nie je zaúčtovaná žiadna položka. Ak započala príprava dokladu voľba je neprístupná. V časti pre uzávierky je možné spustiť nasledovné uzávierky:

58

- Dennú priebežnú uzávierku (X), bez zápisu do fiskálnej pamäte.
- Dennú fiskálnu uzávierku (Z), so zápisom do fiskálnej pamäte.
- Mesačnú priebežnú uzávierku (X), bez zápisu do fiskálnej pamäte.
- Intervalovú uzávierku od dátumu do dátumu.
- Elektronický žurnál od dátumu do dátumu.

| Jzávierka                        |  |  |  |  |  |  |
|----------------------------------|--|--|--|--|--|--|
| Typ uzávieky - prehľadu          |  |  |  |  |  |  |
| Fiskálna denná uzávierka (Z)     |  |  |  |  |  |  |
| Prehľadová denná uzávierka (X)   |  |  |  |  |  |  |
| Prehľadová mesačná uzávierka (X) |  |  |  |  |  |  |
| Intervalová uzávierka od - do    |  |  |  |  |  |  |
| Elektronicky zurnal od - do      |  |  |  |  |  |  |
| Dátum od Dátum do                |  |  |  |  |  |  |
| 11.11.2014 - 11.11.2014          |  |  |  |  |  |  |
|                                  |  |  |  |  |  |  |
| OK Koniec                        |  |  |  |  |  |  |

Samotná registračná pokladnica obsahuje viacej typov uzávierok, ktoré je možné spúšťať pomocou menu zabudovaného priamo v pokladni. Programovo je možné spustiť najdôležitejšie uzávierky, ktoré sú prepísané zákonom, alebo ktoré slúžia ako prehľad o tržbe. Každá uzávierka, okrem elektronického žurnálu je tlačená na páske z ERP. Obsah všetkých uzávierok je zobrazovaný na obrazovke počítača.

| Elektronický žurnál od - do                                                                                                  | <b>— X</b>      |
|----------------------------------------------------------------------------------------------------|-----------------|
| infoPC-nepl,dokl,<br>Sz.Fabiana 25,Čebov<br>Banícka 2-11,Veľky K<br><br>IČO:123456789<br>IČ DPH:98765<br>DKP:123456789012345 | ^<br>ce<br>rtiš |
| DENNÁ UZÁVIERKA                                                                                                    |                 |
| číslo z:                                                                                                    | 0012            |
| HOTOVOSŤ<br>2                                                                                                    | € 1,70          |
| OBRAT A                                                                                                    | € 0,00          |
| OBRAT B                                                                                                    | € 0,00          |
| OBRAT C                                                                                                    | € 0,00          |
| OBRAT D                                                                                                    | € 0,00          |
| NEZDANITELNÉ                                                                                                    | € 1,70          |
| OBRAT CELKOM                                                                                                    | € 1,70          |
| BEZ DPH A                                                                                                    | € 0,00          |
| BEZ DPH B                                                                                                    | € 0,00          |
| BEZ DPH C                                                                                                    | € 0,00          |
| BEZ DPH D                                                                                                    | € 0,00          |
| CELKOM                                                                                                    | € 0,00          |
| DPH A-20,00%                                                                                                    | € 0,00          |
| DPH B-10,00%                                                                                                    | € 0,00          |
| DPH C-6,00%                                                                                                    | € 0,00          |
| DPH D-0,00%                                                                                                    | €0,00           |
| SPOLU DPH                                                                                                    | €0,00 -         |

# 4.15 Tlač aktuálnej zostavy

# Tlač aktuálnej zostavy

Program umožňuje vytvoriť z príslušnej evidencie aj tlačovú zostavu pre vytlačenie na tlačiarni. Pre tento úkon je k dispozícii v hornej časti formulárov voľba Vytlačiť.

| 0      |                |                |                     |       |        |        | Pr     | ehľa   | ad       |            |                   |                | -       |     | ×  |
|--------|----------------|----------------|---------------------|-------|--------|--------|--------|--------|----------|------------|-------------------|----------------|---------|-----|----|
| 3      | 💪 AA   🔍       | 100% -         | 🧠 🔲                 |       | I4 - 4 | 1      |        |        | ×I –     | Zav        | /rieť             |                |         |     |    |
|        |                |                |                     |       |        |        |        |        |          |            |                   |                |         |     | ^  |
|        |                |                |                     | Výpis | 5 Z O  | zdr    | avo    | otné   | ého :    | zázna      | mu                |                |         |     |    |
|        |                |                |                     |       |        |        |        |        |          |            |                   |                | strana: | 1/1 |    |
|        | Priezvisko:    | Alexy          |                     |       |        |        |        |        |          |            | IČP(RČ):          | 6210216914     |         |     |    |
|        | Meno:          | Samuel         |                     |       |        |        |        |        |          |            | Narodený(á):      | 21.10.1962     |         |     |    |
|        | Titul:         | ing.           |                     |       |        |        |        |        |          |            | Kód ZP:           | 25             |         |     |    |
|        | Bydlisko:      | Lučenská       | á 51                |       |        |        |        | Z      | amest    | návateľ:   | KEO V.Krtíš       |                |         |     |    |
|        |                | 99001 Ve       | eľký Krtíš          |       |        |        |        |        |          |            |                   |                |         |     |    |
|        | Zaradený do    | evidencie:     | 06.02. <b>1</b> 995 |       | Posle  | dné oš | šetrer | nie: O | )1.20.2  | 015        | Vyradený          | z evidencie:   |         |     |    |
|        | Ústna hygien:  | a:             | blbec ,             |       |        |        |        | Sli    | inné žľ  | azy:       |                   |                |         |     |    |
|        | Insertio frenu | li labii sup   | .:                  |       |        |        |        | Ly     | mfatick  | cé uzliny: |                   |                |         |     |    |
|        | Insertio frenu | li labii inf.: |                     |       |        |        |        | Ot     | váranie  | e úst:     |                   |                |         |     |    |
|        | Abrázia zubo   | V:             | blba                |       |        |        |        | Ko     | ože tvár | re a perí: |                   |                |         |     |    |
|        | Kývavosť zu b  | OV:            |                     |       |        |        |        | Če     | eľustno  | o-ortoped  | lická analýza (zá | iznam od 8r.): |         |     |    |
|        | Jazyk:         |                |                     |       |        |        |        |        |          |            |                   |                |         |     |    |
|        | Sliznice, ging | líva:          |                     |       |        |        |        | An     | iomáln   | a poloha   | zubov:            |                |         |     |    |
|        | Pery:          |                |                     |       |        |        |        | Sk     | crížený  | zhryz:     |                   |                |         |     |    |
|        | Podnebie:      |                |                     |       |        |        |        | Iné    | é č.o. z | áznamy:    |                   |                |         |     |    |
|        | Anamnéza:      |                |                     |       |        |        |        |        |          |            |                   |                |         |     |    |
|        | bpn,           |                |                     |       |        |        |        |        |          |            |                   |                |         |     |    |
| <      |                |                |                     |       |        |        |        |        |          |            |                   |                |         |     | `× |
| 1 stra | ina z 1        |                |                     |       |        |        |        |        |          |            |                   |                |         |     |    |

Tlačová zostava sa v prvom kroku zobrazí na obrazovke v okne pre zobrazovanie tlačových zostáv. Pre lepšiu čítateľnosť je možné zobrazenie zväčšovať alebo zmenšovať a v zostave stránkovať. Výstup zostavy na tlačiarni nasleduje až po potvrení ovládacieho tlačítka pre tlač.

Vytlačenie zobrazenej zostavy na tlačiarni nastane po potvrdení ovládacieho tlačítka Program však najprv ponúkne nastavenie parametrov pre vybranú tlačiareň.

|                                |                                                       | Tlač            | ×                |
|--------------------------------|-------------------------------------------------------|-----------------|------------------|
| Tlačiareň                      | Jup Lacer let 1019                                    |                 | Vastaseti        |
| 14200.                         |                                                       | *               | viasulosu        |
| Kde:                           |                                                       |                 | Tlačiť do súboru |
| Strany                         |                                                       | Kópie           |                  |
| Všetko                         |                                                       | Počet kópií     | 1                |
| O Aktualna                     | strana                                                |                 | ✓ Usporiadať     |
| Zadajte čísla<br>čiarkami. Nap | strán alebo rozsah strán, oddelených<br>or.: 1,3,5-12 |                 |                  |
| Ostatné                        |                                                       | Spôsob tlače    |                  |
| Tlač                           | Všetky strany 🗸 🗸 🗸                                   | 1 > 1 Predvo    | lený 🗸           |
| Poradie                        | Vzostupne (1-9) 🗸 🗸 🗸 V                               |                 |                  |
| Duplex                         | Predvolený 🗸                                          | Tlačiť na hárok | Predvolený 🗸     |
|                                |                                                       |                 | OK Zrušiť        |

60

Pred vytlačením zostavy je možné vybrať jednotlivé strany pre tlač a počet kópii, ktoré sa majú vytlačiť.

#### **UPOZORNENIE!**

Program pri tlači používa tlačiareň inštalovanú do Windows. Pred použitím tejto voľby preto overte správne nastavenie tlačiarne vo Windows. Musí byť inštalovaná a aktívna aspoň jedna tlačiareň. Tlačové zostavy z programu predpokladajú formát A4.

#### Súvisiace témy:

Úprava tlačovej zostavy

# 4.15.1 Export tlačovej zostavy

#### Export tlačovej zostavy

Obsah tlačovej zostavy je možné uložiť do súboru, ktorý je sa dá ďalej spracovávať alebo posielať elektronickou poštou. Voľba je prístupná zo základnej obrazovky tlačovej zostavy cez menu označeného ikonou:

| Súbor PDF            |
|----------------------|
| Tabul'ka Excel (OLE) |
| Súbor RTF            |
| Súbor HTML           |
| Obrázok JPEG         |
|                      |

Tlačovú zostavu je možné exportovať do formátu PDF, XLS *(Excel)*, RTF *(Word)* a HTML. Exportný súbor sa automaticky ukladá do adresára:

#### \MEDIVOX\APEX2017\EXPORT\...

Ak je na počítači nainštalovaný aj zodpovedajúci program na ďalšie spracovanie exportného súboru, tak sa obsah súboru automaticky zobrazí v danom programe (*pre PDF to je napr. Adobe Acrobat Reader*). Tlačové zostavy obsahujúce protetické značky je možné exportovať aj do grafického tvaru vo formáte JPEG. V tomto prípade prebehne export každej strany tlačovej zostavy do samostatného súboru s koncovkou JPG.

#### Poznámka:

Niektoré cenovo výhodnejšie tlačiarne nie sú schopné vytlačiť štandardné zostavy obsahujúce protetické značky. V takomto prípade je potrebné zostavu najprv exportovať do formátu JPEG, následne výsledok exportu zobraziť v programe, ktorý vie zobrazovať a tlačiť tento formát. Takto upravenú zostavu dokáže vytlačiť väčšina tlačiarní.

#### **UPOZORNENIE!**

Exportné súbory ostávajú v adresári \MEDIVOX\APEX2017\EXPORT\... po ukončení programu až do ďalšieho spustenia programu. Pri spustení programu je obsah adresára vymazávaný. V tomto adresári ostávajú len podadresáre pre vyúčtovanie výkonov.

Súvisiace témy:

Vyúčtovanie výkonov

# 4.15.2 Úprava tlačovej zostavy

62

### Úprava tlačovej zostavy

Po zapnutí parametra pre úpravu tlačových zostáv (parameter sa nastavuje vo voľbe Parametre – Základné nastavenie – Formát zobrazenia - Úprava zostáv) sa pri tlači zostavy nezobrazí okno na prezeranie tlačovej zostavy, ale okno pre úpravu predlohy tlačovej zostavy. Zobrazí sa profesionálny nástroj pre tvorbu tlačových zostáv, v ktorom boli vytvorené všetky predlohy pre tlačové zostavy použité v tomto programe. Na popis všetkých vlastnosti tohoto generátora je určená samostatná dokumentácia dostupná na internetovej stránke autorov tlačového generátora (FastReport). Na tomto mieste uvedieme len príklad použitia tlačového generátora.

| ٩                                                                                                    | FastReport - karta.fr3                                                                                                    | - • <mark>×</mark>           |  |  |  |  |  |
|----------------------------------------------------------------------------------------------------|----------------------------------------------------------------------------------------------------|------------------------------|--|--|--|--|--|
| Súbor Úprava Report Zobraziť Nápoveda                                                                                                    |                                                                                                    |                              |  |  |  |  |  |
| 🗋 🕞 🖃 🔍 🗎 🛅 🖄 💷 🗎 .                                                                                                    | - * * * * * * * * * * * * * * * * * * *                                                                                                    |                              |  |  |  |  |  |
| - Tr Arial                                                                                                    | • 10 • B I U   Tr A 🕸 🗞   🗉 🖷 🗏                                                                                                    | IIII 🗄 🖽 🖽 🖽 🖽 🖬 🔟 🏠 🚜 🚃 1   |  |  |  |  |  |
| Kód \Dáta \Page1         Page1: TfrxReportPage         Vlastnosti \Udalosti         BackPicture         BackPicture         BackPicture         BackPicture         BackPicture         Mastosti \Udalosti         BackPicture         Mastosti \Udalosti         BackPicture         Mastosti \Udalosti         BackPictureVisible IV True         BackPictureVisible IV True         BottomMargin         A         Color         Columns         Duplex         dmNone         EndlessWidth         False         EndlessWidth         False         LeftMargin         MirrorMargins         False         Name         Page1         Orientation         OutineText         PagerCount         PagerCount         PagerCount         PagerCount         PagerCount         PaperHeight         PackPicture         Obrázok v pozadí strany | eportTitle 1<br>• Yýpis zo zdravotného zázna<br>• frxDBKarta."PRIEZV"]<br>• frxDBKarta."MENO"]<br>• frxDBKarta."ULC A"]<br>• frxDBKarta."ULC A"]<br>• frxDBKarta."ABKAI<br>• frxDBKarta."ABKAI<br>• frxDBKarta."ABRAZIA"]<br>• dváranie úst<br>• frxDBKarta."KYVAV"]<br>• dváranie úst<br>• frxDBKarta."GINGIV"]<br>• Anomálna poloh | 2       13       14       15 |  |  |  |  |  |
|                                                                                                    |                                                                                                    |                              |  |  |  |  |  |

Najjednoduchšou operáciou pri úprave zostavy je zmena pozície jednotlivých údajov. Po kliknutí myškou na zvolený údaj sa vybraný údaj zvýrazní. Po zachytení údaja ľavým tlačítkom myšky ho je možné presúvať na požadované miesto. Uvolnením tlačítka údaj ostane na vybranej pozícii. Všetky tlačové zostavy použité v programe sú uložené vo forme tlačových predlôh v samostatných súboroch s koncovkou \*.fr3 v spoločnom adresári:

#### \MEDIVOX\APEX2017\RPT\...

V prípade požiadavky na tlač zostavy program načíta zo súboru tlačovej predlohy tvar tlačovej zostavy a na základe takto získaných informácií vytvorí požadovanú tlačovú zostavu.

#### Poznámka:

Pri inštalovaní programu sa pomocou samostatnej voľby inštalujú aj súbory tlačových predlôh. Pri porušení alebo strate tlačovej predlohy je možne samostatne opakovať len inštaláciu tlačových predlôh. Súbory sú chránené atribútom ReadOnly.

# 4.16 Okná

### Okná

Táto voľba obsahuje procedúru pre nastavenie veľkosti okna z ktorého je vyvolaná a resetovanie polohy a veľkosti všetkých okien v programe.

### Súvisiace témy:

Lupa Resetovať polohu

# 4.16.1 Lupa

#### Lupa

Voľba slúži pre zmenu veľkosti zobrazenia okna z ktorého je vyvolaná. Zmení sa veľkosť okna a všetkých objektov, ktoré okno obsahuje, vrátane veľkosti písma. Nemení sa veľkosť položiek hlavného menu okna a nástrojovej lišty ak ju okno obsahuje.

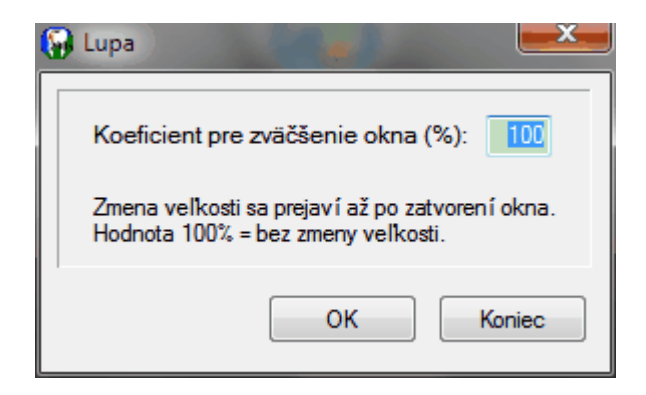

Základná veľkosť zobrazenia je 100%. Pri tejto hodnote nedochádza k zmene veľkosti. Pri hodnote v intervale 101 až 150 sa zobrazenie zväčšuje, od 99 do 80 sa zobrazenie zmenšuje. Zmena veľkosti okna sa uplatní až po zatvorení okna pri jeho ďalšom zobrazení.

#### POZNÁMKA:

K automatickej zmene vonkajšieho rozmeru okna dochádza len pri oknách, kde používateľ nemôže meniť veľkosť okna manuálne (napr.editovanie stomatologického výkonu). Pri ostatných oknách je možné po použití Lupy upraviť ich rozmery podľa potreby.

#### **UPOZORNENIE!**

V závislosti od použitého koeficientu pre zväčšenie môže dôjsť k neproporcionálnemu zväčšeniu niektorých ovládačov v okne. V takomto prípade je potrebné prispôsobiť koeficient požadovanému zobrazeniu.

#### Súvisiace témy:

Resetovať polohu

### 4.16.2 Resetovať polohu

#### Resetovať polohu

Pomocou tejto voľby je možné zrušiť zmenenú polohu a zmenenú veľkost všetkých okien v programe. Voľba zároveň nastaví tieto hodnoty do stavu pri prvom spustení programu.

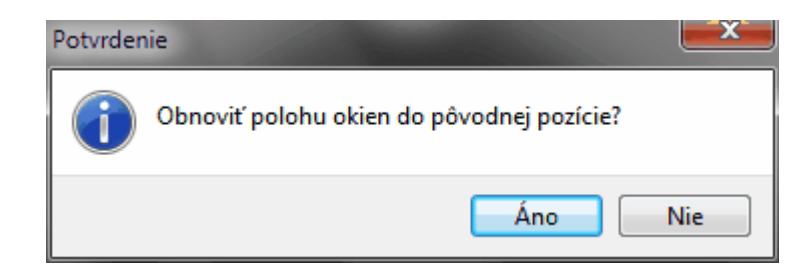

Súvisiace témy: Lupa

# 4.17 Parametre programu

#### Parametre programu

Parametre programu pozostávajú so základného nastavenia programu a pomocných zoznamov označovaných aj číselníkmi. Voľba pre nastavenie parametrov programu sa sprístupní až po pripojení programu na databázu ambulancie.

#### Súvisiace témy:

Základné parametre Registračné číslo, identifikácia používateľa Formát zobrazenia Nastavenie tvaru účtenky Nastavenie tlače receptu Úprava zostáv Zobrazenie parametrov ADS

### 4.17.1 Základné parametre

#### Základné parametre

Jednotlivé parametre sú rozdelené do samostatných záložiek podľa toho, ktorú časť programu ovplyvňuje ich nastavenie. Pre každú databázu, na ktorú sa program pripojí, sa dajú nastaviť samostatné hodnoty parametrov.

# 4.17.2 Registračné číslo

# Registračné číslo

Registračné číslo je jedinečný údaj, ktorý sa viaže na identifikačné údaje používateľa programu nastavené v parametroch používateľa. Pri doplňovaní údaja je potrebné bezpodmienečne dodržať určený formát. Pri inštalovaní programu je toto číslo nastavené na neidentifikovaného používateľa.

| adné  | nastavenie                                  |                                                                   |                                                |              |
|-------|---------------------------------------------|-------------------------------------------------------------------|------------------------------------------------|--------------|
| rogra | am Používateľ Forn                          | nát zobrazenia Paragór                                            | Recept ADS                                     |              |
|       |                                             | Ambu                                                              | lancia zubnél<br>lekára<br>verzia 4.0.0.0      | ho           |
|       |                                             | Licenčné číslo:<br>x0HK+UgxL1H41                                  | 6                                              |              |
|       |                                             | Prístupové heslo:                                                 |                                                |              |
|       |                                             | Zobraziť hesk<br>(maximálne 10 znakov, p<br>znaky (az, AZ, 09)    | ovolené                                        |              |
|       | copyright (c) 2006                          | - 2015 MEDIVOX Softwar<br>Ing.Alexy Samuel                        | re MUDr.Alexyová Soň                           | a,           |
| R     | Tento program je al<br>ozširovanie programu | ko autorské dielo chráner<br>alebo jeho komerčné vyu<br>zakázané. | ný Autorským zákonon<br>žitie bez súhlasu auto | n.<br>rov je |
|       |                                             | ОК                                                                | Koniec                                         | Použi        |

#### **UPOZORNENIE!**

Licenčné číslo je pridelené po zaregistrovaní používateľa programu. Zabezpečuje jednotlivé voľby programu a chráni tým program pred nelegálnym používaním.

# 4.17.3 Prístupové heslo

#### Prístupové heslo

V časti pre základné parametre je možné doplniť aj prístupové heslo, ktoré zabezpečuje pr ístup do databázy ambulancie. Pri prvom spustení programu nie je vyplnené žiadne prístupové heslo.

| ákladné nastavenie              |                                                                    |                                                               | ×               |
|---------------------------------|--------------------------------------------------------------------|---------------------------------------------------------------|-----------------|
| Program Používate               | ľ Formát zobrazenia P                                              | aragón Recept ADS                                             |                 |
|                                 | PEX<br>2015                                                        | mbulancia zubn<br>lekára<br>verzia 4.0.0.0                    | ého             |
|                                 | Licenčné číslo:<br>x0HK+UgxL                                       | 1H416                                                         |                 |
|                                 | Prístupové heslo                                                   | ):                                                            |                 |
|                                 | Zobraz<br>(maximálne 10 zna<br>znaky (a…z, A…Z,                    | iť heslo 📃<br>ikov, povolené<br>09)                           |                 |
| copyright (c                    | ) 2006 - 2015 MEDIVOX :<br>Ing.Alexy Si                            | Software MUDr.Alexyová S<br>amuel                             | oňa,            |
| Tento progr<br>Rozširovanie pro | am je ako autorské dielo o<br>ogramu alebo jeho komerč<br>zakázano | chránený Autorským zákon<br>íné využitie bez súhlasu au<br>é. | om.<br>torov je |
|                                 | 0                                                                  | K Koniec                                                      | Použiť          |

Po doplnení hesla je každý ďalší prístup do databázy ambulancie kontrolovaní vo voľbe pre pripojenie databázy ambulancie. Pri dopňovaní hesla je každý znak zobrazený ako \*. Pre zobrazenie skutočného hesla je potrebné zaškrtnúť ovládač pre zobrazenie hesla.

#### Poznámka:

Heslo je spoločné pre všetkých používateľov vybranej databázy. Každá ďalšia databáza ambulancie môže mať samostatné heslo. Heslom je chránený prístup do databázy ambulancie a nie sú ním rozlišované prístupové práva.

# 4.17.4 Formát zobrazenia

#### Formát zobrazenia

Parametre pre formát zobrazenia riadia formát zobrazenia jednotlivých údajov v pripojenej programovej databáze. Formát zobrazenia hodnoty nemá vplyv na formát uloženia hodnoty v databáze (napr. desatinné čísla sú fyzicky ukladané v max.15 miestnom tvare s plávajúcou desatinnou čiarkou).

Význam jednotlivých znakov:

- . desatinná bodka,
- , medzera odeľujúca tisíce (napr. 12 000),
- # nepovinné zobrazenie číslice na danej pozícii ak je to číslica 0,
- 0 povinné zobrazenie číslice na danej pozícii ak je to nula.

66

| Program                   | Používateľ                                                    | Formát zobrazenia                                                                       | Paragó                                              | n Recept                                                           | ADS                                                 |                                        |
|---------------------------|---------------------------------------------------------------|-----------------------------------------------------------------------------------------|-----------------------------------------------------|--------------------------------------------------------------------|-----------------------------------------------------|----------------------------------------|
|                           |                                                               |                                                                                         |                                                     |                                                                    |                                                     |                                        |
|                           | Des                                                           | satinné číslo:                                                                          |                                                     | 0.00                                                               |                                                     |                                        |
| <u></u>                   | Cel                                                           | é číslo:                                                                                | i                                                   | ### ##0                                                            |                                                     |                                        |
|                           | Per                                                           | iažná mena:                                                                             | ,                                                   | 0.00 Eur                                                           |                                                     |                                        |
|                           | Но                                                            | inota bodu:                                                                             | ,                                                   | 0.000000                                                           | Eur                                                 |                                        |
|                           | Poskyto<br>Zdra<br>S                                          | votnej<br>votnej<br>tarostlivosti<br>Na<br>Vyr<br>pravu predlohy tk                     | ačítať<br>mazať<br>ačítať<br>mazať<br><b>ačovýc</b> | Logo po<br>zobrazí<br>rohu fal<br>Digitálna<br>zobrazí<br>rohu fal | v ľavom<br>ktúry.<br>a pečiati<br>v pravo<br>ktúry. | ľa sa<br>i hornom<br>ka sa<br>m dolnom |
| Pre<br>a ko<br>por<br>len | d vytvorením<br>onečnú podol<br>núkne voľba p<br>do ukončenia | tlačovej formy každe<br>ou. Pri povolení tejto r<br>pre úpravu jej tlačove<br>programu. | j zostav<br>nožnosti<br>j predloh                   | y je možné u<br>sa pred vyt<br>ny. Zapnutie                        | ipraviť je<br>lačením<br>prepína                    | ej tvar<br>zostavy<br>ča platí         |

Parametre pre formát zobrazenia sú nastavené už pri inštalácii programu na správne hodnoty a zmeniť toto nastavenie je potrebné len vo výnimočných prípadoch.

# 4.17.5 Nastavenie ERP a rozpisu výkonov

#### Nastavenie ERP a rozpisu výkonov

Pre tlač rozpisu výkonov je možné nastaviť ľavý okraj tlačovej zostavy. Daňový kód registračnej pokladnice je pridelený pre každú ERP Finančnou správou. Pri prijímaní platieb pomocou platobného terminálu je potrebné zapnúť túto voľbu aj v programe. Sprístupní sa tým voľba pre výber spôsobu platby pri úhrade dokladu v ERP. Ak je k ERP pripojená peňažná zásuvka, otváranie tejto zásuvky riadi registračná pokladnica. Po zapnutí tejto voľby program sprístupní aj voľbu pre otváranie peňažnej zásuvky priamo v programe.

| Elektronická registračná pokladňa<br>Daňový kód pokladne (DKP): |
|-----------------------------------------------------------------|
| Daňový kód pokladne (DKP):                                      |
|                                                                 |
| Povoliť platby platobnou kartou 🗸                               |
| K ERP je pripojená peňažná zásuvka 🗸                            |

#### Poznámka:

Platobný terminál funguje ako samostatné zariadenie pripojené na peňažný ústav, ktoré nie je priamo prepojené na ERP ani na program APEX2015. Registračná pokladnica vypočíta a ponúkne konečnú sumu, ktorá musí byť pomocou platobného terminálu uhradená. Následne je zaregistrovaný aj doklad do registračnej pokladnice.

# 4.17.6 Nastavenie tlače receptu

#### Nastavenie tlače receptu

Program umožňuje vytlačiť vystavený recept na tlačiarni počítača do unifikovaného tlačiva receptu. Pre správne umiestnenie jednotlivých údajov do predtlačeného formulára je potrebné nastaviť ľavý a horný okraj tlače receptu. Pri receptoch už označených kódom lekára je možné zakázať výstup tohto kódu do formulára receptu.
| Program | Používateľ                             | Formát zobrazenia | Paragón | Recept     | ADS |  |
|---------|----------------------------------------|-------------------|---------|------------|-----|--|
|         | <u>H</u> orný okr<br><u>Ľ</u> avý okra | aj: 0 🔦           | → Lek   | ársky pred | pis |  |
|         | (hodnota                               | v bodoch)         |         |            |     |  |
|         | 🔽 Tlačiť I                             | kód lekára        |         |            |     |  |
|         |                                        |                   |         |            |     |  |

### 4.17.7 Úprava zostáv

#### Úprava zostáv

V programe sa dajú upravovať a prispôsobovať vlastným potrebám všetky výstupné tlačové zostavy. Úprava zostavy sa realizuje pomocou úpravy tlačovej predlohy (formulára) tej ktorej zostavy. Po úprave predlohy tlačovej zostavy program vytvára zostavu podľa takto upravenej predlohy. Po zapnutí tohoto parametra sa pri tlači tlačovej zostavy nezobrazí okno na prezeranie tlačovej zostavy, ale okno pre úpravu predlohy tlačovej zostavy. K dispozícii je profesionálny nástroj pre tvorbu tlačových zostáv, v ktorom boli vytvorené všetky predlohy pre tlačové zostavy použité v tomto programe.

| Program                  | Používa                                                   | teľ                                   | Formát zobrazenia                                                                  | Parag                                           | ón                  | Recept ADS                                                                                                    |
|--------------------------|-----------------------------------------------------------|---------------------------------------|------------------------------------------------------------------------------------|-------------------------------------------------|---------------------|----------------------------------------------------------------------------------------------------|
|                          |                                                           |                                       |                                                                                    |                                                 |                     |                                                                                                    |
|                          |                                                           | Des                                   | atinné číslo:                                                                      |                                                 | ,0.                 | .00                                                                                                    |
|                          |                                                           | Cel                                   | é číslo:                                                                           |                                                 | ##                  | ## ##0                                                                                                    |
|                          |                                                           | Peř                                   | iažná mena:                                                                        |                                                 | ,0.                 | 00 Eur                                                                                                    |
|                          |                                                           | Hoo                                   | inota bodu:                                                                        |                                                 | ,0.                 | 000000 Eur                                                                                                    |
|                          | Pos<br>Z                                                  | kyto<br>Idra<br>Si                    | vateľ<br>votnej<br>zarostlivosti                                                   | lačítať<br>ymazať<br>lačítať<br>ymazať          |                     | Logo používateľa sa<br>zobrazí v ľavom hornom<br>rohu faktúry.<br>Digitálna pečiatka sa<br>zobrazí v pravom dolnom<br>rohu faktúry. |
| Pre<br>a k<br>por<br>len | Povolit<br>d vytvore<br>onečnú p<br>núkne vol<br>do ukonč | ć úp<br>ením<br>odot<br>ba p<br>éenia | tlačovej formy každ<br>u. Pri povolení tejto<br>pre úpravu jej tlačov<br>programu. | <b>lačový</b><br>ej zosta<br>možnos<br>ej predk | vyj<br>tisa<br>ohy. | <b>zostáv</b><br>e možné upraviť jej tvar<br>a pred vytlačením zostavy<br>Zapnutie prepínača platí                                  |

#### POZNÁMKA:

Popis generátora pre úpravu tlačových zostáv nie je súčasťou tejto dokumentácie. Na popis všetkých vlastnosti tohoto generátora je určená samostatná dokumentácia dostupná na internetovej stránke autorov tlačového generátora.

#### 4.17.8 Zobrazenie parametrov ADS

#### Zobrazenie parametrov ADS

Pre fungovanie databázy je do programu začlenený aj lokálny databázový server ADS. Záložka obsahuje pre kontrolu zobrazenie konfigurácie ADS. Nastavenie parametrov lokálneho databázového servera má vplyv na funkčnosť celej databázy programu.

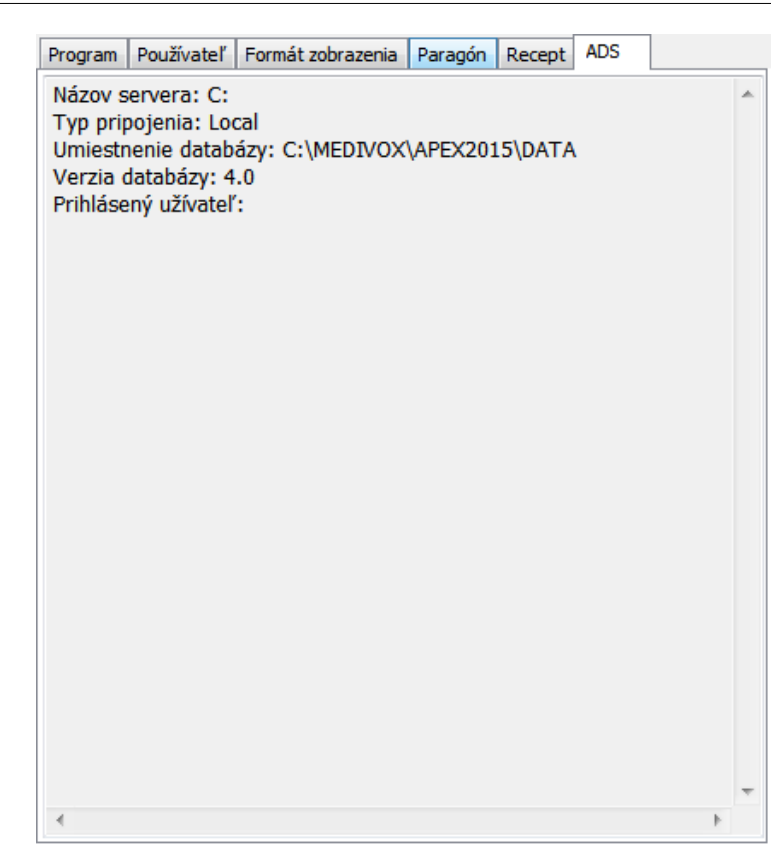

## 4.18 Číselníky

#### Číselníky

Pomocné zoznamy (číselníky) obsahujú dôležité riadiace údaje používané pri vyplňovaní hlavnej databázy programu (kartotéky pacientov, stomatologických výkonov, protetických štítkov a výkonov atď...). Ich hlavná úloha je poskytovanie dopňujúcich údajov pri vyplňovaní nových záznamov a kontrola kľúčových riadiacich údajov.

#### POZNÁMKA:

Napríklad v evidencii stomatologických výkonov pri dopňovaní kódu stomatologického výkonu program kontroluje či doplnený kód výkonu existuje v číselníku výkonov. Neexistujúci kód nemôže byť doplnený. Následne po doplnení správneho kódu program nastavuje podľa číselníka výkonov hodnotu bodov za daný výkon, názov výkonu, doplatok k výkonu atď.

#### Súvisiace témy:

<u>Číselník (zoznam) zdravotných poisťovní</u> <u>Číselník (zoznam) stomatologických výkonov</u> <u>Číselník (zoznam) protetických výkonov</u> <u>Číselník (zoznam) PZS</u> <u>Číselník oddelení pre ERP</u> <u>Číselník položiek pre ERP</u>

### 4.18.1 Číselník (zoznam) zdravotných poisťovní

72

#### Číselník (zoznam) zdravotných poisťovní

Obsahuje základné identifikačné údaje zdravotných poisťovní pôsobiacich na trhu. Okrem základných údajov o poisťovni tu je stanovená aj zmluvná hodnota bodu a celkový pridelený limit v Sk prepočítaný na jeden mesiac.

| P | Zd   | ravo            | tné poisťovne                                          |                | x |
|---|------|-----------------|--------------------------------------------------------|----------------|---|
| Н | ľada | ר <u>א</u>      | ový <u>O</u> praviť V <u>v</u> mazať Vy <u>t</u> lačiť |                |   |
| ſ |      |                 | UNIVERSAL                                              |                |   |
|   | PP   | RR              | Zdravotná poisťovňa                                    | Limit          | • |
|   |      |                 | UNIVERSAL                                              |                |   |
|   | 00   |                 | neudaná poisťovňa                                      | 0.00 Eur       |   |
|   | 21   | 60              | Spoločná zdrav, poisťovňa,a.s.                         | 132.78 Eur     |   |
|   | 23   |                 | Dôvera,zdravotná poisťovňa,a.s                         | 335.26 Eur     |   |
|   | 24   |                 | Apollo                                                 | 0.00 Eur       |   |
|   | 25   | 25              | VšZP, a.s.                                             | 1 862.18 Eur   |   |
|   | 26   |                 | Spoločná zdravotná poisťovňa                           | 0.00 Eur       |   |
|   | 27   |                 | UNIONzdravotná poisťovňa, a.s.                         | 0.00 Eur       |   |
|   | 33   |                 | NEPLATIČ-inf.z poisť.                                  |                |   |
|   | 44   |                 | Nechodí k ošetreniu                                    |                |   |
|   | 55   |                 | KONFLIKTNY u iných lekárov                             |                |   |
|   | 66   |                 | zomrel                                                 |                |   |
|   | 77   |                 | iný lekár                                              |                |   |
|   | 88   |                 | nenájdené číslo poistenca                              |                | - |
|   | K    | $\triangleleft$ | ▶ ► X <u>V</u> ybrat                                   | <u>K</u> oniec |   |

Program umožňuje nastaviť až štyri rôzne hodnoty bodu pre základné kategórie poistencov. Znížená hodnota bodu pre čiastočnú úhradu sa použije pre výkony končiace znakom "s". Hodnoty bodu pre nezmluvných poistencov sa použijú pri doplňovaní výkonov pre nezmluvných poistencov (typ výkonu "N").

#### POZNÁMKA:

Ak má poisťovňa zmluvne stanovenú paušálnu hodnotu bodu, sú tieto štyri hodnoty rovnaké. Ak poisťovňa používa pre niektoré výkony aj zníženú hodnotu bodu, je potrebné do číselníka stomatologických výkonov doplniť požadovaný kód výkonu s koncovkou "s". Pri vykazovaní takéhoto výkonu sa do vyúčtovania znak "s" neprenáša!

Detailné zobrazenie všetkých údajov o zdravotnej poisťovni je prístupné cez voľbu **Nový** záznam (*pri doplňovaní novej ZP*) alebo **Opraviť** záznam (*pri oprave údajov*).

| Zdravotná poisťovňa - oprava                                                                          | a záznamu 🔹 🔉                                 | < |
|----------------------------------------------------------------------------------------------------|-----------------------------------------------|---|
| Poisťovňa:                                                                                            |                                               |   |
| PP         RR         IČO         DIČ           [21]         [60]         [5555555555]         [2022] | 22009528                                      |   |
| Názov, pobočka<br>Spoločná zdrav. poisťovňa,a.s.                                                      | pobočka Banská Bystrica                       |   |
| Sídlo-Ulica<br>Horná 26, P.O.Box 120                                                                  | PSČ, Mesto<br>97405 Banská Bystrica           |   |
| Peňažný ústav<br>Státna pokladnica                                                                    | Číslo účtu<br>7000170300/8180                 |   |
| Platobné podmienky:                                                                                   |                                               |   |
| Číslo zmluvy                                                                                          | Hodnota bodu                                  |   |
| 60400001/06                                                                                           | Plná úhrada Čiastočná úhrada                  |   |
| Limit: 7 280.00 Sk                                                                                    | Zmluvný: 1.300 Sk 1.300 Sk                    |   |
| Dni splatnosti: 10                                                                                    | Nezmluvný: 1.300 Sk 1.300 Sk                  |   |
|                                                                                                    | <u>Uložit</u> <u>P</u> rerušiť <u>K</u> oniec |   |

### 4.18.2 Číselník (zoznam) stomatologických výkonov

#### Číselník (zoznam) stomatologických výkonov

Číselník obsahuje zoznam stomatologických výkonov podľa liečebného poriadku. Okrem údajov z liečebného poriadku je možné ku každému výkonu priradiť:

- Grafickú značku, ktorá sa pri doplnení výkonu automaticky doplní do zubného kríža.
   Kód diagnózy, ktorý sa najčastejšie viaže k danému výkonu
- 3. Kód a sumu za nadštandard hradený zdravotnou poisťovňou.
- 4. Doplatok k výkonu pre priamu úhradu pacientom.

| 6 | St  | tomatol        | ogické výkony                                    |                | × |
|---|-----|----------------|--------------------------------------------------|----------------|---|
| H | rad | ať <u>N</u> ov | ý <u>O</u> praviť Vymazať Vy <u>t</u> lačiť      |                |   |
| 2 | 21  | A02            | Supracain                                        |                |   |
| Γ | PP  | KÓD            | NÁZOV VÝKONU                                     | BODY           |   |
|   | 21  | A02            | Supracain                                        | 60             |   |
|   | 21  | A02M           | Mepivastesin                                     | 60             |   |
|   | 21  | C07            | Dentitio diff.                                   | 60             |   |
|   | 21  | C41            | Intraorálna incízia                              | 120            |   |
|   | 21  | D01            | Vstupné vyšetrenie                               | 300            |   |
|   | 21  | D02            | Kontrolné vyšetrenie                             | 150            |   |
|   | 21  | D02a           | Prev.pr.v teh.,zač.1.trimestra a zač.3.trimestra | 150            |   |
|   | 21  | D03            | Cielené vyšetrenie-len v evidencii               | 100            |   |
|   | 21  | D05            | Vstup.ped.vyšetrenie                             | 300            |   |
|   | 21  | D06            | Kontr.ped.vyšetrenie                             | 110            |   |
|   | 21  | D11            | Akútne vyšetrenie                                | 50             |   |
|   | 21  | E01            | Extr.doč.zuba                                    | 60             |   |
|   | 21  | E11            | Extr.trval.zuba                                  | 100            |   |
|   | 21  | E12            | Extr.viackor.zuba                                | 150            |   |
|   | 21  | E14            | Sutúra rany                                      | 50             |   |
|   |     |                |                                                  |                | - |
|   |     |                | ► ►I <u>V</u> ybrať                              | <u>K</u> oniec |   |

Všetky tieto údaje sú podľa kódu zdravotnej poisťovne a kódu výkonu automaticky prenášané do hlavnej evidencie výkonov pri vyplňovaní nového výkonu. Detailné zobrazenie všetkých údajov o stomatologickom výkone je prístupné cez voľbu **Nový** záznam (*pri doplňovaní nového výkonu*) alebo **Opraviť** záznam (*pri oprave údajov*).

| Stomatolo  | gické výkony - oprava záznan | nu 🗙                            |
|------------|------------------------------|---------------------------------|
| Poisťovňa  | a <mark>21</mark>            |                                 |
| Kód<br>A02 | Názov výkonu<br>Supracain    |                                 |
|            |                              | Kód diagnózy: K04               |
|            |                              | Grafická značka:                |
|            |                              | <u>B</u> ody: 60                |
| Kód        | Názov pre nadštandard        |                                 |
|            |                              | Množstvo: 0.00                  |
|            |                              | Cena: 0.00 Sk                   |
|            |                              | Hradí pacient: 60.00 Sk         |
|            | ∐ložiť                       | <u>P</u> rerušit <u>K</u> oniec |

#### POZNÁMKA1:

Každá zdravotná poisťovňa má v číselníku svoj samostatný zoznam výkonov. Preto je možné do číselníka zaradiť aj svoju vlastnú množinu výkonov, ktoré nie sú preplácané poisťovňami. Nadefinujeme najprv v zozname zdravotných poisťovní fiktívnu poisťovňu s kódom 99 a potom doplníme do číselníka stomatologických výkonov vlastné výkony.

#### POZNÁMKA2:

Ak poisťovňa používa pre niektoré výkony aj zníženú hodnotu bodu, je potrebné do číselníka stomatologických výkonov doplniť požadovaný kód výkonu aj s koncovkou "**s**". Pri vykazovaní takéhoto výkonu sa do vyúčtovania znak "**s**" neprenáša!

#### 4.18.3 Číselník (zoznam) protetických výkonov

#### Číselník (zoznam) protetických výkonov

Číselník obsahuje zoznam protetických výkonov (*prác*) podľa liečebného poriadku. Okrem údajov z liečebného poriadku je možné ku každému výkonu priradiť:

- 1. Grafickú značku, ktorá sa pri doplnení výkonu automaticky doplní do zubného kríža.
- 2. Kód diagnózy, ktorý sa najčastejšie viaže k danému výkonu.
- 3. Doplatok k výkonu pre priamu úhradu pacientom.

Každý výkon by mal obsahovať rozpis ceny výkonu v zubnej technike a ceny výkonu u zubného lekára. Celková cena je potom súčtom týchto hodnôt a nemusí sa rovnať cene preplácanej zdravotnou poisťovňou.

#### POZNÁMKA:

Doplatok pacienta by mal minimálne kompenzovať prípadnú stratu, keď cena výkonu v zubnej technike je vyššia ako úhrada ZP.

| F | Pr   | otetick        | é výkony 🛛 🔀                                | < |
|---|------|----------------|---------------------------------------------|---|
| Н | Irad | ať <u>N</u> ov | ý <u>O</u> praviť Vymazať Vy <u>t</u> lačiť |   |
|   | 21   | 11102          | Inlay k.,doúč.ešte 11103                    |   |
| Γ | PP   | KÓD            | ΝΑΖΟΥ ΥΫ́ΚΟΝΟ                               | J |
| Þ | 21   | 11102          | Inlay k.,doúč.ešte 11103                    |   |
|   | 21   | 12101          | Korunka plášť.                              |   |
|   | 21   | 12105          | Korunka fazet.                              |   |
|   | 21   | 12107          | Člen celoliaty                              |   |
|   | 21   | 12108          | Člen fazetov.                               |   |
|   | 21   | 20201          | Totálna náhrada                             |   |
|   | 21   | 20202          | Čiast. náhrada                              |   |
|   | 21   | 40112          | Oprava na modeli                            |   |
|   | 21   | 41108          | Liaty strmeň                                |   |
|   | 21   | 41109          | Spona trojramen.                            |   |
|   | 22   | 11102          | Inlay k.,doúč.ešte 11103                    |   |
|   | 22   | 12101          | Korunka plášť.                              |   |
|   | 22   | 12105          | Korunka fazet.                              |   |
|   |      |                |                                             | ſ |
|   | ĸ    |                | ► ►I <u>V</u> ybrat <u>K</u> oniec          |   |

Detailné zobrazenie všetkých údajov o protetickom výkone je prístupné cez voľbu **Nový** záznam (*pri doplňovaní nového výkonu*) alebo **Opraviť** záznam (*pri oprave údajov*).

| Protetické výk          | ony - oprava zázn     | amu              | ×              |
|-------------------------|-----------------------|------------------|----------------|
| Poisťovňa: 21           | <u></u>               |                  |                |
| Kód Ná:                 | zov výkonu            |                  |                |
| 11102 Inla              | ay k.,doúč.ešte 11103 | 3                |                |
|                         |                       | Kód diagi        | nózy: K08      |
|                         |                       | Grafická         | značka:        |
| <u>C</u> ena:           |                       |                  |                |
| l.kategóri              | a: 630.00 Sk          | II.kategória:    | 252.00 Sk      |
| <u>R</u> ozdelenie ceny | ,                     |                  |                |
| Zubná technika          | a: 250.00 Sk          | Úhrada pacienta: | 290.00 Sk      |
|                         | ∐ložiť                | <u>P</u> rerušit | <u>K</u> oniec |

### 4.18.4 Číselník (zoznam) PZS

#### Číselník (zoznam) PZS

Zoznam poskytovateľov zdravotnej starostlivosti obsahuje identifikačné údaje poskytovateľov zdravotnej starostlivosti, s ktorými spolupracuje odborný lekár vykazujúci výkony pre zdravotnú poisťovňu rozšíreným zúčtovacím dokladom. Poskytovatelia primárnej starostlivosti môžu mať tento zoznam prázdny.

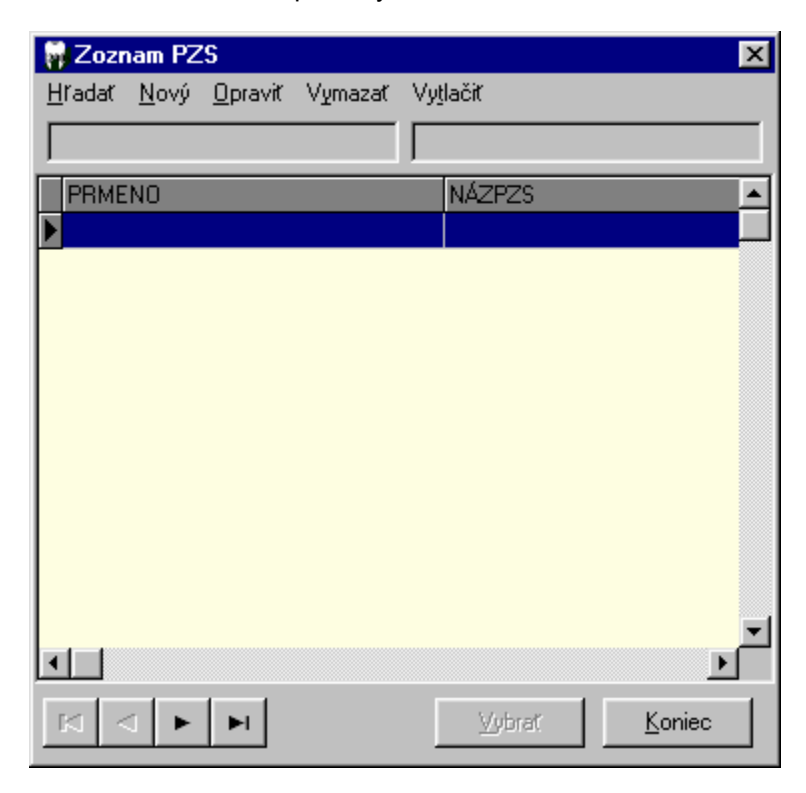

Údaje sa z tohto číselníka prenášajú do evidencie stomatologických a protetických výkonov. Hodnoty sa dosadzujú do položiek **Typ odosieľateľa**, **Kód odosielateľa** a **ZP** odosielateľa.

#### POZNÁMKA:

Tieto údaje sa nachádzajú v paneloch pre detailné zobrazenie doplňovaných výkonov. Vyplňujú sa len v prípade potreby odovzdávania rozšírených výkazov pre ambulantných špecialistov.

#### 4.18.5 Číselník (zoznam) diagnóz

#### Číselník (zoznam) diagnóz

Zoznam diagnóz obsahuje kódy a popis diagnóz podľa medzinárodnej klasifikácie chorôb.

#### 78 APEX2017 Profesional - Ambulancia

| 🚱 Zozna | am diagnóz                                              |
|---------|---------------------------------------------------------|
| Hľadať  | Nový Opraviť Vymazať Vytlačiť                           |
|         | Bez označenia                                           |
| KÓD     | DIAGNÓZA                                                |
| Þ       | Bez označenia                                           |
| A00     | Cholera                                                 |
| A00.0   | Cholera zapríčinená vibrio cholerae 01, biovar cholerae |
| A00.1   | Cholera zapríčinená vibrio cholerae 01, biovar eltor    |
| A00.9   | Nešpecifikovaná cholera                                 |
| A01     | Brušný týfus a paratýfusy                               |
| A01.0   | Brušný týfus                                            |
| A01.1   | Paratýfus a                                             |
| A01.2   | Paratýfus b                                             |
| A01.3   | Paratýfus c                                             |
| A01.4   | Nešpecifikovaný paratýfus                               |
| A02     | Iné infekcie salmonelami                                |
| A02.0   | Salmonelová enteritída                                  |
| A02.1   | Salmonelová septikémia                                  |
| A02.2   | Lokalizované salmonelové infekcie                       |
| ٠ 📄     | 4                                                       |
|         | Vybrať Koniec                                           |

Zoznam diagnóz je prístupný pri vystavovaní receptu, doplňovaní stomatologických a protetických výkonov. Hodnoty sa dosadzujú do položky **Kód diagnózy.** 

#### 4.18.6 Číselník oddelení pre ERP

#### Číselník oddelení pre ERP

Doporučená elektronická registračná pokladnica (ERP) umožnuje účtovať služby pomocou oddelení alebo pomocou jednotlivých položiek. Pre vystavenie dokladu s rozpisom výkonov je vyúžitá vlastnosť registračnej pokladnice účtovať pomocou položiek. Pre vystavenie dokladu bez rozpisu výkonov je vyúžitá vlastnosť registračnej pokladnice účtovať pomocou oddelení. Položky aj oddelenia musia mať vyplnený názov. Registračné pokladnice majú obmedzenú schopnosť tlačiť dlhé názvy. Preto je potrebné používať skrátené názvy účtovaných položiek. Na tento účel slúži číselník oddelení. Obsah číselníka je ponúkaný pri vyúčtovaní výkonov pri výbere druhu dokladu bez rozpisu výkonov.

| 0 | pravit V | a (ODD) pre registracnú pokl 🔛<br>/tlačiť |        |
|---|----------|-------------------------------------------|--------|
|   | KÓD ODD  | SKRATKA PRE ERP                           | *      |
|   |          | Stomat.ošetrenie                          |        |
|   | 2        | Protet.náhrada                            |        |
|   | 3        |                                           |        |
|   | 4        |                                           |        |
|   | 5        |                                           |        |
|   | 6        |                                           |        |
|   | 7        |                                           |        |
|   | 8        |                                           |        |
|   | 9        |                                           |        |
|   |          | Vybrat' Koniec                            | -<br>] |

Číselník má pevne stanovený počet oddelení označených kódom 1 - 9. Oddelenie číslo 10 je vyhradené pre úhradu faktúr cez ERP. Interné nastavenie oddelenia v ERP musí mať pri tomto kóde nastavený príznak MANDQTY=False. (Interné parametre sa nastavuju v samotnej ERP, nie v programe)

### 4.18.7 Číselník položiek pre ERP

#### Číselník položiek pre ERP

Doporučená elektronická registračná pokladnica (ERP) umožnuje účtovať služby pomocou oddelení alebo pomocou jednotlivých položiek. Pre vystavenie dokladu s rozpisom výkonov je vyúžitá vlastnosť registračnej pokladnice účtovať pomocou položiek. Položky aj oddelenia musia mať vyplnený názov. Registračné pokladnice majú obmedzenú schopnosť tlačiť dlhé názvy. Preto je potrebné používať skrátené názvy účtovaných položiek. Na tento účel slúži číselník položiek. Obsah číselníka je ponúkaný pri vyúčtovaní výkonov pri výbere druhu dokladu **s rozpisom výkonov**.

| H | ll'adat Oj | pravit Vytlač | iť              |
|---|------------|---------------|-----------------|
|   |            | A02           | Stom.výkon A02  |
|   | KÓD PLU    | KÓD VÝKONU    | SKRATKA PRE ERP |
| Þ | 1          | A02           | Stom.výkon A02  |
|   | 2          | C07           | Stom.výkon C07  |
|   | 3          | C08           | Stom.výkon C08  |
|   | 4          | C10           | Stom.výkon C10  |
|   | 5          | C41           | Stom.výkon C41  |
|   | 6          | C51           | Stom.výkon C51  |
|   | 7          | C61           | Stom.výkon C61  |
|   | 8          | D01           | Stom.výkon D01  |
|   | 9          | D02           | Stom.výkon D02  |
|   | 10         | D02a          | Stom.výkon D02a |
|   | 11         | D03           | Stom.výkon D03  |
|   | 12         | D05           | Stom.výkon D05  |
|   | 13         | D06           | Stom.výkon D06  |
|   | 14         | D11           | Stom.výkon D11  |
|   | 15         | D52           | Stom.výkon D52  |
|   | 16         | D54           | Stom.výkon D54  |
|   | 17         | E01           | Stom.výkon E01  |
| _ |            |               | •               |
|   |            | ► ►I          | Vybrať Koniec   |

Číselník má pevne stanovený počet položiek označených kódom 1 - 199. Položka číslo 200 je vyhradená pre úhradu faktúr cez ERP. Interné nastavenie oddelenia v ERP musí mať pri tomto kóde nastavený príznak MANDQTY=False (Interné parametre sa nastavuju v samotnej ERP, nie v programe). Číselník položiek obsahuje od PLU=1 do PLU=141 všetky stomatologické výkony a protetické náhrady podľa liečebného poriadku. Pre každý výkon je doplnený aj skrátený názov výkonu (resp.náhrady). Skratky je možné upraviť podľa vlasnej potreby. Kódy PLU=142 az 199 je možné použiť pre doplnenie vlastných výkonov, alebo ďalších účtovaných položiek.

#### **UPOZORNENIE!**

Číselník musí obsahovať každý účtovaný výkon alebo protetickú náhradu, ktorá má byť účtovaná pomocou ERP!

### 4.19 Farebné podanie

#### Farebné podanie

Nastavenie farieb závisí od výkonnosti grafickej karty zabudovanej do počítača. Optimálne výsledky sa dosiahnu pri nastavení režimu **True Color 24 bitov** (*a viac podľa výkonnosti karty*).

| prazovk | a - vlastnosti 🛛 😭                                                                                                    |
|---------|----------------------------------------------------------------------------------------------------|
| Hozadie | Setrič obrazovky   Vznřac   Etekty   WWW   Naslavenia                                                                                                    |
|         |                                                                                                    |
|         |                                                                                                    |
|         |                                                                                                    |
|         | 5 9 9 9 9                                                                                                    |
|         | A DAY                                                                                                    |
|         | 5                                                                                                    |
|         |                                                                                                    |
|         | Text [ Texas and a second process of the second second sec |
|         |                                                                                                    |
|         |                                                                                                    |
| Obrazov | √kar                                                                                                    |
| Ace FF  | '553 ma XPERT 93 AGP (Enclish)                                                                                                    |
| - Farov | Veľkosť obrazovky                                                                                                    |
| True    | Door (24 bilov)                                                                                                    |
|         |                                                                                                    |
|         |                                                                                                    |
|         | 803 ha 600 pixelov                                                                                                    |
| R Ros   | wirit precovnu olochu Windows ne vetkost monitoje, Spresnit                                                                                                    |
| Roz     | sint precovnu olochu Windowsine verkost monitore. Spresnit                                                                                                    |

#### POZNÁMKA:

Ak je v počítači inštalovaná dostatočne výkonná grafická karta, stačí zvýšiť farebné podanie v základnom nastavení Windows. Pri menej výkonných grafických kartách a nižšom nastavení farebného podania môže dôjsť k neprirodzenému skresleniu farieb pozadia niektorých formulárov.

### 4.20 Nastavenie veľkosti okien formulárov

#### Nastavenie veľkosti okien formulárov

Aby bolo možné prevádzkovať program aj na najnižšom rozlíšení obrazovky, je možné individuálne nastaviť veľkosť jednotlivých okien formulárov. Pri prvom spustení programu je preto potrebné upraviť veľkosti a umiestnenie okien formulárov. Program si toto nové nastavenie zapamätá a pri ďalšom spustení sa už okná zobrazujú v požadovanej veľkosti a na určenom mieste. Program je určený pre minimálne rozlíšenie obrazovky 1024x748.

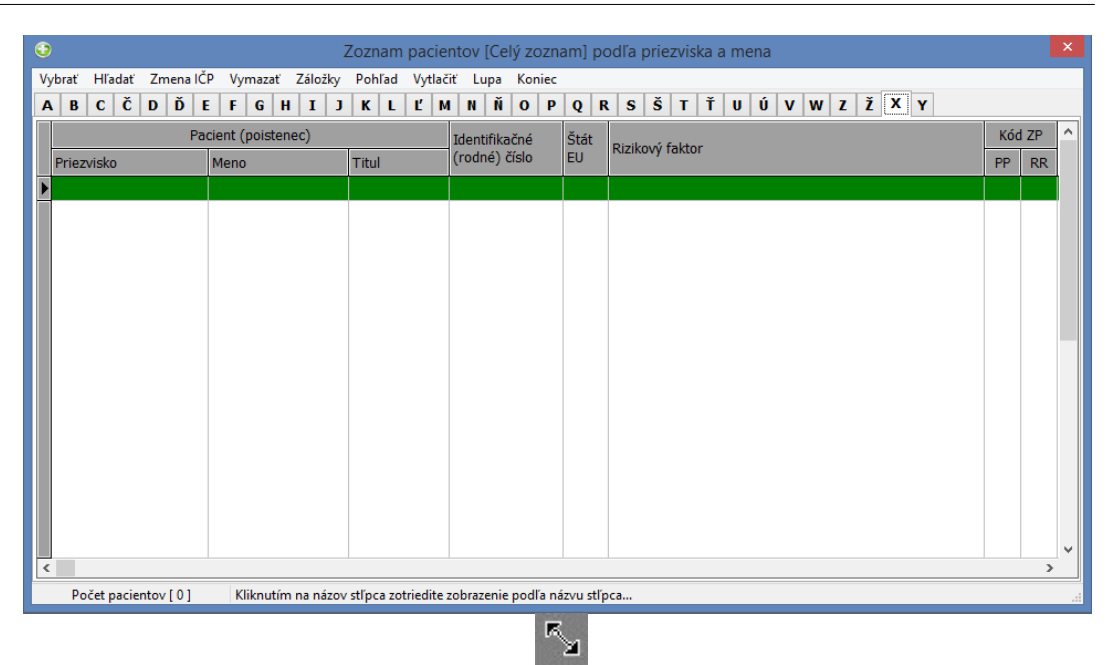

Postup pri zmene veľkosti:

- 1. Nastavte sa kurzorom počítačovej myšky na pravý dolný okraj okna, ktorého veľkosť má byť upravená.
- 2. Stlačte ľavé tlačítko počítačovej myšky a držte ho stlačené. Kurzor sa zmení na
- 3. Presunom kuzora sa mení veľkosť okna.
- 4. Pustením stlačeného tlačítka počítačovej myšky sa zmení veľkosť okna podľa aktuálnej pozície kurzora v okamihu pustenia tlačítka.

Postup pri zmene pozície:

- 1. Nastavte sa kurzorom počítačovej myšky na horný (modrý) pruh okna, ktoré je treba premiestniť.
- 2. Stlačte ľavé tlačítko počítačovej myšky a držte ho stlačené.
- 3. Presunom kuzora sa presúva aj obrys okna.
- 4. Pustením stlačeného tlačítka počítačovej myšky sa okno presunie na pozíciu podľa aktuálneho obrysu okna v okamihu pustenia tlačítka.

#### POZNÁMKA1:

Operácia zmeny veľkosti alebo presunu patrí medzi štandardné operácie pri ovládaní prostredia Windows. Podrobnému popisu ovládania Windows sú venované samostatné príručky.

#### POZNÁMKA2:

Niektoré obrazovky programu **APEX2017** majú nastavenú štandardnú veľkosť aj umiestnenie. Pri takýchto oknách nie je možné túto veľkosť ani pozíciu meniť.

### 4.21 Rozlíšenie obrazovky

#### Rozlíšenie obrazovky

Veľkosť okien pre zobrazenie jednotlivých formulárov v programe závisí od nastavenia rozlíšenia obrazovky a nastavenia štandardného písma v základnej schéme prostredia Windows.

Najnižšie možné rozlíšenie, v ktorom program ešte funguje, je 800 x 600 bodov. Pre optimálne zobrazenie všetkých údajov sa ale predpokladá rozlíšenie minimalne 1024 x 748 bodov. Pre vyššie rozlíšenia je limitujúca veľkosť zobrazenia základného písma. V programe **APEX2017** je ako základné písmo použité **Tahoma 8**. Optimálne výsledky zobrazenia dosiahneme pri nastavení **štandardnej schémy** pre vzhľad Windows a rozlíšenia minimálne **1024 x 748** bodov.

| Obrazovka - vlastnosti 💦 🤗                                     | × |
|----------------------------------------------------------------|---|
| Hozade   Šetrić obrazovky   Vzhľan   Etekty   WWW   Vastavenia |   |
| Neaktívne akno                                                 |   |
| Akifyne okno 📃 🗆 🗙                                             |   |
| Normálna Neprístupitá Vybiatá                                  | I |
| Text okna                                                      |   |
| Poličko s hlásoním X<br>Text hlásonia<br>OK                    |   |
| S <u>c</u> héma                                                | - |
| Windows - śtandardná 🚽 Uložiť gko Odstróniť                    |   |
| Položka Veľkost Farba 2                                        |   |
| Precovná plocha                                                |   |
| Píano: Veľkosť, Farba:                                         | • |
| <b>• • B</b> 7                                                 |   |
| OK Zušt Pyužt                                                  |   |

#### **UPOZORNENIE!**

Po prílišnom experimentovaní a neštandardnom nastavení schémy Windows môže dôjsť k chybnému zobrazeniu niektorých formulárov v programe.

### 5 Výkazy pre ZP

#### Výkazy pre ZP

Do programu boli zaradené všetky druhy výkazov potrebných na vykázanie výkonov pre zdravotné poisťovne vrátane elektronických dávok. Program zároveň umožňuje vytvoriť faktúru a sprievodný list dávky. Vytvorenie vybraného výkazu prebieha v štyroch krokoch.

- 1. Výber výkazu (prírastky, úbytky, stav, výkony), zdravotnej poisťovne, obdobia a spôsobu vyúčtovania (spoločná dávka, poistenci EÚ, poistenci jednotlivo, atď.).
- 2. Načítanie údajov (prevedených výkonov) z programovej databázy do formulára vybraného výkazu.
- 3. Vytvorenie elektronickej dávky.
- 4. Odoslanie dávky na pamäťovom médiu, alebo odoslanie dávky cez internet.

### 5.1 Výber výkazu

#### Výber výkazu

Prvým krokom pri výbere výkazu je nastavenie zdravotnej poisťovne, pre ktorú má prebehnúť vyúčtovanie. Vyúčtovanie prebieha spravidla za mesačné obdobie. Tento interval je mo žné zúžiť až na jednotlivé dni (**od-do**). Druh vyúčtovania sa nastavuje v časti **Vyúčtovať**. Pre poistencov slovenských zdravotných poisťovní sa vytvárajú podľa nastavenia kumulatívne alebo samostatné dávky. Pre cudzích poistencov zo štátov EU sa vytvárajú samostatné dávky za vybran ého poistenca. Program umožnuje vytvorit výkazy za:

- Poistencov zdravotnej poistovne SR spolocne.
- Poistenca zdravotnej poistovne SR samostatne.
- Poistencov EÚ spolocne.
- Poistenca EÚ samostatne.
- Poistencov s tolerovaným pobytom spolocne.

|                     | Výkazy                                                             |
|---------------------|--------------------------------------------------------------------|
| Výkony a            | nbulantnej zdravotnej starostlivosti stomatológa (751) 🛛 🗸 🗸 🗸 🗸 ч |
| <u>P</u> oisťovňa:  | Univerzalna                                                        |
| Vyúčtovať:          | Poistenci zdravotnej poisťovne SR spoločne v                       |
| Pois <u>t</u> enec: | ~ ~                                                                |
| Obdobie:            | Rok: 2016 Mesiac: september Dni (od-do): 1 - 30                    |
|                     | Načítať údaje 🗶 Koniec                                             |

Do vyúctovania poistencov zdravotnej poistovne SR spolocne sú zapocítaní poistenci s preukazom (kód 0..4), okrem preukazu 5-tolerovaný pobyt (*ODÍDENEC*). Do vyúctovania poistencov s tolerovaným pobytom spolocne sú zapocítaní poistenci s preukazom 5-tolerovaný pobyt (*ODÍDENEC*).

Po nastavení vyúčtovania pre cudzích poistencov zo štátov EU, alebo samostatného poistenca slovenskej zdravotnej poisťovne, sa sprístupní ovládač **Poistenec** na výber konkrétneho poistenca (*v ovládači sa zobrazí IČP, priezvisko a meno poistencov*). Zároveň sa sprístupnia ďalš ie ovládače pre nastavenie obdobia a výber výkazu, ktorý sa má vytvorit.

#### **UPOZORNENIE!**

Ak za vybrané obdobie a druh vyúčtovania nie sú k dispozícii poistenci pre samostatné vyúč tovanie, ostane ovládač pre výber poistenca prázdny.

### 5.2 Načítanie údajov

#### Nacítanie údajov do výkazu

V hornej časti okna pre výber výkazu sa nachádza roletová ponuka obsahujúca jednotlivé druhy výkazov a prehľadových zostáv, ktoré je možné vytvoriť. Výber požadovaného výkazu alebo prehľadovej zostavy sa prevedie zobrazením tohto zoznamu a kliknutím na požadovaný výkaz

alebo prehľadovú zostavu.

Pre výkazy urcené na vzúctovanie výkonov je možné previest aj podrobnejšiu selekciu výkonov.

| Vyber                               | výkonov pre vyúčtovanie                        |
|-------------------------------------|------------------------------------------------|
| Spôsob vyúčtovania                  |                                                |
| ② Zaradiť do výkazu všetky výkor    | ıy                                             |
| 🔾 Zaradiť do výkazu len vybrané v   | výkony                                         |
| 🔾 Zaradiť do výkazu všetky výkor    | iy okrem vybraných výkonov                     |
| Vybrané výkony                      |                                                |
| A02,E11,E12,E21,V31                 |                                                |
| Doplňte kódy výkonov alebo náhrad ( | (bez medzery!) oddelené čiarkou napr.(D02,D06) |
| Zaradiť do výkazu aj doplatky j     | poistencov za pripočítateľné položky           |
|                                     | ОК                                             |

Pri vytváraní vybraného výkazu sa do výkazu doplňujú údaje podľa požiadaviek ZP. Takto vytvoren ý výkaz obsahuje len údaje, ktoré vyhovujú predpísaným zúčtovacím podmienkam. Program napriek tomu umožňuje manuálne upraviť obsah každého výkazu pred jeho vytlačením alebo vytvorením zopovedajúcej dávky. Po uložení zmien je potrebné vyvolať prepočet súčtovaných ú dajov vo výkaze. Túto činnosť je možné vyvolať kliknutím na ovládač **Prepočítať** v hornej časti formulára výkazu.

#### APEX2017 Profesional - Ambulancia

86

| 3                  |          | Výko  | ony ambu   | ılantnej zdr       | avotnej  | starost | ivosti sto | matoló | ga (dá | ávka | 751)   |         |        |       | × |
|--------------------|----------|-------|------------|--------------------|----------|---------|------------|--------|--------|------|--------|---------|--------|-------|---|
| Prepočítať         | Vytlačiť | výkaz | Vytvoriť d | <b>ávku</b> Odoslá | ať dávku | Lupa    | Koniec     |        |        |      |        |         |        |       |   |
| VyKdZ              |          |       |            |                    |          |         |            |        |        |      |        |         |        |       |   |
| <u>D</u> ávka      | Nová     | ~     | Názov PZS  | zubná ambu         | Ilancia  |         |            | 1      |        |      | Kód P  | ZS N5   | 139501 | 16201 |   |
| <u>F</u> aktúra č. |          |       | Kód lekára | B89733016          | Úv 1.0   | 0 IČO   | 31932657   | Kód ZP | •      |      | Zúčt.o | obdobie | 09     | 2016  |   |
| Deň                | RČ       |       | Poiste     | enec               |          |         | Diagn      | KódV   | Poč    | Zub  | Koef   | Тур     | Body   | ody   | ^ |
|                    |          |       |            |                    |          |         |            |        |        |      |        |         |        |       |   |
|                    |          |       |            |                    |          |         |            |        |        |      |        |         |        |       |   |
|                    |          |       |            |                    |          |         |            |        |        |      |        |         |        |       |   |
|                    |          |       |            |                    |          |         |            |        |        |      |        |         |        |       |   |
|                    |          |       |            |                    |          |         |            |        |        |      |        |         |        |       |   |
|                    |          |       |            |                    |          |         |            |        |        |      |        |         |        |       |   |
|                    |          |       |            |                    |          |         |            |        |        |      |        |         |        |       |   |
|                    |          |       |            |                    |          |         |            |        |        |      |        |         |        |       |   |
|                    |          |       |            |                    |          |         |            |        |        |      |        |         |        |       |   |
|                    |          |       |            |                    |          |         |            |        |        |      |        |         |        |       |   |
| <                  |          |       |            |                    |          |         |            |        |        |      |        |         |        | >     | × |
| Spolu za           | doklad   |       |            | body: O            |          | cena:   | 0.00 Eur   |        |        |      |        |         |        |       |   |

Pri zmene typu dávky z novej dávky na aditívnu alebo opravnú program ponúkne možnost vymazat v dávke všetky napocítané riadky a doplnit len vlastné výkony.

#### POZNÁMKA:

Okrem načítania výkonov do výkazu prebehne aj formátovanie vybraných údajov podľa pož iadaviek vyúčtovania. Do kódov pre protetické náhrady sa doplní na prvú pozíciu znak "Z" a z kó dov pre stomatologické výkony sa odstráni na konci znak "s".

#### Súvisiace témy:

Vytvorenie sprievodného listu Vytvorenie dávky

### 5.3 Vytvorenie dávky

#### Vytvorenie dávky pre zdravotnú poisťovňu

Volba pre vytvorenie dávky z údajov výkazu pretransformuje údaje do požadovaného elektronického formátu. Formáty jednotlivých dávok sú urcené metodickým pokynom ÚDZS. Po spustení volby **Vytvorit dávku** program vytvorí dávku v predpísanom formáte a zobrazí jej obsah. V spodnej casti formulára sa zároven zobrazí informácia o umiestnení a názve súboru s vytvorenou dávkou.

| 0      | Výkony ambulantnej zdravotnej starostlivosti stomatológa (dávka 751) | x |
|--------|----------------------------------------------------------------------|---|
| Prepod | ítať Vytlačiť výkaz Vytvoriť dávku Odoslať dávku Lupa Koniec         |   |
| Výkaz  | Dávka                                                                |   |
| 001    | N 751n 31932657 20160928 1 0 1 1 .                                   | ^ |
| 002    | W21232 W21232010501 P03/2201011.00   501003   942   150K             |   |
|        |                                                                      |   |
|        |                                                                      |   |
|        |                                                                      |   |
|        |                                                                      |   |
|        |                                                                      |   |
|        |                                                                      |   |
|        |                                                                      |   |
|        |                                                                      |   |
|        |                                                                      |   |
|        |                                                                      |   |
|        |                                                                      | ~ |
| <      |                                                                      |   |
| C: ME  | DIVOX\APEX2015\EXPORT\PZS_N51395016201\OBD_201609\ZP\DAVKA751.000    |   |

Program ukladá jednotlivé dávky do samostatných adresárov podľa zdravotnej poisťovne a obdobia. Dávky sú ukladané do nasledovnej adresárovej štruktúry:

#### \MEDIVOX\APEX2017\EXPORT\KódPZS\KódZP\Obdobie\...

kde: **KódZP** je kód poskytovatela zdravotnej starostlivosti (údaj doplnený do základných parametrov programu),

KódZP je kód zdravotnej poistovne (PPRR),

Obdobie je obdobie vyúctovania výkonov v tvare rok, mesiac (RRMM).

Názov dávky je vo formáte: TypDavky\_DruhVyuctovania.000

kde: TypDavky tvorý císelný kód dávky (741, 741p, 741u, 751, 753),
 DruhVyuctovania je:sk pri vyúctovaní poistencov zdravotnej poistovne SR spolocne,
 eu pri vyúctovaní poistencov EÚ spolocne,
 icp pri vyúctovaní poistenca (SR, EÚ) samostatne,
 ut pri vyúctovaní poistencov s tolerovaným pobytom spolocne.

Napríklad **davka741\_sk.000** je názov dávky pre prírastky za poistencov zdravotnej poistovne SR spolocne, **davka751\_eu.000** je názov dávky za poistencov EÚ spolocne, **davka751\_6210216914.000** je názov dávky pre výkony za poistenca s ICP 6210216914. PZS má takto k dispozícii všetky dávky s vyúctovaním výkonov za daný mesiac aj za predchádzajúce obdobia.

### 5.4 Odoslanie dávky

#### Odoslanie elektronickej dávky

Volba **Odoslat dávku** pre odoslanie dávky je prístupná až po vytvorení dávky. Program umožnuje odoslat dávku na pamätovom médiu *(disketa, USB klúc)* alebo pomocou internetu cez

elektronické pobocky ZP.

#### Odoslanie dávky na pamätovom médiu

Po potvrdení volby pre odoslanie dávky na pamätovom médiu program zobrazí okno pre výber umiestnenia súboru s dávkou. Pre každú ZP musí byt k dispozícii cistá a naformátovaná disketa alebo USB klúc.

| 📀 Uložiť dávku       |      |                 |              |                                      | ×               |           |  |  |              |              |                  |                  |
|----------------------|------|-----------------|--------------|--------------------------------------|-----------------|-----------|--|--|--------------|--------------|------------------|------------------|
| 🕞 🝚 🗸 👝 🕨 Počí       | tač  | Archiv (D:) 🔸 🤜 | • •          | Prehľadávať: Archiv (                | 'D:) 🔎          |           |  |  |              |              |                  |                  |
| Usporiadať 🔻 No      | vý p | riečinok        |              | -<br>                                | • <b>(</b> )    |           |  |  |              |              |                  |                  |
| Dokumenty            | *    | Názov           |              | Dátum úpravy                         | Тур 🖍           |           |  |  |              |              |                  |                  |
| ↓ Hudba<br>Sobrázky  |      | APEX2006DATA    |              | 12.10.2014 8:27                      | Priečinok       |           |  |  |              |              |                  |                  |
| Videá                |      | Apex2006inst    |              | 27.10.2014 8:36                      | Priečinok ≡     |           |  |  |              |              |                  |                  |
|                      |      | 🌆 data          |              | 15.09.2014 9:10                      | Priečinok       |           |  |  |              |              |                  |                  |
| 🍓 Domáca skupina     |      | ERP_AXIS        |              | 26.09.2014 14:37<br>26.09.2014 15:05 | Priečinok       |           |  |  |              |              |                  |                  |
| • D - ¥4 - ¥         | Ξ    |                 |              |                                      |                 |           |  |  | 퉬 Fotografie |              | 05.09.2011 11:31 | Priečinok        |
|                      |      | 퉬 IES4EU        |              | 07.11.2014 8:09                      | Priečinok       |           |  |  |              |              |                  |                  |
| System (C:)          |      |                 | 퉬 IES4EU_old |                                      | 31.10.2014 8:12 | Priečinok |  |  |              |              |                  |                  |
| Archiv (D:)          |      |                 | -            | -                                    |                 |           |  |  |              | 퉬 IES4EU2011 |                  | 06.02.2012 10:41 |
| 🕤 Siet'              |      | IES4EU2012      |              | 17.02.2013 9:43                      | Priečinok 👻     |           |  |  |              |              |                  |                  |
| - Sicc               | Ŧ    | •               |              |                                      | +               |           |  |  |              |              |                  |                  |
| Názov súboru:        | DAVI | A               |              |                                      | •               |           |  |  |              |              |                  |                  |
| Uložiť vo formáte: V | šetk | y súbory        |              |                                      | •               |           |  |  |              |              |                  |                  |
| Skryť priečinky      |      |                 |              | Uložiť                               | Zrušiť          |           |  |  |              |              |                  |                  |

Názov súboru s každou dávkou posielanou na pamäťovom médiu je predpísaný v metodickom usmernení UDZS. Názov dávky je **davka.** Prípona súboru je tvorená poradovým číslom dávky na pamäťovom médiu. Prvá dávka uložená na pamätové médium bude mať názov **davka.000**, druhá dávka **davka.001** atď., bez ohľadu na typ dávky (*kapitácia alebo výkony*). Pri vytvúctovaní pre pois ťovňu je preto nutné stále začínať s čistím a naformátovaným pamätovým médiom, ktoré nesmie obsahovať dávky za predchádzajúce obdobie!

#### **UPOZORNENIE!**

Dávky zacnite ukladat stále na cistú disketu alebo do prázdneho adresára. Inak program nedokáže zabezpecit správne císlovanie dávok.

#### Odoslanie dávky internetom

Po potvrdení volby pre odoslanie dávky pomocou internetu program vyvolá zobrazenie internetového prehliadaca a nastaví adresu elektronickej pobocky vybranej ZP. Pre použitie volby je potrebné mat online internetové pripojenie a aktivovanú elektronickú pobocku zdravotnej poistovne.

| VŠEOBECNÁ ZDRAVOTNÁ POISŤOVŇA   | Pomoc                                                       |
|---------------------------------|-------------------------------------------------------------|
|                                 |                                                             |
|                                 | Aktuálne informácie                                         |
| Prihláste sa 🔰 👘                | >Prišla vám informácia o preventívnej prehliadke viackrát?  |
|                                 | > Novinka pre poistencov - prevencia pod kontrolou          |
| 1                               | > Nové služby pre zamestnávateľov a poistencov              |
| Heslo                           | > <u>Dalšie info</u>                                        |
| Prihlásiť sa Zabudli ste heslo? | Služby pre neprihlásených                                   |
|                                 | > Overenie poistenosti a nároku na ZS                       |
| Nométa préstur?                 | > Overenie Európskeho preukazu zdravotného poistenia (EHIC) |
| Nemate pristup?                 | > <u>Vyhľadanie lieku</u>                                   |
| Zaregistrujte sa                | > Vyhľadanie zmluvného poskytovateľa VšZP                   |
|                                 | > Všetky služby                                             |

Volbu pre odoslanie dávky pomocou internetu stací spustit po vytvorení všetkých predpísaných dávok za vyúctovacie obdobie a zdravotnú poistovnu. Dávky sú uložené v adresárovej štruktúre:

#### \MEDIVOX\APEX2017\EXPORT\KódPZS\KódZP\Obdobie\...

kde: **KódZP** je kód poskytovatela zdravotnej starostlivosti (údaj doplnený do základných parametrov programu),

**KódZP** je kód zdravotnej poistovne *(PPRR)*, **Obdobie** je obdobie vyúctovania výkonov v tvare rok, mesiac *(RRMM)*.

Názov dávky je vo formáte: TypDavky\_DruhVyuctovania.000

kde: **TypDavky** tvorý císelný kód dávky (741, 741*p*, 741*u*, 751, 753), **DruhVyuctovania** je: **sk** pri vyúctovaní poistencov zdravotnej poistovne SR spolocne, **eu** pri vyúctovaní poistencov EÚ spolocne, **icp** pri vyúctovaní poistenca (SR,EÚ) samostatne.

Napríklad **davka741\_sk.000** je názov dávky pre prírastky za poistencov zdravotnej poistovne SR spolocne, **davka751\_eu.000** je názov dávky za poistencov EÚ spolocne, **davka751\_6210216914.000** je názov dávky pre výkony za poistenca s ICP 6210216914.

#### **UPOZORNENIE!**

Pri odosielaní dávok pomocou internetu program neaktualizuje hodnoty v sprievodnom liste.

Súvisiace témy: <u>Vytvorenie sprievodného listu</u> <u>Vytvorenie dávky</u>

### 5.5 Vytvorenie faktúry

#### Vystavenie faktúry

Programový modul obsahuje aj tlačovú zostavu faktúry pre zdravotnú poisťovňu. Doklad je možné vytvoriť nezávisle od ostatných výkazov pre vyúčtovanie výkonov. Údaje sa do záhlavia

dokladu doplnia podľa hodnôt nastavených v parametroch programu a v zozname zdravotných poisťovní (*číselníku*). Do dokladu je okrem čísla dokladu zaradený aj variabilný symbol, ktorý je používaný pre identifikáciu platby. Program pri vystavení dokladu nastaví pre tieto dva údaje rovnakú hodnotu.

| <b>3</b>                 |               |       | F1.Faktú              | ira - daňový do | oklad                      |                |              | × |
|--------------------------|---------------|-------|-----------------------|-----------------|----------------------------|----------------|--------------|---|
| Prepočítať Vytlačiť I    | Export PDF Lu | ipa K | ioniec<br>Dodávateľ   | 0.0             |                            |                |              |   |
| Čído VS                  | VS            |       | Názov-adres           | Odberater       |                            | tčo            | DIČ          |   |
| 2016102500 20161         | 102500 030    | 8     | MUDr. Alex            | yová Soňa       |                            | 31932657       | 1031486203   |   |
|                          |               | -1    | zubná amł             | oulancia        |                            | Registrácia    |              |   |
| Dátum <u>v</u> ystavenia |               |       | Nemocničr             | iá č.1          |                            | 1030/05        |              |   |
| Dátum splatnosti         |               |       | 990 01 Ve             | ľký Krtíš       |                            |                |              |   |
| 16.11.2016               |               |       | P <u>e</u> ňažný ústa | iv              |                            | Číslo účtu     |              |   |
| Spôsob úbrady            | Suma k úbr    | ade   | VUB Veľký             | Krtíš           |                            | 531843402/0200 |              |   |
| PP v 38.40 Eur IBAN      |               |       |                       | IBAN:           | I: SK150200000000531843402 |                |              |   |
| Faktúrované položky      | Úvodný text   | Záve  | rečný text            |                 |                            |                |              |   |
| POLOŽKA                  |               |       | ТҮР                   | JCBOD           | BODY                       | NADŠ           | SUMA         | ^ |
| Stomatologické výko      | ony           |       | (                     | 0.080000 Eur    | 480                        | 0.00 Et        | ur 38.40 Eur |   |
|                          |               |       |                       |                 |                            |                |              |   |
|                          |               |       |                       |                 |                            |                |              | ~ |
|                          |               |       |                       |                 |                            |                |              |   |

Do faktúry môže byť zaradený aj ľubovoľný sprievodný text na úvod a koniec časti obsahujúcej úč tované položky. Tento text si program zapamätá a automaticky doplní aj do ďalšieho dokladu. Po vyplnení požadovaných údajov je potrebné doklad vytlacit na tlaciarni alebo vyexportovat do súboru vhodného pre odoslanie cez internet. PDF súbor faktúry sa uloží do adresára s elektronickými dávkami za vybrané obdobie a zdravotnú poistovnu.

Názov súboru s faktúrou je vo formáte: faktura\_DruhVyuctovania.pdf

kde: **DruhVyuctovania** je: **sk** pri vyúctovaní poistencov zdravotnej poistovne SR spolocne, **eu** pri vyúctovaní poistencov EÚ spolocne, **icp** pri vyúctovaní poistenca (SR,EÚ) samostatne.

Napríklad **faktura\_sk.000** je faktúra za poistencov zdravotnej poistovne SR spolocne, **faktura\_eu.000** je faktúra za poistencov EÚ spolocne, **faktura\_6210216914.000** je faktúra za výkony pre poistenca s ICP 6210216914.

Súvisiace témy: <u>Tlač faktúry</u> Export faktúry do PDF Odoslanie dávky

### 5.6 Vytvorenie sprievodného listu

#### Sprievodný list dávky

Sprievodný list dávky je formulár, do ktorej program dosadzuje údaje automaticky. Jednotlivé hodnoty sa do dokladu doplňujú pri odosielaní predpísaných dávok na pamätovom médiu a vystavení faktúry. Obsah sprievodného listu sa nuluje pre každej zmene zdravotnej poistovne. V priebehu spracovania je možné sprievodný list vynulovat pomocou volby **Vynulovat**.

|                        | Sprievodný list d                    | ávky 🔼 🔀                    |  |  |  |  |  |
|------------------------|--------------------------------------|-----------------------------|--|--|--|--|--|
| Vytlačiť Vynulov       | ať Lupa Koniec                       |                             |  |  |  |  |  |
| Kód poisťovne:         | 2525                                 |                             |  |  |  |  |  |
| Názov PZS:             | zubná ambulancia                     | Kód PZS: N51395016201       |  |  |  |  |  |
| IČO PZS:               | 31932657                             |                             |  |  |  |  |  |
| Bankový účet:          | 531843402/0200                       | Zúčtovacie obdobie: 09.2016 |  |  |  |  |  |
| <u>D</u> isketa/Dávky: |                                      | Číslo <u>f</u> aktúry:      |  |  |  |  |  |
| Typ dokladu            | Adresár, názov dávky Poče            | t riadkov Bodov Suma        |  |  |  |  |  |
| 751n                   |                                      | 0 0 0.00                    |  |  |  |  |  |
| 753n                   |                                      | 0 0 0.00                    |  |  |  |  |  |
|                        |                                      | 0 0 0.00                    |  |  |  |  |  |
| 748n počet             |                                      | 0                           |  |  |  |  |  |
| 748n prírastky         |                                      | 0                           |  |  |  |  |  |
| 748n úbytky            |                                      | 0 Suma spolu: 0.00          |  |  |  |  |  |
| Prílohy:               |                                      |                             |  |  |  |  |  |
| Diskety:               | Hlásenie                             | e o prírastku poistencov:   |  |  |  |  |  |
| Protetické štítky:     | Žiadank                              | y na prepravu poistencov:   |  |  |  |  |  |
| Poukazy:               | Hlásenie o prij.platbách za dopravu: |                             |  |  |  |  |  |
| Recepty:               |                                      |                             |  |  |  |  |  |

Okrem základných údajov sprievodného listu je možné doplniť aj počet príloh. Hodnoty je možné korigovať aj manuálne. Pri vyúčtovaní obdobia sa predpokladá, že sa najprv vytvoria požadované dávky, faktúra a nakoniec sprievodný list dávky. Ak sa zostavy nevytvárajú v tomto poradí, nie sú programom do sprievodného listu korektne doplnené všetky potrebné údaje!

#### **UPOZORNENIE!**

1/ Program aktualizuje hodnoty v sprievodnom liste len pri odosielaní dávok na pamätovom médiu.2/ Program nuluje hodnoty v sprievodnom liste pri každej zmene zdravotnej poisťovne!

# 6 Ukončenie spracovania

#### Ukončenie spracovania

Program umožňuje spracovanie viacerých ambulancií. Záleží na tom, koľko databáz sme na počítači vytvorili a zaradili pod správu databázového stroja. Je preto potrebné rozlišovať medzi ukončením spracovania vybranej ambulancie a ukončením programu. Pri ukončení spracovania ambulancie sa ukončuje len spracovanie vybranej databázy, pri ukončení programu dochádza k ukončeniu spracovania vybranej databázy aj k zatvoreniu hlavnej obrazovky programu.

## 6.1 Ukončenie spracovania vybranej ambulancie

#### Ukončenie spracovania vybranej ambulancie

Pri ukončení spracovania databázy vybranej ambulancie dochádza k odpojeniu od spracovanej databázy. Tento proces sa vykoná automaticky pri každom pokuse pripojiť sa do ďalšej databázy (viď. kapitola Pripojenie na databázu), alebo pri ukončení programu.

# 6.2 Ukončenie programu

#### Ukončenie programu

Pri ukončení programu dochádza k odpojeniu sa od spracovanej databázy a k zatvoreniu hlavnej obrazovky programu. Táto voľba je prístupná cez základnú programovú ponuku *(menu),* alebo cez tlačítko v základnom nástrojovom panely.

# 6.3 Údržba databázy

### Údržba databázy

Pri ukončení pripojenia na databázu ambulancie, alebo pri ukončení programu je znovu automaticky kontrolovaná integrita odpájanej databázy a vytváraná jej bezpečnostná kópia. Prebiehajúci proces kontroly a zálohovania databázy sa nedoporučuje z bezpečnostných dôvodov prerušiť! Takto vytvorená bezpečnostná kópia je potrebná v prípade porušenia integrity databázy (*viď. kapitola Pripojenie na databázu*).

| Upozorn | ienie                 | ×     |
|---------|-----------------------|-------|
|         | Preveď te údržbu data | bázy! |
|         | Áno Nie               |       |

#### POZNÁMKA:

Ak je pri kontrole integrity zistené poškodenie niektorého databázového súboru, nie je vytvorená jeho bezpečnostná kópia.

Súvisiace témy: Pripojenie na databázu

# 7 Použité skratky

#### Použité skratky

Pri zobrazení databázovej tabuľky je niekedy názov stľpca oveľa dlhší než samotná velkosť údaja, ktorý reprezentuje. Pre lepšiu prehľadnosť sú preto namiesto úplného názvu údaja použité ich skrátené názvy. To isté platí aj pre niektoré prehľadové tlačové zostavy, v ktorých je potrebné šetriť miesto aby sa vôbec zmestili na požadovanú veľkosť strany.

Súvisiace témy: Skratky - stomatologické výkony Skratky - protetické výkony

### 7.1 Skratky - stomatologické výkony

#### Skratky - stomatologické výkony

DAT - Dátum prevedenia výkonu PP - Kód zdravotnej poisťovne ZUB - Kód zuba podľa WHO KÓDV - Kód výkonu DIAG, DG - Kód diagnózy TYP - Typ poistenca POČ - Počet výkonov KOEF - Koeficient náročnosti JBODY - Počet bodov za jednotku výkonu BODSK - Hodnota bodu KÓDN, KÓDP - Kód pre pripočítateľnú položku MNOŽ - Množstvo pre pripočítateľnú položku REGR - Náhrady (regresné) UPA - Doplatok pacienta (priama platba v ambulancii) POHYB - Kód pre pohyb poistenca v ambulantnej starostlivosti SEU - Členský štát poistenca (skratka štátu) TYPO - Typ odosielateľa LEKO - Kód odosielajúceho lekára PZSO - Kód odosielajúceho PZS LEKZ - Kód zastupovaného lekára PZSZ - Kód zastupovaného PZS LEKD - Kód odporúčajúceho lekára PZSD - Kód odporúčajúceho PZS DZIAD - Dátum vystavenia žiadanky/ výmenného lístka PDIAG - Kód pridruženej diagnózy IDHOS - ID hospitalizačného prípadu

### 7.2 Skratky - protetické výkony

#### Skratky - protetické výkony

PORČIS - Poradové číslo štítku pridelované programom
ŠTITČIS - Číslo štítku podľa tlačiva
DÁTNAVR - Dátum návrhu protetickej práce
DÁTODOV - Dátum odovzdania protetickej práce
DAT - Dátum prevedenia výkonu
PP - Kód zdravotnej poisťovne
RR - Kód pobočky zdravotnej poisťovne
ZUB, ZB - Kód zuba podľa WHO
DIAG, DG - Kód diagnózy
TYP, T - Typ poistenca
POČ - Počet výkonov
KOEF - Koeficient náročnosti
JBODY - Počet bodov za jednotku výkonu
BODSK - Hodnota bodu
KÓDN - Kód protetického výkonu, náhrady alebo matariálu

#### 94 APEX2017 Profesional - Ambulancia

MNOŽ - Množstvo protetického výkonu, náhrady alebo matariálu
REGR - Náhrady (regresné)
CENAZT(JC) - Jednotková cena výkonu v zubnej technike
ÚHRADAZT(JC) - Jednotková cena výkonu hradená zdravotnou poisťovňou
DOPLATOK(JC) - Doplatok pacienta za jednotku výkonu (priama platba v ambulancii)
POHYB - Kód pre pohyb poistenca v ambulantnej starostlivosti
TYPO - Typ odosielateľa
SEU - Členský štát poistenca (skratka štátu)
SEX - Pohlavie poistenca
LEKO - Kód odosielajúceho lekára
PZSO - Kód zastupovaného lekára
PZSZ - Kód zastupovaného PZS

LEKD - Kód odporúčajúceho lekára

PZSD - Kód odporúčajúceho PZS

DZIAD - Dátum vystavenia žiadanky/ výmenného lístka

PDIAG - Kód pridruženej diagnózy

IDHOS - ID hospitalizačného prípadu

# Index

# - A -

Administratíva 20 Adobe Acrobat Reader 61 Aktualizácia programu 1 Aktuálna zdravotná poisťovňa 16 Anamnéza 15 Archív protetických prác 38 Archív zubných krížov 31

# - B -

Bezpečnostná kópia 92

# - C -

Celková cena za prevedené dielo 24 Celkový stav poistencov 16 Centrálny zoznam 32 Ctrl 7 Časový rozvrh 47 Číselník 7, 32

# - D -

Ďalšie príbuzné ovládače 6 Daný zub 28 Databázový navigátor 6 Dátum vyradenia 10, 16 Dátum zaradenia 16 Delete 16 Desatinná bodka 66 Diár 45 Doplatok k výkonu 73, 75 75 Doplatok pacienta DOWN 7 Dvojité kliknutie 30

# - E -

Editačné prepínače 8

# ENTER 7

ERP 52 Evidencia objednaných pacientov 45 Evidencia výkonov 28 Evidencia zubných krížov 28 Export tlačovej zostavy 61

# - F -

Faktúra 89 Farebné podanie 80 Filter pre zmenu zobrazenia výkonov 34 Formát uloženia hodnoty 66 Formát zobrazenia 66

# - G -

Grafické zobrazenie 30

# - H -

Heslo 65 Hľadaného pacienta nájdeme 10 Hlavný nástrojový panel 5

# - | -

IČP 10 Informácia o výške mesačného limitu 39

# - K -

Karta pacienta 14 Kód diagnózy 43, 73, 75 Kód zuba pri zadávaní podmienky 34 Kontrola databázy 92 Kontrola integrity databázy 4

# - L -

Lekárska správa 22 Lieky 42 Limity 39 Lupa 63

# - N -

Načítanie údajov do výkazu 84 Nálezy 34 Nastavenie ERP 67 Nastavenie veľkosti okien formulárov 81 Nástrojová lišta 5 Názov lieku 43 Negatívne zobrazenie snímku 41 Nová protetická práca 37 Nový pokladničný doklad 54 Nový recept 43 Nový záznam 28

# - 0 -

Objednávací plán 47 Obnova súborov 4 Oddelenia ERP 78 Odoslanie dávky 87 Odoslanie dávky internetom 87 Odoslanie dávky na pamäťovom médiu 87 Okná 63 Ošetrenie 28 Ošetrovanie chrupu pacienta 28 Ošetrovanie pacienta 39 Overenie poistného vzťahu 21 Ovládače 5 Označený kód zuba 34

# - P -

Parametre programu 64 Plnenie mesačných limitov 39 Plný deň 45 POKUS O DUPLICITNÝ ZÁZNAM 32 Položky ERP 79 Poradové číslo 37 Poškodenie databázového súboru 4 Potvrdenie o poučení pacienta 25 Poučenie pacienta 25 Preradenie poistenca zo zdravotnej poisťovne 17 Prevedenie prírastku 17, 19 Prevedenie úbytku 17 Preventívne prehliadky 26

Prezeranie tlačovej zostavy 62 Priezvisko 10 Pripojenie na databázu 3 Protetické výkony 35 Prvá pozícia zubného kríža 28 Prvé spustenie programu 1

# - R -

68 Recept Registračná pokladnica 50, 52 Registračné číslo 64 Resetovať polohu 63 Rodné číslo 10 Rok 37 Rozpis 49 Rozpis výkonov 67 **RPT 62** Rýchle vyhľadanie pacienta 10

# - S -

Sanovania pacienta 28 Sanovaný záznam 28 Skratky - protetické výkony 93 Skratky - stomatologické výkony 93 Skryť 5 Sprievodný list 91 Stomatologické výkony 32 Stornovanie dokladu 56 Stornovanie položky 56 Strata údajov 4 Štát EU 14

# - T -

Text čestného prehlásenia 23 59 Tlač Tlač aktuálnej zostavy 59 Tlač zostavy 62 42 Tlačiť vystavený recept Tlačová zostava dohody o poskytovaní zdravotnej starostlivosti 23 Trvalý chrup 28 Typ výkonu 32

# - U -

Účtenka 48 Údržba databázy 92 Ukončenie programu 92 Ukončenie spracovania 91 UP 7 Úprava predlohy tlačovej zostavy 62 Úprava zostáv 69

# - V -

Veľkosť okien 82 Vrátenie peňazi 56 Výber výkazu 84 Vyhľadať objednaného pacienta 47 Výkony vykazované 34 Vymazanie pacienta 13 Výstup zostavy 59 Vyšetrenie 28 Vytlačenie receptu 43 Vytlačenie zobrazenej zostavy 59 Vyúčtovanie 34 Význam jednotlivých znakov 66 Vzhľad Windows 82

# - W -

Windows 59 WMF 39

# - Z -

Základné ovládače 6 Založenie nového zubného kríža 28 Zapnutie filtra 34 Zapnutie grafického zobrazovača zubných plôšok 28 Zaradenie výkonu 32 Zdravotná poisťovňa 10 Zdravotné poisťovne pacienta 16 Zmena hesla 65 Zmena identifikačného čísla pacienta 19 Zmena veľkosti snímku 42 Zmeníme veľkosť okna 42 Zmluva o dielo 24

Zmluvný/nezmluvný 32 Značky 28 Zobrazenie dňa 45 Zobrazenie jednotlivých formulárov 82 Zobrazenie parametrov ADS 70 Zobrazovanie tlačových zostáv 59 Zoznam diagnóz 77 Zoznam pacientov 9 Zoznam vystavených receptov 42 ZΡ 17 Zubný kríž 28 Zúčtovacieho výkazu A1 39 Zvýraznené písmeno 8